## NOKIA Nseries

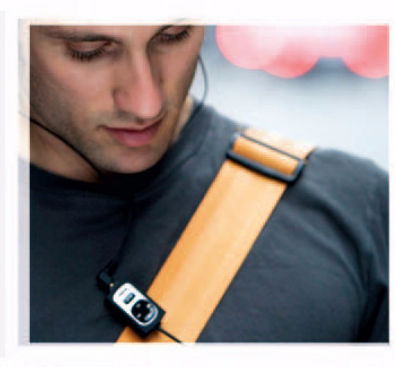

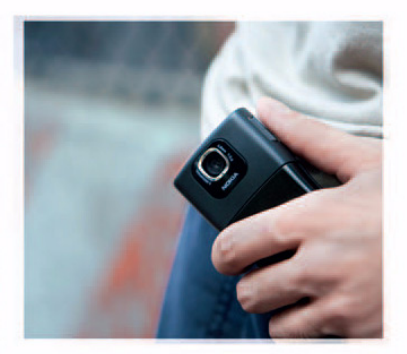

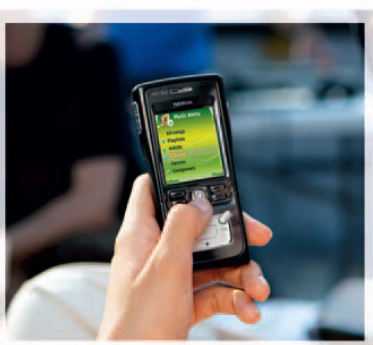

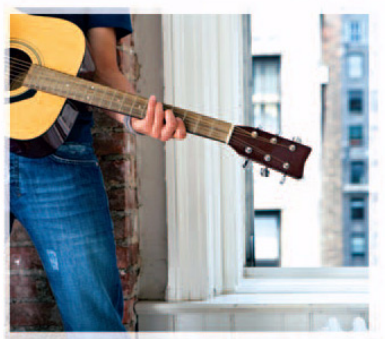

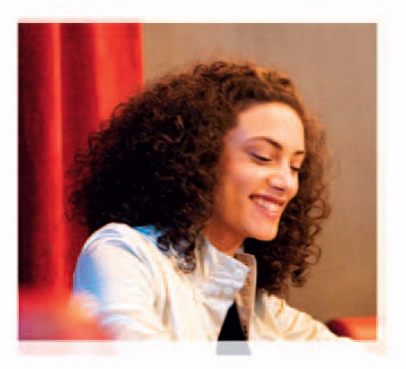

Nokia N91 8GB Nokia N91-2

## **CE** 434 **①**

OVERENSSTEMMELSESERKLÆRING NOKIA CORPORATION erklærer herved, at dette RM-43-produkt er i overensstemmelse med vigtige krav og andre relevarte bestemmelser i direktivet 1999/5/EF. En kopi af

Overensstemmelseserklæringen findes på adressen http://www.nokia.com/phones/declaration\_of\_conformity/

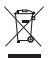

Skraldespanden med kryds over betyder, at i EU skal produktet afleveres et særligt sted, når det ikke længere skal anvendes. Det gælder selve enheden, men også ekstraudstyr, som er mærket med dette symbol. Produkterne må ikke bortskaffes som usorteret husholdningsaffald.

Copyright © 2006 Nokia. Alle rettigheder forbeholdes.

Kopiering, overførsel, overdragelse eller lagring af en del eller hele indholdet af dette dokument i nogen form uden forudgående skriftlig tilladelse fra Nokia er ikke tilladt.

Nokia, Nokia Connecting People. Pop-Port og Visual Radio er varemærker eller registrerede varemærker tilhørende Nokia Corporation. Andre produkter og firmanavne, som er nævnt heri, kan være varemærker eller handelsnavne tilhørende deres respektive ejere.

Nokia tune er et lydmærke tilhørende Nokia Corporation.

#### symbian

This product includes software licensed from Symbian Software Ltd  $^{\odot}$  1998-200(6). Symbian and Symbian OS are trademarks of Symbian Ltd.

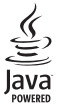

Java™ and all Java-based marks are trademarks or registered trademarks of Sun Microsystems, Inc.

Microsoft, Windows, and Media Pleyer are either registered trademarks or trademarks of Microsoft Corporation in the United States and/or other countries.

US Patent No 5818437 and other pending patents. T9 text input software Copyright (C) 1997-2005. Tegic Communications, Inc. All rights reserved.

This product is licensed under the MPEG-4 Visual Patent Portfolio License (i) for personal and noncommercial use in connection with information which has been encoded in compliance with the MPEG-4 Visual Standard by a consumer engaged in a personal and noncommercial activity and (ii) for use in connection with MPEG-4 video provided by a licensed video provider. No license is granted or shall be implied for any other use. Additional information, including that related to promotional, internal, and commercial uses, may be obtained from MPEG LA, LLC. See <http://www.mpegla.com>.

Dette produkt er licenseret under licensen MPEG-4 Visual Patent Portfolio (i) til personlig og ikke-kommerciel brug sammen med oplysninger, der er kodet i overensstemmelse med den visuelle standard MPEG-4 af en forbruger, som er beskæftiget med en personlig og ikke-kommerciel aktivitet, og (ii) til brug sammen med MPEG-4-video, der er leveret af en licenseret videoleverandør. Ingen licens kan tildeles eller være underforstået til anden brug. Yderligere oplysninger, herunder oplysninger med forbindelse til salgsfremmende, intern og kommerciel brug, kan fås hos MPEG LA, LLC. Se <a href="http://www.mpeqla.com">http://www.mpeqla.com</a>>.

Nokia udvikler løbende sine produkter. Nokia forbeholder sig retten til at ændre og forbedre de produkter, der er beskrevet i dette dokument, uden forudgående varsel. Nokia kan under ingen omstændigheder holdes ansvarlig for tab af data eller fortjeneste eller nogen som helst form for specielle, tilfældige, betingede eller indirekte skader, uanset hvordan de er forvoldt.

Oplysningerne i dette dokument leveres "som de er og forefindes". Medmindre det er krævet af gældende lovginning, stilles der ikke nogen garantier, hverken udtrykkelige eller stilltende, herunder, men ikke begrænset til, garantier for salgbarhed og egnethed til et bestemt formål, i forbindelse med nøjagtigheden, pålideligheden eller indholdet af dette dokument. Nokia forbeholder sig retten til at ændre dette dokument eller trække det tilbage på et hvilket som helst tidspunkt uden forudgående varsel.

Enkelte produkter føres ikke i visse områder. Forhør dig hos din nærmeste Nokia-forhandler.

#### Eksportkontrol

Denne enhed kan indeholde produkter, teknologi eller software, som er underlagt eksportlove og -regler fra USA og andre lande. Afvigelser fra loven er forbudt. MEDDELELSE FRA FCC / INDUSTRY CANADA

Din enhed kan forårsage tv- eller radioforstyrrelser, f.eks. når telefonen bruges tæt på modtagerudstyr. FCC eller Industry Canada kan kræve, at brugen af telefonen ophører, hvis en sådan forstyrrelse ikk kan forhindres. Hvis du har brug for hjælp, skal du kontakte din lokale servicevirksomhed. Denne enhed overholder afsnit 15 i FCC's regler. Betjening forudsætter, at enheden ikke forårsager skadelige forstyrrelser.

1. udgave DA, 9252635

# Indhold

| For din sikkerheds skyld                     | 9   |
|----------------------------------------------|-----|
| Nokia N91 8 GB                               | 12  |
| Harddisk                                     | .12 |
| Visning af hukommelsesforbrug                | .12 |
| Ikke nok ledig hukommelse - ledig hukommelse | .12 |
| Vigtige ikoner                               | .13 |
| Nokia-support på internettet                 | .14 |
| Hjælp                                        | .14 |
| Selvstudie                                   | .15 |
| Ur                                           | .15 |
| Urindstillinger                              | .15 |
| Verdensur                                    | .15 |
| Lydstyrke og indbyggede højttalere           | .16 |
| Filstyring                                   | .16 |
| Tastaturlås (tastelås)                       | .17 |
| Musikafspiller                               | 18  |
| Afspilning af en sang                        | .18 |
| Betjening                                    | .18 |
| lkoner                                       | .19 |
| Afspilningstilstande                         | .19 |
| Bland                                        | .19 |

| Gentag                                       | 19 |
|----------------------------------------------|----|
| Redigering af lyden                          | 19 |
| Equalizer                                    | 19 |
| Indstillinger for lyd                        | 20 |
| Sådan åbnes musikbutikken                    | 20 |
| Overførsel af musik                          | 20 |
| Overførsel fra pc                            | 21 |
| Overførsel af musik                          | 21 |
| Afspilningslister                            | 23 |
| Oprettelse af en afspilningsliste            | 23 |
| Tilføjelse af sange til en afspilningsliste  | 23 |
| Redigering af liste                          | 23 |
| Sletning af sange fra en afspilningsliste    | 23 |
| Tilføjelse af elementer fra visninger til en |    |
| afspilningsliste                             | 24 |
| Afspilningslistedetaljer                     | 24 |
| Automatiske afspilningslister                | 24 |
| Tilgængelige indstillinger                   | 24 |
| Indstillinger, der kun er tilgængelige       |    |
| i Nu afspilles                               | 25 |
| Omdøbning af emner                           | 25 |
| Gennemse og rediger sangdetaljer             |    |
|                                              |    |

| Musikbiblioteksdetaljer       | . 26 |
|-------------------------------|------|
| Valg af en sang som ringetone | .26  |
| Visualisering                 | . 26 |
| Skift albumcover              | . 27 |
| Om kodede lydfiler            | . 27 |
| Bithastigheder                | . 27 |
| Variabel bithastighed         | . 27 |

#### Tilpasning af enheden ......28

| Profiler – Angivelse af toner |    |
|-------------------------------|----|
| Profilen Öffline              |    |
| Ændring af enhedens udseende  |    |
| Aktiv standbytilstand         | 30 |

#### Opkald......31

| . 31 |
|------|
| . 32 |
| . 32 |
| . 32 |
| . 33 |
| . 34 |
| . 34 |
|      |

### Kontakter (Telefonbog)......35

| Lagring af navne og numre  | 35 |
|----------------------------|----|
| Standardnumre og -adresser | 36 |

| SIM-bibliotek og SIM-tjenester                      |
|-----------------------------------------------------|
| Kopiering af kontakter                              |
| Sådan tilføjer du ringetoner til kontakter          |
| Sådan opretter du kontaktgrupper                    |
| Sådan fjerner du medlemmer fra en gruppe 38         |
| Beskeder                                            |
| Indtastning af tekst                                |
| Traditionel tekstindtastning                        |
| Intelligent tekstindtastning – Ordforslag           |
| Kopiering af tekst til udklipsholderen              |
| Skrivning og afsendelse af beskeder 43              |
| Modtagelse af MMS- og e-mail-indstillinger 45       |
| Indbakke – modtagelse af beskeder 46                |
| MMS-beskeder46                                      |
| Data og indstillinger46                             |
| Internettjenestebeskeder47                          |
| Mine mapper                                         |
| Postkasse                                           |
| Åbning af postkassen47                              |
| Hentning af e-mail-beskeder48                       |
| Automatisk hentning af e-mail-beskeder 49           |
| Sletning af e-mail-beskeder49                       |
| Afbrydelse af forbindelsen til postkassen           |
| Udbakke – beskeder, som venter på at blive sendt 50 |
| Visning af beskeder på et SIM-kort50                |

| Beskedindstillinger       | 51 |
|---------------------------|----|
| SMS-beskeder              | 51 |
| MMS-beskeder              | 52 |
| E-mail                    | 53 |
| Internettjenestebeskeder  | 55 |
| Cell broadcast            | 55 |
| Indstillinger under Andre | 55 |
| -                         |    |

### Medieprogrammer ...... 56

| Kamera56                                       |
|------------------------------------------------|
| Når du vil tage billeder56                     |
| Søgeren58                                      |
| Gode råd til, hvordan du tager gode billeder58 |
| Videooptagelse59                               |
| Galleri60                                      |
| Visning af billeder og videoklip61             |
| Præsentationer61                               |
| Mapper61                                       |
| Musikafspiller                                 |
| RealPlayer <sup>™</sup> 62                     |
| Afspilning af video62                          |
| Streaming af indhold via OTA62                 |
| Modtagelse af RealPlayer-indstillinger63       |
| Flash-afspiller63                              |
| Organisering af flash-filer64                  |
| Afspilning af flash-filer64                    |

| Optager 64                                  |
|---------------------------------------------|
| Radio65                                     |
| Sådan hører du radio65                      |
| Visning af visuelt indhold66                |
| Gemte radiostationer66                      |
| Indstillinger66                             |
| Personlig67                                 |
| Chat                                        |
| Modtagelse af chatindstillinger67           |
| Oprettelse af forbindelse til en chatserver |
| Ændring af chatindstillingerne68            |
| Søgning efter chatgrupper og -brugere       |
| Sådan slutter du dig til chatgrupper68      |
| Chat69                                      |
| Visning og start af samtaler69              |
| Chatkontakter69                             |
| Styring af chatgrupper70                    |
| Indstillinger for chatserver71              |
| Tryk og tal (netværkstjeneste)72            |
| Angivelse af et Tryk og tal-adgangspunkt72  |
| Indstillinger for Tryk og tal72             |
| Sådan logger du på Tryk og tal73            |
| Afslut Tryk og tal73                        |
| 1 til 1-opkald74                            |
| Besvarelse af et 1 til 1-opkald74           |

| Sådan foretager du et gruppeopkald          | . 74 |
|---------------------------------------------|------|
| Visning af andre brugeres loginstatus       | . 74 |
| Afsendelse af en tilbagekaldsanmodning      | . 74 |
| Besvarelse af en tilbagekaldsanmodning      | .74  |
| Kanaler                                     | . 75 |
| Oprettelse af egne kanaler                  | . 75 |
| Sådan taler du til en kanal                 | . 75 |
| Besvarelse af en kanalinvitation            | . 76 |
| Visning af Tryk og tal-log                  | . 76 |
| Log                                         | . 76 |
| Seneste opkald                              | . 76 |
| Opkaldsvarighed                             | . 77 |
| Pakkedata                                   | . 77 |
| Overvågning af alle kommunikationshændelser | 77   |
| Nokia Lifeblog                              | . 78 |
| Installation på pc'en                       | . 79 |
| Tilslut enheden og pc'en                    | . 79 |
| Kopiering af elementer                      | . 79 |
| Sådan sendes til internettet                | . 80 |
| Import at elementer fra andre kilder        | . 80 |
| Gennemse tidslinjen og favoritter           | . 81 |
| Yderligere oplysninger                      | . 81 |
|                                             |      |

#### Kalender.....82

| Sådan | opretter o | du kale | enderposter   | 8 | 32 |
|-------|------------|---------|---------------|---|----|
| Sådan | indstiller | du en   | kalenderalarm | 8 | 33 |

| Kalendervisninger                                                                                                    | 83                                                                         |
|----------------------------------------------------------------------------------------------------|----------------------------------------------------------------------------|
| Opgavevisning                                                                                                    |                                                                            |
| -jernelse af kalenderposter                                                                                                    |                                                                            |
| Kalenderindstillinger                                                                                                    |                                                                            |
| Office                                                                                                    | 85                                                                         |
| Regnemaskine                                                                                                    |                                                                            |
| Procentberegninger                                                                                                    |                                                                            |
| Konvertering                                                                                                    | 85                                                                         |
| Angivelse af basisvaluta og valutakurser.                                                                                                    |                                                                            |
| Noter                                                                                                    |                                                                            |
|                                                                                                    |                                                                            |
|                                                                                                    |                                                                            |
| nternet                                                                                                    | 87                                                                         |
| nternet<br>Fjenester                                                                                                    | 87<br>87                                                                   |
| nternet<br>Ijenester<br>Adgangspunkt for Tjenester                                                                                                    | 87<br>87<br>87                                                             |
| nternet<br>Ijenester<br>Adgangspunkt for Tjenester<br>Visningen Bogmærker                                                                                                    | 87<br>87<br>87<br>87                                                       |
| nternet<br>Ijenester<br>Adgangspunkt for Tjenester<br>Visningen Bogmærker<br>Oprettelse af en forbindelse                                                                                                    | 87<br>87<br>87<br>87<br>87<br>88                                           |
| nternet<br>Tjenester<br>Adgangspunkt for Tjenester<br>Visningen Bogmærker<br>Oprettelse af en forbindelse<br>Brug af browseren                                                                                                    | 87<br>87<br>87<br>87<br>87<br>88<br>89                                     |
| nternet<br>Jjenester<br>Adgangspunkt for Tjenester<br>Visningen Bogmærker<br>Oprettelse af en forbindelse<br>Brug af browseren<br>Hentning og køb af elementer                                                                                          | 87<br>87<br>87<br>87<br>87<br>87<br>88<br>89<br>90                         |
| Internet<br>Jjenester<br>Adgangspunkt for Tjenester<br>Visningen Bogmærker<br>Oprettelse af en forbindelse<br>Brug af browseren<br>Hentning og køb af elementer<br>Afslutning af en forbindelse                                                         | 87<br>87<br>87<br>87<br>87<br>88<br>88<br>89<br>90<br>90<br>91             |
| Internet<br>Fjenester<br>Adgangspunkt for Tjenester<br>Visningen Bogmærker<br>Oprettelse af en forbindelse<br>Brug af browseren<br>Hentning og køb af elementer<br>Afslutning af en forbindelse<br>Indstillinger for Tjenester                          | 87<br>87<br>87<br>87<br>87<br>87<br>88<br>89<br>90<br>90<br>91<br>91       |
| Internet<br>Fjenester<br>Adgangspunkt for Tjenester<br>Visningen Bogmærker<br>Oprettelse af en forbindelse<br>Brug af browseren<br>Hentning og køb af elementer<br>Afslutning af en forbindelse<br>Indstillinger for Tjenester<br>nternet               | 87<br>87<br>87<br>87<br>87<br>88<br>89<br>90<br>90<br>91<br>91<br>91<br>92 |
| Internet<br>Jigenester<br>Adgangspunkt for Tjenester<br>Visningen Bogmærker<br>Oprettelse af en forbindelse<br>Brug af browseren<br>Hentning og køb af elementer<br>Afslutning af en forbindelse<br>Indstillinger for Tjenester<br>nternet<br>Download! | 87<br>87<br>87<br>88<br>88<br>89<br>90<br>91<br>91<br>91<br>92<br>93       |

#### Forbindelse ......94

| Bluetooth-forbindelse94                       |
|-----------------------------------------------|
| Indstillinger95                               |
| Afsendelse af data via en                     |
| Bluetooth-forbindelse96                       |
| Binding af enheder96                          |
| Modtagelse af data via en                     |
| Bluetooth-forbindelse97                       |
| Deaktivering af Bluetooth97                   |
| Datakabel97                                   |
| Pc-forbindelser98                             |
| Cd-rom                                        |
| Brug af enheden som modem98                   |
| Forbindelsesstyring98                         |
| Dataforbindelser99                            |
| Visning af oplysninger om dataforbindelser99  |
| Trådløs netværksforbindelse (WLAN)99          |
| Synkronisering 101                            |
| Oprettelse af en ny synkroniseringsprofil 101 |
| Synkronisering af data102                     |
| Enhedsstyring 102                             |
| Indstillinger for serverprofil 103            |

| Værktøjer 104                             |
|-------------------------------------------|
| Indstil.guide104                          |
| E-mail104                                 |
| Tryk og tal104                            |
| Operatør                                  |
| Yderligere oplysninger105                 |
| Indstillinger105                          |
| Telefon                                   |
| Opkaldsindstillinger106                   |
| Forbindelse107                            |
| Dato og tid111                            |
| Sikkerhed112                              |
| Omstilling115                             |
| Opkaldsspær115                            |
| Netværk116                                |
| Ekstraudstyr116                           |
| Positionering116                          |
| Lokaliteter                               |
| Stemmekommandoer118                       |
| Programstyring119                         |
| Installation af programmer og software119 |
| Fjernelse af programmer og software120    |
| Programindstillinger121                   |
| Harddiskhukommelse121                     |
| Værktøjer121                              |

| Digital Rights Management 123               |
|---------------------------------------------|
| Fejlfinding124Spørgsmål og svar.124         |
| Batterioplysninger127Opladning og afladning |
| Pleje og vedligeholdelse 129                |
| Yderligere sikkerhedsoplysninger 130        |
| Stikordsregister133                         |

## For din sikkerheds skyld

Læs disse enkle retningslinjer. Det kan være farligt og/eller ulovligt ikke at overholde dem. Læs hele brugervejledningen for at få yderligere oplysninger.

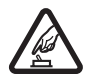

TÆND TELEFONEN SIKKERT Tænd aldrig enheden, hvor der er forbud mod anvendelse af trådløse telefoner, eller hvor brug af enheden kan forårsage interferens eller være farlig.

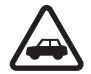

**TRAFIKSIKKERHEDEN KOMMER FØRST** Følg alle gældende love. Hold altid hænderne fri til betjening af køretøjet under kørsel. Det første hensyn under kørsel skal være trafiksikkerheden.

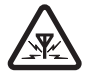

**INTERFERENS** Ved alle trådløse enheder kan der opstå interferens, der indvirker på sende-og modtageforholdene.

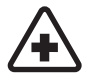

**SLUK ENHEDEN PÅ HOSPITALER** Respekter alle restriktioner. Sluk enheden i nærheden af hospitalsudstyr.

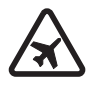

#### SLUK ENHEDEN I FLYVEMASKINER

Respekter alle restriktioner. Trådløst udstyr kan forårsage interferens i fly.

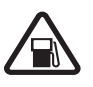

SLUK ENHEDEN, NÅR DU TANKER BRÆNDSTOF Anvend ikke enheden, når du tanker brændstof. Anvend ikke enheden i nærheden af brændstof eller kemikalier.

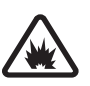

SLUK ENHEDEN VED SPRÆNGNINGSOMRÅDER Respekter alle restriktioner. Anvend ikke enheden, når sprængning pågår.

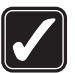

**BRUG ENHEDEN MED OMTANKE** Brug kun enheden i normal position som forklaret i produktets dokumentation. Rør ikke unødigt ved antennen.

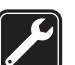

**KVALIFICERET SERVICE** Dette produkt skal installeres og repareres af fagfolk.

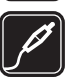

**EKSTRAUDSTYR OG BATTERIER** Brug kun ekstraudstyr og batterier, som er godkendt. Tilslut ikke produkter, der ikke er kompatible.

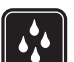

VANDTÆTHED Enheden er ikke vandtæt. Sørg for, at den holdes tør.

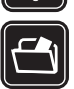

**SIKKERHEDSKOPIER** Husk at tage sikkerhedskopier, eller før en skriftlig protokol over alle vigtige oplysninger.

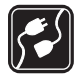

TILSLUTNING TIL ANDET UDSTYR Læs sikkerhedsforskrifterne i vejledningen til det

udstyr, der skal tilsluttes til. Tilslut ikke produkter, der ikke er kompatible.

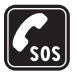

NØDOPKALD Tænd enheden og kontroller, at den har forbindelse med netværket. Tryk på det nødvendige antal gange for at rydde displayet og vende tilbage til standbytilstand. Tast alarmnummeret, og tryk derefter på . Fortæl, hvor du ringer fra. Afslut ikke opkaldet, før alarmcentralen afslutter samtalen.

## Om enheden

Den trådløse forbindelse, der beskrives i denne vejledning, er godkendt for brug på netværkene EGSM 900/1800/1900 og UMTS 2100. Kontakt din tjenesteudbyder for at få yderligere oplysninger om netværk.

Når du bruger funktionerne i dette apparat, skal du overholde alle love og respektere andres privatliv og rettigheder.

Ophavsretlig beskyttelse kan forhindre, at visse billeder, musik (herunder ringetoner) og andet indhold kopieres, ændres, overføres eller videresendes. Når du tager og anvender billeder eller videoklip, skal du overholde alle love og respektere lokale skikke samt andres privatliv og rettigheder.

> Advarsel! Enheden skal være tændt, for at alle funktioner bortset fra vækkeuret kan bruges. Tænd ikke for enheden, når anvendelse af trådløse enheder kan forårsage interferens eller være farlig.

## Netværkstjenester

Du skal være tilmeldt hos en udbyder af trådløse tjenester for at kunne bruge telefonen. Mange af funktionerne i denne enhed afhænger af, at funktioner på det trådløse netværk fungerer. Disse netværkstjenester er måske ikke tilgængelige på alle netværk, eller du skal måske have særlige aftaler med din udbyder, før du kan bruge netværkstjenester. Du skal måske have yderligere oplysninger af tjenesteudbyderen om brugen af dem, og hvad de koster. På nogle netværk kan der være begrænsninger, der har indflydelse på, hvordan du kan bruge netværkstjenester. Der kan f.eks. være nogle netværk, som ikke understøtter alle sprogspecifikke tegn og tjenester.

Din tjenesteudbyder kan have anmodet om, at bestemte funktioner på enheden tages ud af funktion eller ikke aktiveres. Hvis dette er tilfældet, vises de ikke i enhedens

10

menu. Enheden kan også være konfigureret specifikt. Denne konfiguration kan omfatte ændringer i menunavne, menurækkefølge og ikoner. Kontakt din tjenesteudbyder for at få yderligere oplysninger.

Denne enhed understøtter WAP 2.0-protokoller (HTTP og SSL), der kører på TCP/IP-protokoller. Nogle af enhedens funktioner, f.eks. MMS, brug af browser, e mail og hentning af indhold via browser eller via MMS, kræver netværksunderstøttelse af disse teknologier.

Kontakt din forhandler af SIM-kortet for at få yderligere oplysninger om adgangen til og brugen af SIM-kort-tjenester. Det kan være tjenesteudbyderen, netværksoperatøren eller en anden forhandler.

# Ekstraudstyr, batterier og opladere

Før batteriet fjernes, skal du altid slukke for enheden og frakoble opladeren.

Harddisken kan beskadiges, hvis du fjerner batteriet, inden du slukker enheden.

Kontroller modelnummeret på enhver oplader, inden den bruges med denne enhed. Denne enhed skal have strøm fra en DC-4-, AC-3- eller AC-4-oplader og fra en AC-1-, ACP-7-, ACP-8-, ACP-9-, ACP-12-, LCH-8-, LCH-9- eller LCH-12-charger, når den bruges sammen med opladeradapteren CA-44.

Batteriet, der hører til enheden hedder BL-5C.

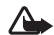

Advarsel! Brug kun batterier, opladere og ekstraudstyr, der er godkendt af Nokia til brug med denne bestemte model. Brug af andre typer kan være farlig og kan medføre, at en eventuel godkendelse eller garanti bortfalder.

Kontakt din forhandler for at få oplysninger om godkendt ekstraudstyr. Når du fjerner netledningen fra ekstraudstyret, skal du trække i stikket, ikke i ledningen.

12

## Nokia N91 8 GB

Modelnummer: Nokia N91-2

Herefter kaldet Nokia N91.

Tillykke med købet af Nokia N91-telefonen. Enheden kombinerer stereolyd, lagringskapacitet på op til 6000 sange, overførsler af musik via trådløst netværk, adgang til din musiksamling og funktionen Smartphone med Wi-Fi og et kamera på 2 megapixel.

## Harddisk

Enheden er forsynet med en 8 GB harddisk, der giver høj lagerkapacitet for forskellige typer filer. Følere i enheden afbryder harddisken, hvis temperaturen er for høj eller for lav, hvis enheden tabes, eller hvis enhedens bagcover fjernes. Harddiske er skrøbelige komponenter, der skal behandles forsigtigt. Påvirkninger fra rystelser, vibrationer, stød, tab og anden uforsigtig behandling af enheden, samt ekstreme temperaturer, luftfugtighed og væske, kan resultere i, at harddisken ikke fungerer korrekt, og at data går tabt eller beskadiges.

Bagcoveret må ikke fjernes, når enheden er tændt.

## Visning af hukommelsesforbrug

Når der kører programmer i baggrunden, øges brugen af batteriets strøm, og dets levetid reduceres. Du kan lukke programmer, der kører i baggrunden, ved at trykke på og holde den nede for at få vist åbne programmer, rulle til et program, trykke på og vælge Ja for at bekræfte.

Hvis du vil have vist, hvilke typer data du har på enheden, og se, hvor meget hukommelse de forskellige datatyper optager, skal du vælge f og vælge Værktøjer > Harddisk. Vælg Valg > Hukommelsesdetaljer, og rul ned til Ledig hukom. for at få vist mængden af ledig hukommelse på enheden.

## lkke nok ledig hukommelse – ledig hukommelse

Enheden advarer dig, hvis der begynder at mangle ledig hukommelse. Hvis der mangler enhedshukommelse, når browseren er åben, lukkes browseren automatisk for at frigøre plads i hukommelsen.

Hvis du vil frigøre enhedshukommelse, skal du overføre data til harddisken under Filstyring. Markér de filer, der

skal flyttes, og vælg Valg > Flyt til mappe > Harddisk og en mappe.

Tip! Hvis du vil frigøre hukommelse på enheden, skal du bruge Image Store i Nokia PC Suite til at overføre billeder og videoklip til en kompatibel pc. Se den cd-rom, der fulgte med i salgspakken.

Hvis du vil fjerne data og på den måde frigøre hukommelse, skal du bruge Filstyring eller gå til det pågældende program. Du kan f.eks. fjerne følgende:

- Beskeder fra mapperne Indbakke, Kladder og Sendt i
  Beskeder
- Hentede e-mail-beskeder fra telefonhukommelsen
- Gemte internetsider
- Gemte billeder, video- eller lydfiler
- Kontaktoplysninger
- Kalendernoter
- Overførte programmer. Se også 'Programstyring' på side 119.
- Andre data, som du ikke længere har brug for.

## Vigtige ikoner

♥ - Telefonen bruges i et GSM-netværk.
 3G (netværkstjeneste) - Telefonen bruges i et UMTS-netværk. Se 'Netværk' på side 116.

- Du har en eller flere ulæste beskeder i mappen Indbakke under Beskeder.

**O** Du har modtaget ny e-mail i fjernpostkassen.

▲ – Der er beskeder, som venter på at blive sendt, i mappen Udbakke. Se 'Udbakke – beskeder, som venter på at blive sendt' på side 50.

 Du har ubesvarede opkald. Se 'Taleopkald' på side 31.

 Vises, hvis Ringetype er sat til Lydløs, og Tone ved besked, Chatbeskedsignal og Tone ved e-mail er sat til Fra. Se 'Profiler – Angivelse af toner' på side 28.

**–O** – Telefonens tastatur er låst. Se 'Tastaturlås (tastelås)' på side 17.

🛇 – Du har en aktiv alarm. Se 'Ur' på side 15.

**2** – Den anden telefonlinje bruges. Se 'Opkaldsindstillinger' på side 106.

- Alle opkald til telefonen stilles om til et andet nummer. Hvis du har to telefonlinjer, er omstillingsikonet for den første linje -  $1 \rightarrow$  og -  $2 \rightarrow$  for den anden linje.

• Et headset er tilsluttet telefonen.

**D** – Et dataopkald er aktivt.

# – En GPRS- eller EDGE-pakkedataforbindelse er tilgængelig.

▲ – En GPRS- eller EDGE-pakkedataforbindelse er aktiv.

∑ – En GPRS- eller EDGE-pakkedataforbindelse er i venteposition. Disse ikoner vises i stedet for ikonet for signalstyrke (vises i øverste venstre hjørne i standbytilstand). Se 'Pakkedataforbindelser i GSM- og UMTS-netværk' på side 108.

- 39 En UMTS-pakkedataforbindelse er tilgængelig.
- 🦉 En UMTS-pakkedataforbindelse er aktiv.
- 36 En UMTS-pakkedataforbindelse er i venteposition.
- Bluetooth-forbindelsen er slået Til.

(\*) – Data overføres via en Bluetooth-forbindelse. Se 'Bluetooth-forbindelse' på side 94.

**B** Enheden er indstillet til at søge efter trådløse netværk, og der er et tilgængeligt trådløst netværk. Se 'Trådløs netværksforbindelse (WLAN)' på side 99.

**A** Der er oprettet forbindelse til en trådløs forbindelse med kryptering.

Here oprettet forbindelse til en trådløs forbindelse uden kryptering.

– En USB-forbindelse er aktiv.

 $\textcircled{}_{\textcircled{}}$  – Du har en e-mail, der er læst, og som venter på at blive hentet til telefonen.

 ${}^{*}_{\overline{\mbox{\scriptsize O}}}$  – Du har en e-mail, der ikke er læst, og som venter på at blive hentet til telefonen.

## Nokia-support på internettet

Besøg http://www.nokia.com/support eller dit lokale Nokia-websted, hvor du kan finde den seneste version af denne vejledning, yderligere oplysninger, overførsler og tjenester vedrørende dit Nokia-produkt.

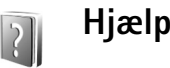

Enheden har kontekstafhængig hjælp. Du kan få adgang til Hjælp fra et program eller fra hovedmenuen.

Når et program er åbent, skal du vælge Valg > Hjælp for at få adgang til Hjælp fra den aktuelle visning.

Når du læser vejledningen, kan du skifte mellem Hjælp og det program, der er åbent i baggrunden, ved at trykke på \$9 og holde den nede.

Hvis du vil åbne Hjælp fra hovedmenuen, skal du vælge Værktøjer > Hjælp. Vælg det ønskede program for at gennemse emner i Hjælp. Hvis du vil søge efter emner i Hjælp ved hjælp af nøgleord, skal du vælge Valg > Søg efter nøgleord. Når du læser et emne i Hjælp, skal du rulle til højre eller venstre med joysticket for at få vist andre relaterede emner.

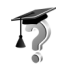

## Selvstudie

Selvstudiet giver dig mulighed for at få oplysninger om nogle af enhedens funktioner. Du kan få adgang til selvstudiet fra menuen ved at trykke på *S* og vælge **Personlig > Selvstudie**. Herefter kan du åbne den ønskede sektion.

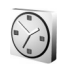

## Ur

Tryk på 🚱, og vælg Personlig >Ur.

Du kan indstille en ny alarm ved at vælge Valg > Indstil alarm. Angiv alarmtidspunktet, og vælg OK. Når alarmen er aktiv, vises ikonet  $\Im$ .

Vælg Stop for at slå alarmen fra. Når alarmtonen lyder, skal du vælge Udsæt for at afbryde alarmen i fem minutter, hvorefter den lyder igen. Du kan højst gøre dette fem gange.

Hvis alarmtiden nås, mens enheden er slukket, tænder den automatisk og begynder at afspille alarmtonen. Når du

vælger Stop, bliver du spurgt, om du vil aktivere enheden til opkald. Vælg Nej for at slukke enheden eller Ja for at foretage og modtage opkald. Vælg ikke Ja, når brug af den trådløse telefon kan forårsage interferens eller være farlig.

Hvis du vil annullere en alarm, skal du vælge Ur > Valg > Fjern alarm.

### Urindstillinger

Hvis du vil ændre urindstillingerne, skal du vælge Ur > Valg > Indstillinger.

Hvis du vil ændre det ur, der vises i standbytilstand, skal du rulle ned og vælge Urtype > Analogt eller Digitalt.

Hvis du vil tillade, at mobiltelefonnetværket opdaterer oplysninger om klokkeslæt, dato og tidszone på enheden (netværkstjeneste), skal du rulle ned og vælge Netværksoperatørtid > Automatisk opdatering. Telefonen genstartes, så indstillingen Netværksoperatørtid kan træde i kraft.

Hvis du vil ændre alarmtonen, skal du rulle ned og vælge Alarmtone.

#### Verdensur

Åbn Ur, og rul til højre for at åbne visningen Verdensur. I visningen Verdensur kan du se klokkeslættet i forskellige byer.

Hvis du vil tilføje byer på listen, skal du vælge Valg > Tilføj by. Skriv de første bogstaver i byens navn. Søgefeltet vises automatisk, og de matchende byer vises. Vælg en by. Du kan højst føje 15 byer til listen.

Hvis du vil angive den bv. du befinder dig i for øieblikket. skal du rulle til en by og vælge Valg > Aktuel by. Byen vises i hovedvisningen i Ur. og klokkeslættet på telefonen ændres i overensstemmelse med den valgte by. Kontrollér, at klokkeslættet er korrekt og passer til den tidszone, du er i.

## Lydstyrke og indbyggede højttalere

Når du har et aktivt opkald eller lytter til en lyd, skal du trykke på 🗊 eller 👔 på enhedens venstre side og holde knappen nede for at øge eller mindske lydstyrken.

Ved hjælp af den indbyggede højttaler kan du tale og lytte til telefonen fra kort afstand uden at skulle holde telefonen op til øret og i stedet have den f.eks. på et bord tæt ved. Lydprogrammer bruger som standard højttaleren.

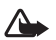

Advarsel! Lvt til musik ved et moderat lvdniveau. Længerevarende lytning ved høj lydstyrke kan beskadige hørelsen. Hold ikke enheden tæt på øret, når højttaleren bruges, da lydstyrken kan være særdeles høi.

Oplysninger om høittalerens placering finder du under "Taster og dele" i Kort veiledning.

Hvis du vil bruge højttaleren under et opkald, skal du starte et opkald og vælge Valg > Aktivér høittaler.

Hvis du vil slå høittaleren fra, når du har et aktivt opkald eller lytter til en lyd, skal du vælge Valg > Aktivér håndsæt.

Inden du tilslutter en anden enhed end de originale Nokiahovedtelefoner til hovedtelefonstikket på Nokia N91, skal du justere lydstyrken til mindre end det halve for at forhindre lydforvrængning eller beskadigelse af den eksterne enhed. Derefter kan du sætte lydstyrken til et passende niveau.

På nogle headset kan du kun justere lydstyrken med headsettets lydstyrketaster. Hvis du bruger enhedens lvdstvrketaster, ændres lvdstvrken først, når du har koblet headsettet fra.

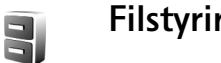

## Filstyring

Mange funktioner i telefonen bruger hukommelsen til at gemme data. Disse funktioner omfatter kontakter, beskeder, billeder, ringetoner, kalender- og opgavenoter, dokumenter samt overførte programmer. Mængden af

ledig hukommelse afhænger af, hvor mange data der allerede er gemt i telefonens hukommelse.

Hvis du vil gennemse filer og mapper i

enhedshukommelsen eller på harddisken, skal du trykke på go og vælge Værktøjer > Filstyring. Rul til højre for at få vist indholdet af harddisken.

Hvis du vil flytte eller kopiere filer til en mappe, skal du trykke på  $\Im$  og joysticket samtidig for at markere en fil og vælge Valg > Flyt til mappe eller Kopiér til mappe.

Mange forskellige filformater kan åbnes direkte fra Filstyring. Men den bedste funktionalitet opnås, hvis filerne åbnes i det program, de hører til, og ikke i Filstyring.

Ikoner i Filstyring:

En mappe

En mappe, der indeholder en undermappe

For at søge efter en fil skal du vælge Valg > Søg , vælge, hvor du vil søge, og indtaste en søgetekst, der matcher filnavnet.

Tip! Du kan bruge Nokia Phone Browser i Nokia PC Suite til at få vist, hvad enhedshukommelsen og telefonens harddisk indeholder. Se den cd-rom, der fulgte med i salgspakken.

## Tastaturlås (tastelås)

Sådan låser du tastaturet: Skub låsemekanismen, der findes oven på enheden ved siden af tænd/sluk-tasten, til venstre. Hvis du skubber låsemekanismen, mens coveret er lukket, låses alle tasterne. Når du åbner coveret, aktiveres alle tasterne.

Sådan låser du tastaturet op: Skub låsemekanismen til højre.

Når tastaturlåsen er aktiveret, er det stadig muligt at ringe til det officielle alarmnummer, der er indkodet i enhedens hukommelse. Indtast alarmnummeret, og tryk på **m**.

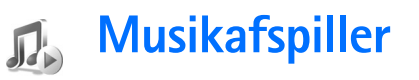

Musikafspiller understøtter filtvøerne AAC. AAC+. eAAC+, MP3, WMA, MP4, M4A og DCF. Musikafspiller understøtter ikke nødvendigvis alle filformater eller alle varianter af filformater.

Hvis du vil have vderligere oplysninger, skal du vælge Valg > Hiælp for kontekstafhængig hiælp.

Ophaysretlig beskyttelse kan forhindre, at visse billeder. musik (herunder ringetoner) og andet indhold kopieres, ændres, overføres eller videresendes.

## Afspilning af en sang

- 1 Tryk på 🚱 , og vælg Musik.
- 2 Skub joysticket for at navigere til den foretrukne sang, kunstner eller kategori, og tryk på joysticket for at åbne kategorilister.
- 3 Tryk på tasten Afspil/Pause ► II for at afspille den valgte sang eller afspilningsliste.

Hvis du vil åbne visningen Nu afspilles i afspilleren fra en anden visning, skal du trykke på adgangstasten for Musik . Hvis du vil vende tilbage til den foregående visning, skal du trykke på den igen.

Hvis du vil vælge mere musik i visningen Nu afspilles, skal du vælge Valg > Gå til Musikmenu.

## Betjening

- Tryk for at gå til næste sang. Tryk og hold nede for at spole hurtigt fremad.

III – Tryk én gang for at vende tilbage til begyndelsen af sangen. Du kan gå til den forrige sang ved at trykke på knappen inden for to sekunder, efter at en sang er startet. Tryk og hold nede for at spole sangen tilbage.

Tryk for at sænke lydstyrken. Findes på venstre side af enheden

Tryk for at hæve lydstyrken. Findes på venstre side af enheden.

Du kan låse alle enhedens taster ved at skubbe låsemekanismen, der findes oven på enheden.

\*\*

Tip! Du kan også bruge tasterne på fjernbetjeningen til at styre enheden. Låsemekanismen på siden af fjernbetjeningen låser kun tasterne på fjernbetjeningen.

## Ikoner

Ikoner i Musikafspiller:

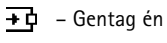

🛨 – Gentag alle

🔄 – Bland slået til

Højttaler slået fra (vises i pop op-vinduet til indstilling af lydstyrken)

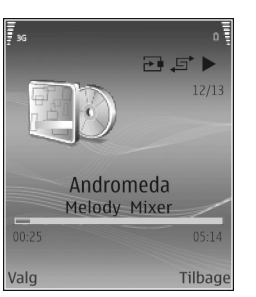

## Afspilningstilstande

## Bland

- 1 Hvis du vil slå Bland til eller fra, skal du vælge Valg > Bland.
- 2 Vælg Fra eller Til. Visningen Nu afspilles vises med eller uden ikonet Bland , ⊑ i øverste højre hjørne.

## Gentag

 Hvis du vil gentage den aktuelle sang, alle sange, eller slå Gentag fra, skal du vælge Valg > Gentag. 2 Vælg Fra, Alle eller Gentag sang. Visningen Nu afspilles vises med eller uden ikonet gentag alle →, eller gentag én → i øverste højre hjørne.

## Redigering af lyden

## Equalizer

Hvis du vil ændre musikkens tone, skal du vælge Valg > Equalizer.

Hvis du vil bruge en af de forprogrammerede equalizerindstillinger, skal du vælge den med joysticket og vælge Aktivér. Hver forprogrammeret indstilling har forskellige indstillinger af en 8-bånds grafisk equalizer.

## Ændring af equalizerens forprogrammerede indstillinger

- Hvis du vil oprette en ny indstilling, skal du vælge Valg > Ny forudindstilling. Hvis du vil vælge en eksisterende indstilling, skal du vælge Valg > Rediger.
- 2 Hvis du vil justere frekvensindstillingerne, skal du skubbe joysticket til venstre eller højre for at vælge lav, mellem eller høj frekvens eller op eller ned for at hæve eller sænke det valgte frekvensbånds lydstyrke.
- **3** Hvis du vil nulstille indstillingerne til deres oprindelige værdier, skal du vælge Valg > Nulstil til standard.

Hvis du vil slette en indstilling, skal du rulle til den og trykke på **C**. De forprogrammerede indstillinger kan ikke slettes.

### Indstillinger for lyd

Du kan ændre balancen og stereobilledet eller forstærke bassen ved at vælge Valg > Indstillinger for lyd.

### Sådan åbnes musikbutikken

- 1 Vælg Valg > Gå til Musikbutik i Musikmenu. (Denne funktion er ikke tilgængelig, hvis musiktjenestens webadresse ikke er blevet defineret. Se 'Indstillinger for Musikbutik' på side 20
- 2 Vælg mellem funktionerne på skærmen for at søge, gennemse og vælge ringetoner.

#### Indstillinger for Musikbutik

Indstillingerne er muligvis forprogrammerede og kan ikke redigeres.

Denne tjeneste kan kun bruges, hvis du har gyldige internetforbindelser. Yderligere oplysninger finder du under 'Adgangspunkter' på side 108.

Indstillingerne for Musikbutik kan variere i udseende og tilgængelighed.

Musikbutikkens webadresse skal være defineret under indstillingerne for Musikbutik.

Hvis du vil ændre eller definere musikbutikkens webadresse, skal du vælge Valg > Gå til Musikbutik i Musikmenuen. (Musikbutik kan evt. være tilgængelig som separat genvej i mappen Operatør).

Under Musikbutik skal du vælge Valg > Indstillinger. Angiv følgende:

Adresse: - Indtast musikbutiktjenestens webadresse.

**Standardadgangspkt.:** – Vælg, om der skal oprettes forbindelse automatisk, eller om du vil spørges ved forbindelse. Indstillingen er kun tilgængelig med WLAN.

**Brugernavn:** – Indtast dit brugernavn til musikbutikken. Hvis feltet ikke udfyldes, kan du evt. være nødt til at indtaste brugernavn ved login.

Adgangskode: – Indtast din adgangskode til musikbutikken. Hvis feltet ikke udfyldes, kan du evt. være nødt til at indtaste adgangskoden ved login.

## Overførsel af musik

Du kan overføre musik fra en kompatibel pc eller andre kompatible enheder ved hjælp af et USB-kabel eller en Bluetooth-forbindelse. Yderligere oplysninger forbindelser finder du under 'Forbindelse' på side 94. Krav til pc'en:

- Windows<sup>®</sup> XP-operativsystem (eller nyere)
- en kompatibel version af programmet Windows Media<sup>®</sup> Player. Du kan finde mere detaljerede oplysninger om kompatibilitet for Windows Media Player i afsnittet N91 på Nokias websted.
- Nokia PC Suite 6,7 eller nyere. Softwaren kan installeres fra cd-rom'en i salgspakken.

Forbindelsesmetode:

- USB-datakabel, DKE-2 (miniUSB USB)
- Kompatibel pc med Bluetooth

#### Overførsel fra pc

Du kan overføre musik på tre forskellige måder:

 Hvis du vil gennemse enheden via en pc, der skal overføres alle typer datafiler til, skal du oprette forbindelse via kabel eller Bluetooth. Hvis du bruger et DKE-2-USB-kabel, skal du oprette forbindelse ved hjælp af Dataoverførsel. Denne metode giver dig fuldstændig kontrol over, hvad der bliver flyttet og hvortil, men du kan ikke se alle filoplysninger. Materiale, der er beskyttet imod kopiering, kan muligvis ikke overføres. Hvis du vil opdatere Bibliotek efter at have opdateret enhedens udvalg af sange, skal du gå til Musikmenu og vælge Valg > Opdater Musikbiblio.

- Hvis du vil synkronisere musikudvalget med Windows Media Player, skal du tilslutte USB-kablet og vælge Medieafspiller som forbindelsesmetode. Denne metode egner sig bedst, hvis du vil synkronisere enhedens musikfiler med en kompatibel pc.
- Hvis du vil bruge Nokia Music Manager i Nokia PC Suite, skal du tilslutte DKE-2-USB-kablet og vælge PC Suite som forbindelsesmetode.

#### Forbindelse via USB-kabel

Sæt DKE-2-USB-kablet i en kompatibel pc og i enheden. Hvis pc'en bruger Windows XP, vil enheden automatisk blive genkendt som en ekstern harddisk. Alle enhedens programmer lukkes, og telefonen går offline.

Hvis du vil synkronisere musik med Windows Media player, skal du vælge Medieafspiller som forbindelsesmetode. Brug joysticket til at vælge tilstanden forbindelse.

Hvis du vil ændre standardtilstanden USB-forbindelse, skal du trykke på  $\{g^{o}, vælge Forbind. > Datakabel og en$ af indstillingerne i Datakabeltilstand.

#### Overførsel af musik

Både Windows Media player og Nokia Music Manager i Nokia PC Suite er optimeret til at overføre musikfiler. Du kan finde oplysninger om at overføre musik med Nokia Music Manager i Brugervejledning til Nokia PC Suite, som findes på den cd-rom, du fik sammen med Nokia N91. Følgende instruktioner er baseret på oplysninger om den seneste kompatible version af Windows Media Player, der er tilgængelige i skrivende stund. Detaljerede oplysninger i instruktionerne, specielt vedrørende placeringen og navngivningen af forskellige indstillinger, er dog muligvis ikke nøjagtige og kan ændres. Du kan finde opdaterede oplysninger i den relevante vejledning og hjælp til Windows Media player.

#### Manuel synkronisering

Når du har forbundet enheden med en kompatibel pc, vælger Windows Media player manuel synkronisering, hvis der er mindre end 8 GB ledig lagerkapacitet i enheden, eller hvis der ikke er nok ledig lagerkapacitet til at rumme hele dit bibliotek. Med manuel synkronisering kan du vælge de sange og afspilningslister, du vil flytte, kopiere eller fjerne.

Første gang du tilslutter enheden, skal du angive et navn, som skal bruges som navnet på enheden i Windows Media player.

#### Overførsel af Manuelt valgte:

- 1 Når enheden er forbundet med Windows Media player, skal du vælge enheden i ruden Navigering, hvis der er forbundet mere end en enhed.
- 2 Træk sange eller album til ruden Liste for at synkronisere dem. Du kan fjerne sange eller album ved

at vælge et element på listen og klikke på Remove from list .

3 Kontrollér, at ruden Liste indeholder de filer, du vil synkronisere, og at der er nok kapacitet på enheden. Klik på Start Sync. for at starte synkroniseringen.

#### Automatisk synkronisering

Du kan ændre standardindstillingen for filoverførsel i Windows Media player ved at klikke på pilen under Sync, vælge enheden og klikke på Set up Sync. Ryd eller marker feltet Sync this device automatically.

Hvis feltet Sync this device automatically er markeret, og du tilslutter enheden, bliver musikbiblioteket i N91 automatisk opdateret på baggrund af de afspilningslister, du har valgt i Windows Media player.

Hvis du ikke har valgt nogen afspilningslister, er hele pc'ens musikbibliotek valgt til synkronisering. Bemærk, at computerens bibliotek muligvis indeholder flere filer, end der er plads til på Nokia N91-telefonens harddisk. Du kan få flere oplysninger i hjælpen til Windows Media player.

Afspilningslisterne på enheden er ikke synkroniseret med afspilningslisterne i Windows Media player.

## Afspilningslister

## Oprettelse af en afspilningsliste

Sådan oprettes en afspilningsliste med sange:

- 1 Vælq Valq > Opret afspilningsliste i visningen Afspilningslister.
- 2 Angiv et navn til afspilningslisten, og vælg OK eller tryk på joysticket.
- 3 Udvid og skiul en kunstnertitel for at finde de sange du vil føje til afspilningslisten. Tryk på joysticket for at tilføje elementer. Skub joysticket til højre for at se sangtitlerne under en kunstnertitel. Skub joysticket til venstre for at skjule sangtitlerne.
- 4 Når du har foretaget dine valg, skal du vælge Udført.

## Tilføjelse af sange til en afspilningsliste

Du kan føje sange til en eksisterende afspilningsliste eller først oprette en ny afspilningsliste.

- 1 Find en sangliste, og vælg Valg > Tilføj sange.
- 2 Udvid og skjul en kunstnertitel for at finde de sange du vil føje til afspilningslisten. Tryk på joysticket for at tilføje elementer. Skub joysticket til højre for at se sangtitlerne under en kunstnertitel. Skub joysticket til venstre for at skjule sangtitlerne.
- 3 Når du har foretaget dine valg, skal du vælge Udført.

Tip! Du kan også føje sange til den afspilningsliste, ₩ der aktuelt bliver afspillet. Hvis du vil søge efter en sang, skal du begynde at indtaste titlen med tastaturet

## **Redigering af liste**

- 1 Vælg Valg > Rediger liste i visningen af en afspilningsliste.
- 2 Den valgte sang er klar til at blive flyttet. Rul op eller ned for at flytte den eller lade den stå.
- 3 Væla Sæt ind.
- Rul til den sang, du vil flytte. 4
- 5 Væla Flyt.
- 6 Rul til en ny placering.
- 7 Vælg Sæt ind.
- Når du har redigeret listen, skal du vælge Udført. 8
  - Tip! Hvis du vil trække og slippe, kan du trykke på 影 iovsticket.

## Sletning af sange fra en afspilningsliste

Du kan slette sange fra en afspilningsliste.

- Rul til en sang på en afspilningsliste.
- 2 Vælg Valg > Fjern fra afspil.liste.
- 3 Vælg Ja for at bekræfte. Denne sletning vil ikke slette sangen fra enheden, kun fra afspilningslisten.

## Tilføjelse af elementer fra visninger til en afspilningsliste

Du kan tilføje sange, album, kunstnere, genrer og komponister fra forskellige visninger i Musikmenu til eksisterende eller nye afspilningslister.

- 1 Vælg et element fra en af visningerne, der kan åbnes fra Musikmenu.
- 2 Vælg Valg > Tilføj på afspil.liste > Gemt afspilningsliste eller Ny afspilningsliste.
- 3 Hvis du valgte Ny afspilningsliste, skal du angive et navn på afspilningslisten, og vælge OK. Hvis du valgte Gemt afspilningsliste, skal du vælge afspilningslisten og OK.
- Tip! I nogle af visningerne kan du udvælge flere sange til flytning ved at vælge Valg > Markér/fjern mark. > Markér.
- Several states af the state of the state of the states and the states af the states after a states af the states af the states af the states af the states after a states af the states after a states af the states after a states after a states aft

## Afspilningslistedetaljer

l visningen Afspilningslister skal du vælge Valg > Afspilningslistedetaljer. Følgende oplysninger vises:

Navn-Afspilningslistens navn

Sange – Antallet af sange på afspilningslisten

Placering – Afspilningslistens placering på harddiskenDato – Den dato, da afspilningslisten sidst blev redigeretTid – Tidspunktet, afspilningslisten sidst blev redigeret

### Automatiske afspilningslister

Følgende afspilningslister vises automatisk i visningen Afspilningslister:

Mest afspillede nr. – Indeholder de 40 mest spillede sange i rækkefølge efter mest spillede sange.

Seneste musiknr. – Indeholder de 40 mest spillede sange i omvendt rækkefølge, dvs. den mest spillede sang til sidst.

Seneste tilføjelser – Indeholder de sange, du har føjet til biblioteket inden for den seneste uge.

## Tilgængelige indstillinger

Følgende elementer er tilgængelige som indstillinger i forskellige af Musikafspillers visninger.

Gå til Nu afspilles – Åbner en visning med oplysninger om den sang, der er ved at blive afspillet.

Gå til Musikbutik – Opretter en trådløs forbindelse til en internetbutik, hvor du kan søge efter, gennemse og købe musik.

Opdater Musikbiblio. – Opdaterer bibliotekets liste ved at gennemsøge harddisken for nye sange og fjerne brudte links.

#### Sangdetaljer/Afspilningslistedetaljer/

Musikbiblio.detaljer – Viser oplysninger om det valgte element

Hjælp – Åbner programmet Hjælp

**Opret afspilningsliste** – Åbner en visning, hvor du kan oprette en ny afspilningsliste

Send – Giver dig mulighed for at sende det valgte element til en kompatibel enhed

Slet – Sletter det valgte element efter bekræftelse. Sangen slettes fra harddisken permanent.

Omdøb – Omdøber det valgte element

Tilføj på afspil.liste – Tilføjelse af det valgte element til en eksisterende afspilningsliste eller en ny afspilningsliste.

Albumcover – Åbner en visning, som viser dig det albumcover, som er vedhæftet albummet eller sangen. Du kan skifte eller tilføje albumcover fra billederne, der er lagret på telefonen.

Markér/fjern mark. – Giver dig mulighed for at udvælge flere elementer til handlinger.

Brug som ringetone – Vælger den valgte sang som ringetone til den valgte profil. Hvis du vælger, at sange på harddisken skal bruges som ringetoner, kan de muligvis ikke bruges sammen med vibrationsfunktionen. Du skal gemme ringetonerne i enhedens hukommelse for at opnå optimal ydelse.

Rediger liste – Redigering af sangenes rækkefølge på en afspilningsliste

## Indstillinger, der kun er tilgængelige i Nu afspilles

Gå til Musikmenu – Åbner visningen Musikmenu

**Bland** – Slår Bland til eller fra. I tilstanden Bland bliver sangene afspillet i tilfældig rækkefølge.

Gentag – Gentagelse af en eller alle sange på den liste, der aktuelt afspilles.

**Equalizer** – Åbning af en visning, hvor du kan justere lydens frekvensbalance.

Indstillinger for lyd - Åbner en visning, hvor du kan ændre lydens balance, stereobilledet og basfølsomheden.

Visualisering – Åbner en liste over tilgængelige visualisationer.

## Omdøbning af emner

1 Vælg en Kunstner, Album, Genre, eller Komponist på listen.

- 2 Vælg Valg > Omdøb.
- **3** Indtast det nye navn, og tryk på **OK**. Alle sange, der hører til den valgte kunstner, album, genre eller komponist, vil blive opdateret.

# Gennemse og rediger sangdetaljer

l en sangvisning skal du vælge Valg > Sangdetaljer. Følgende oplysninger vises og kan redigeres:

Navn på sang – Sangens navn

Kunstner – Kunstnerens navn

Album - Navnet på det album, som denne sang hører til

- Nr. Sangens placering på det album, sangen hører til
- År Det år, albummet blev udgivet
- Genre Den musikkategori, som sangen hører til
- Komponist Navnet på sangens komponist
- Kommentar Yderligere oplysninger om sangen

Du kan få vist oplysninger som Format, Varighed og Copyright ved at vælge Valg > Vis fildetaljer i visningen Sangdetaljer.

## Musikbiblioteksdetaljer

Vælg Valg > Musikbiblio.detaljer i Musikmenu. Følgende oplysninger vises:

Sange - Antallet af sange i biblioteket

Varighed - De aktuelle sanges samlede varighed

Anvendt - Den samlede størrelse af alle musikfiler i biblioteket

Tilgængelig - Ledig harddiskplads i gigabyte

Opdateret - Datoen, da biblioteket sidst blev redigeret

## Valg af en sang som ringetone

- 1 Vælg en sang.
- 2 Vælg Valg > Brug som ringetone. Den valgte sang er nu indstillet som ringetone for den aktive profil.

## Visualisering

- 1 I visningen Nu afspilles skal du vælge Valg > Visualisering.
- 2 Vælg en af visualiseringerne.
- 3 Tryk på Luk for at vende tilbage til visningen Nu afspilles.

## Skift albumcover

- 1 Vælg en sang.
- 2 Vælg Valg > Albumcover.
- 3 Vælg Valg > Skift.
- 4 Rul gennem billederne i dit Galleri, og vælg Vælg:.
- 5 Hvis du vil gendanne det oprindelige albumcover, skal du vælge Gendan oprindeligt.

## Om kodede lydfiler

Programmer som Windows Media player og Nokia Audio Manager koder lydfiler med codecs som f.eks. WMA eller MP3 for at spare diskplads. Kodningen foregår ved at fjerne de dele af lydsignalet, der ikke, eller næsten ikke, kan høres af det menneskelige øre.

Uanset kodningens eller codecs kvalitet, vil kvaliteten af den kodede lydfil ikke være så god som originalen.

De grundlæggende codec, der understøttes af denne enhed, er AAC, WMA og MP3. Alle disse findes i forskellige variationer.

## Bithastigheder

Når lydfiler bliver kodet, afhænger lydkvaliteten af, hvilken samplefrekvens og bithastighed der bruges til kodningen. Samplefrekvens angives i antal tusinde samples pr. sekund (kHz), og for musik på cd ligger samplefrekvensen fast på 44,1 kHz. Bithastighed angives i kilobit pr. sekund (Kbps). Jo højere bithastighed, desto bedre bliver lydkvaliteten.

Det nødvendige kvalitetsniveau afhænger af dine behov, de anvendte hovedtelefoner og baggrundsstøj. For MP3-filer giver en bithastighed mellem 128 og 192 kbps som regel et tilfredsstillende resultat, hvis du vil lytte til popmusik på enheden. WMA eller AAC giver et resultat af tilsvarende kvalitet ved lidt lavere bithastigheder (96-160 Kbps). Variationer af AAC, f.eks. AAC+ og optimeret AAC+ (eAAC+), giver lyd i cd-kvalitet med bithastigheder helt ned til 48 Kbps. Klassisk musik og musik med mange nuancer kræver sædvanligvis højere bithastighed end almindelig popmusik.

For tale eller andre lydkilder, hvor lydkvaliteten er mindre vigtig end hensynet til harddiskforbruget, kan du anvende bithastigheder mellem 8 og 64 Kbps. Ved lave bithastigheder giver WMA og AAC sædvanligvis bedre resultater end MP3.

### Variabel bithastighed

Enheden understøtter også variabel bithastighed (VBR). Variabel bithastighed betyder, at kodningens bithastighed varierer i takt med kompleksiteten af det lydmateriale, der bliver kodet. Ved brug af VBR er kodningen optimeret, så der opretholdes en konstant lydkvalitet i hele nummeret, i stedet for at kvaliteten forringes ved komplekse steder i musikken som med CBR-kodning (konstant bithastighed).

28

## Tilpasning af enheden

Din tjenesteudbyder kan have anmodet om, at bestemte funktioner på enheden tages ud af funktion eller ikke aktiveres. Hvis dette er tilfældet, vises de ikke i enhedens menu. Enheden kan også være specielt konfigureret til netværksudbyderen. Denne konfiguration kan indeholde ændringer af menunavne, menurækkefølge og ikoner. Kontakt din tjenesteudbyder for at få yderligere oplysninger.

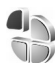

## Profiler – Angivelse af toner

Hvis du vil indstille og tilpasse ringetonerne, tonerne ved modtagelse af beskeder og andre toner til forskellige begivenheder, hændelser, miljøer eller opkaldsgrupper, skal du trykke på g og vælge Værktøjer > Profiler. Hvis den aktuelt valgte profil ikke er Normal, vises profilnavnet øverst på skærmen i standbytilstand.

Tryk på () i standbytilstand for at ændre profilen. Rul til den profil, du vil aktivere, og vælg OK.

Hvis du vil ændre en profil, skal du trykke på G og vælge Værktøjer > Profiler. Rul til profilen, og vælg Valg > Tilpas. Rul til den indstilling, du vil ændre, og tryk på joysticket for at åbne listen over valgmuligheder. Toner, der er gemt på harddisken, vises med og. Du kan rulle gennem listen over toner og høre hver af dem, før du vælger en. Tryk på en vilkårlig tast for at stoppe lyden.

Når du vælger en tone, åbnes der en liste over bogmærker i **Toneoverførsler**. Du kan vælge et bogmærke og oprette forbindelse til en webside for at hente toner.

Hvis navnet på den person, der ringer, skal siges, når enheden ringer, skal du vælge Valg > Tilpas og indstille Sig opkaldsnavnet til Til. Navnet på den, der ringer, skal være gemt i Kontakter.

Hvis du vil oprette en ny profil, skal du vælge Valg > Opret ny.

Hvis du har valgt lyt til musik og profilen Musik, vil du kun høre et bip, når der kommer indgående opkald, og alle andre toner, f.eks. ved modtagelse af beskeder, vil være slået fra.

## **Profilen Offline**

Profilen Offline gør det muligt at bruge enheden uden at oprette forbindelse til det trådløse netværk. Når du aktiverer profilen Offline, deaktiveres forbindelsen til det trådløse netværk, hvilket angives med X i området for signalstyrkeikonet. Der blokeres for alle trådløse telefonsignaler til og fra enheden. Hvis du forsøger at sende beskeder, placeres de i Udbakke for at blive sendt på et senere tidspunkt.

Når profilen Offline er aktiv, kan du stadig bruge den trådløse forbindelse (hvis den er tilgængelig) til f.eks. at læse e-mails eller bruge browseren på internettet. Husk at overholde eventuelle sikkerhedskrav, når du opretter og bruger en trådløs netværksforbindelse. Se 'Trådløs netværksforbindelse (WLAN)' på side 99.

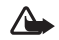

Advarsel! I profilen Offline kan du ikke foretage (eller modtage) opkald, undtagen nødopkald til bestemte alarmnumre, eller bruge andre funktioner, der kræver netværksdækning. Hvis du vil foretage opkald, skal du først aktivere telefonfunktionen ved at ændre profil. Indtast låsekoden, hvis enheden har været låst.

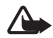

Advarsel! Enheden kan kun anvende profilen Offline, når den er tændt. Tænd aldrig enheden, hvor der er forbud mod anvendelse af trådløse enheder, eller hvor brug af enheden kan forårsage interferens eller være farlig.

Hvis du vil forlade profilen Offline, skal du trykke på *S* og vælge Værktøjer > Profiler, rulle til en anden profil og vælge Valg > Aktivér > Ja. Enheden gør det muligt at foretage trådløs transmission igen (hvis der er tilstrækkelig signalstyrke). Hvis en Bluetooth-forbindelse er aktiveret,

når du slår profilen Offline til, bliver forbindelsen deaktiveret. Bluetooth-forbindelsen aktiveres automatisk igen, når du forlader profilen Offline. Se 'Indstillinger' på side 95.

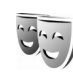

# Ændring af enhedens udseende

Hvis du vil ændre udseendet af skærmen, f.eks. baggrunden og ikoner, skal du trykke på 🏠 og vælge Værktøjer > Temaer. Det aktive tema vises med 🗸 . I Temaer kan du gruppere elementer fra andre temaer eller vælge billeder fra Galleri for at tilpasse temaer endnu mere. Temaer, der er gemt på harddisken, angives med 🗔.

Hvis du vil åbne en browserforbindelse og hente flere temaer, skal du vælge Temaoverførsler.

Hvis du vil aktivere et tema, skal du rulle til det og vælge Valg > Anvend. Hvis du vil have vist et tema, inden du aktiverer det, skal du vælge Valg > Vis.

Hvis du vil redigere temaer, skal du rulle til et tema og Valg > Rediger for at ændre indstillingerne Baggrund og Strømsparer.

Du kan gendanne det valgte tema, så det får de oprindelige indstillinger, ved at vælge Valg > Gendan oprin. tema, når du redigerer et tema.

## Aktiv standbytilstand

Brug standbyskærmen til hurtigt at få adgang til de programmer, du oftest anvender. Tilstanden Aktiv standby er som standard slået til.

Tryk på  ${}^{\circ}$ , og vælg Værktøjer > Indstil. > Telefon > Standbytilstand > Aktiv standby, og tryk på joysticket for at slå Aktiv standby til eller fra.

l standardprogrammer vises skærmbilledet Aktiv standby øverst på skærmen, og kalender, opgaver og spillerbegivenheder opføres herunder.

Rul til et program eller en begivenhed, og tryk på joysticket.

De standardgenveje til

joystick, der er tilgængelige i standbytilstand, kan ikke bruges, når tilstanden Aktiv standby er slået til.

Hvis du vil ændre standardgenvejene til programmer, skal du trykke på **(**), vælge Værktøjer > Indstil. > Telefon > Standbytilstand > Prog. i aktiv standby og trykke på joysticket.

Nogle genveje er muligvis faste, og du kan ikke ændre dem.

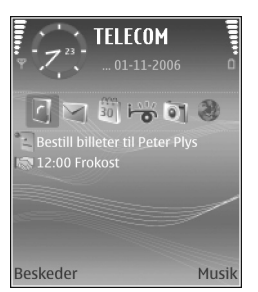

## **Opkald**

## Taleopkald

- Tip! Hvis du vil hæve eller sænke lydstyrken under et opkald, skal du trykke på knapperne på venstre side af enheden.
- Indtast telefonnummeret med områdenummer i standbytilstand. Tryk på 

   Gr at fjerne et nummer. Ved internationale opkald skal du trykke to gange på
  - for at få tegnet + frem (erstatter den internationale adgangskode) og derefter indtaste landekoden, områdenummeret (udelad om nødvendigt nullet i starten) og telefonnummeret.
- 2 Tryk på 🦳 for at ringe op til nummeret.
- 3 Tryk på for at afslutte opkaldet (eller annullere opkaldsforsøget).
- Tip! Du kan også bruge tasten på fjernbetjeningen til at besvare og afslutte et opkald.

Et tryk på 📻 afslutter altid opkaldet, også selvom der er et andet aktivt program.

Tip! Når du ikke bruger headsettet, kan du afslutte et opkald ved at trykke på — under opkaldet og lukke coveret inden for 15 sekunder. Opkaldet afsluttes ikke, hvis du lukker coveret, mens du bruger headsettet. Hvis du vil foretage et opkald fra Kontakter, skal du trykke på  ${}^{\circ}$  og vælge Kontakter. Rul til det ønskede navn, eller indtast de første bogstaver i navnet i feltet Søg. Matchende kontakter vises. Tryk på rog for at ringe op.

Du skal kopiere kontakterne fra SIM-kortet til Kontakter, før du kan foretage opkald på denne måde. Se 'Kopiering af kontakter' på side 37.

Hvis du vil ringe til telefonsvareren (netværkstjeneste), skal du trykke på og holde <u>1</u> nede i standbytilstand. Se også 'Omstilling' på side 115.

Tip! Hvis du vil ændre telefonnummeret til din telefonsvarer, skal du trykke på fg og vælge Værktøjer > Telefonsv. > Valg > Skift nummer. Indtast det nummer, du har fået hos din tjenesteudbyder, og vælg OK.

Hvis du vil ringe til et nummer, du tidligere har ringet til, skal du trykke på — i standbytilstand for at få adgang til en liste over de seneste 20 telefonnumre, du har ringet til eller forsøgt at ringe til. Rul til det ønskede nummer, og tryk på — for at ringe op til nummeret.

# Sådan foretager du et konferenceopkald

- 1 Ring op til den første deltager.
- 2 Hvis du vil ringe op til en anden deltager, skal du vælge Valg > Nyt opkald. Det første opkald sættes automatisk i venteposition.
- 3 Når det nye opkald besvares, kan du slutte dig til den første deltager i konferenceopkaldet ved at vælge Valg > Konference.

Hvis du vil tilføje en ny person til opkaldet, skal du gentage trin 2 og vælge Valg > Konference > Tilføj til konference. Enheden understøtter konferenceopkald mellem maks. seks deltagere inkl. dig selv. Hvis du vil føre en privat samtale med en af deltagerne, skal du vælge Valg > Konference > Privat. Rul til en deltager, og vælg Privat. Konferenceopkaldet sættes i venteposition på din enhed. De øvrige deltagere kan fortsætte konferenceopkaldet. Når du er færdig med den private samtale, skal du vælge Valg >

Konference > Tilføj til konference for at vende tilbage til konferenceopkaldet.

Du kan fjerne en deltager ved at vælge Valg > Konference> Fjern deltager, rulle til deltageren og vælge Fjern.

4 Tryk på **m** for at afslutte det aktive konferenceopkald.

## Hurtigkald til et telefonnummer

Du aktiverer Hurtigkald ved at trykke på 🚱 og vælge Værktøjer> Indstil. > Opkald > Hurtigkald > Til.

Hvis du vil knytte et telefonnummer til en af hurtigkaldstasterne (**2** – **9**), skal du trykke på *G* og vælge Værktøjer > Hurtigkald. Rul til den tast, som telefonnummeret skal knyttes til, og vælg Valg > Tildel.

**1** er reserveret til telefonsvareren.

Hvis du vil ringe i standbytilstand, skal du trykke på hurtigkaldstasten og  $\frown$  .

## Stemmestyret opkald

Enheden understøtter avancerede stemmekommandoer. Avancerede stemmekommandoer er ikke afhængige af brugerens stemme, så brugeren skal ikke optage stemmekoder på forhånd. Enheden opretter i stedet en stemmekode for posterne i Kontakter og sammenligner den udtalte stemmekode med denne. Enhedens stemmegenkendelse tilpasses hovedbrugerens stemme, så stemmekommandoerne er lettere at genkende.

Stemmekoden for en kontakt er det navn eller kaldenavn, der er gemt på kontaktkortet. Hvis du vil høre den syntetiserede stemmekode, skal du åbne et kontaktkort og vælge Valg > Afspil stemmekode.

#### Sådan foretager du opkald med stemmekoder

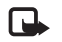

**Bemærk!** Brug af stemmekoder kan være svært i støjende omgivelser eller i nødsituationer, så du skal være opmærksom på, at stemmeopkald ikke er pålidelige under alle forhold.

Når du bruger stemmestyrede opkald, anvendes højttaleren. Hold enheden på kort afstand, mens du siger stemmekoden tydeligt.

- Hvis du vil starte stemmestyrede opkald, skal du trykke på den — højre valgtast og holde den nede. Hvis du bruger et kompatibelt headset sammen med headsettasten, skal du trykke på headsettasten og holde den nede for at starte stemmestyrede opkald.
- 2 Der afspilles en kort tone, og meddelelsen Tal nu vises. Sig tydeligt det navn eller kaldenavn, der er gemt på kontaktkortet.
- 3 Der afspilles en syntetiseret stemmekode for den genkendte kontakt på det valgte enhedssprog, og navnet og nummeret vises. Efter en timeoutperiode på 1,5 sekunder ringes der op til nummeret. Hvis den genkendte kontakt ikke var korrekt, skal du vælge Næste for at få vist en liste over andre matchende kontakter eller Afslut for at annullere stemmestyrede opkald.

Hvis der er gemt flere numre under navnet, vælges standardnummeret, hvis der er angivet et. I modsat fald vælges det første tilgængelige af følgende numre: Mobil, Mobil (privat), Mobil (arbejde), Telefon, Telefon (privat) og Telefon (arbejde).

# Besvarelse eller afvisning af opkald

Hvis du vil besvare et opkald, skal du trykke på 🗂 eller åbne coveret.

Ved et indgående opkald skal du vælge Lydløs for at slå ringetonen fra.

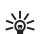

**Tip!** Du kan også bruge tasten **m** på fjernbetjeningen til at besvare og afslutte et opkald.

Hvis du ikke vil besvare et opkald, skal du trykke på for at afvise det. Hvis du har aktiveret funktionen Omstilling > Ved optaget for at omstille opkald, omstilles et indgående opkald også, hvis du afviser det. Se 'Omstilling' på side 115.

Når du afviser et indgående opkald, kan du også vælge Send SMS-besked for at sende en SMS-besked til den person, der foretog opkaldet, og informere om, hvorfor du ikke besvarer opkaldet. Du kan redigere teksten, før du sender den. Du finder oplysninger om, hvordan du vælger denne indstilling, og hvordan du skriver en standard-SMSbesked, under 'Opkaldsindstillinger' på s. 106.

## Banke på (netværkstjeneste)

Du kan besvare et opkald under et igangværende opkald, hvis du har aktiveret Banke på under Indstillinger > Opkald > Banke på.

Tip! Oplysninger om, hvordan du tilpasser enhedens toner til forskellige miljøer og hændelser, f.eks. når du vil have din enhed til at være lydløs, finder du under 'Profiler – Angivelse af toner', s. 28.

Du kan skifte mellem to opkald ved at vælge Skift. Du kan oprette forbindelse mellem et indgående opkald eller et opkald i venteposition og et aktivt opkald og afbryde din egen forbindelse til opkaldene ved at vælge Valg > Overfør. Tryk på for at afslutte det aktive opkald. Hvis du vil afslutte begge opkald, skal du vælge Valg > Afslut alle opkald.

## Valgmuligheder under et taleopkald

Mange af de valgmuligheder, du har under et taleopkald, er netværkstjenester. Vælg Valg under et opkald for visse af de følgende valgmuligheder: Lyd fra eller M/mikrof., Besvar, Afvis, Skift, Standby eller Tilbage, Aktivér håndsæt, Aktivér højttaler eller Aktivér håndfri (hvis der er tilsluttet et kompatibelt headset med Bluetoothtilslutning), Afslut aktivt opkald eller Afslut alle opkald, Nyt opkald, Konference og Overfør. Vælg mellem følgende:

**Erstat** – for at afslutte et aktivt opkald og erstatte det ved at besvare det ventende opkald.

Send MMS (kun i UMTS-netværk) – hvis du vil sende et billede eller en video i en MMS-besked til den anden deltager i opkaldet. Du kan redigere beskeden og ændre modtageren før afsendelse. Tryk på n for at sende filen til en kompatibel enhed (netværkstjeneste).

Send DTMF – for at sende DTMF-tonestrenge, f.eks. en adgangskode. Indtast DTMF-strengen, eller søg efter den i Kontakter. Hvis du vil indtaste et ventetegn (w) eller et pausetegn (p), skal du trykke på \* gentagne gange. Vælg OK for at sende tonen.

Signal Tip! Du kan føje DTMF-toner til felterne Telefonnummer eller DTMF på et kontaktkort.

# Kontakter (Telefonbog)

Tryk på **(**), og vælg **Kontakter**. I **Kontakter** kan du tilføje en personlig ringetone eller et miniaturebillede til et kontaktkort. Du kan også oprette kontaktgrupper, så du kan sende SMS-beskeder eller e-mails til flere modtagere ad gangen. Du kan tilføje modtagne kontaktoplysninger (visitkort) til kontakter. Se 'Data og indstillinger' på side 46. Kontaktoplysninger kan kun sendes til eller modtages fra kompatible enheder.

Tip! Opret jævnligt en sikkerhedskopi af oplysningerne på enheden. Du kan således gendanne oplysninger, f.eks. kontakter, på enheden på et senere tidspunkt. Du kan bruge Nokia PC Suite til at oprette en sikkerhedskopi af kontakterne og gemme den på en kompatibel pc. Se den cd-rom, der blev leveret sammen med enheden.

## Lagring af navne og numre

- 1 Vælg Valg > Ny kontakt.
- 2 Udfyld de relevante felter, og vælg Udført.

Hvis du vil redigere kontaktkort i Kontakter, skal du rulle til det kontaktkort, du vil redigere, og vælge Valg > Rediger. Hvis du vil slette et kontaktkort i Kontakter, skal du vælge et kort og trykke på C. Hvis du vil slette flere kontaktkort ad gangen, skal du trykke på Sog holde den nede for at markere kontakterne og derefter trykke på joysticket markere de kontakter, du vil slette. Tryk på C for at slette de markerede kontakter.

a∦⊱ T

Tip! Hvis du vil tilføje og redigere kontaktkort, skal du bruge programmet Nokia Contacts Editor, der findes i Nokia PC Suite. Se den cd-rom, der blev leveret sammen med enheden.

Hvis du vil vedhæfte et miniaturebillede til et kontaktkort, skal du åbne kontaktkortet og vælge Valg > Rediger > Valg > Tilføj miniature. Miniaturebilledet vises, når kontakten ringer.

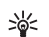

**Tip!** Hurtigkald er en hurtig måde at ringe op til telefonnumre på, som du bruger ofte. Du kan tildele hurtigkaldstaster til otte telefonnumre. Se 'Hurtigkald til et telefonnummer' på side 32.

**Tip!** Hvis du vil sende kontaktoplysninger, skal du vælge det kort, du vil sende. Vælg Valg > Send > Via SMS, Via MMS, Via e-mail eller Via Bluetooth. Se 'Beskeder' på side 39 og 'Afsendelse af data via en Bluetooth-forbindelse' på side 96.

<sup>&</sup>gt;``

Hvis du vil tilføje kontakter til en gruppe, skal du vælge Valg > Tilføj til gruppe: (vises kun, hvis du har oprettet en gruppe). Se 'Sådan opretter du kontaktgrupper' på side 37.

Hvis du vil se antallet af kontakter, grupper og mængden af ledig hukommelse, skal du vælge Kontakter > Valg > Kontaktoplysninger.

#### Standardnumre og -adresser

Du kan tildele standardnumre eller adresser til et kontaktkort. Herved kan du, hvis kontakten har flere numre eller adresser, nemt ringe eller sende en besked til en kontakt på et bestemt nummer eller en bestemt adresse. Standardnummeret bruges også i stemmestyrede opkald.

- 1 Rul til en kontakt i Kontakter, og tryk på joysticket.
- 2 Vælg Valg > Standard.
- 3 Vælg en standard, som du vil tilføje et nummer eller en adresse til, og vælg Tildel.
- 4 Vælg et nummer eller en adresse, som du vil angive som standard.

Standardnummeret eller -adressen understreges i kontaktkortet.

## SIM-bibliotek og SIM-tjenester

Kontakt din forhandler af SIM-kortet for at få yderligere oplysninger om adgangen til og brugen af SIM-kort-tjenester. Det kan være tjenesteudbyderen, netværksoperatøren eller en anden forhandler.

Tryk på g, og vælg Kontakter > Valg > SIM-kontakter > SIM-bibliotek for at få vist de navne og numre, der er gemt på SIM-kortet. I SIM-biblioteket kan du tilføje, redigere og kopiere numre på kontakter, og du kan foretage opkald.

Hvis du vil have vist listen over begrænsede numre, skal du vælge Valg > SIM-kontakter > Med begrænsede nr.. Denne indstilling vises kun, hvis den understøttes af SIM-kortet.

Hvis du vil begrænse udgående opkald fra enheden til udvalgte telefonnumre, skal du vælge Valg > Slå begræns. nr. til. Hvis du vil tilføje nye numre på listen over begrænsede numre, skal du vælge Valg > Ny SIM-kontakt. Du skal bruge PIN2-koden til disse funktioner.

Når du bruger Begrænsede numre, kan du ikke oprette pakkedataforbindelser, undtagen når du sender SMS-beskeder via en pakkedataforbindelse. I dette tilfælde skal nummeret på beskedcentralen og modtagerens
telefonnummer være med på listen over begrænsede numre.

Når begrænsede numre er aktiveret, er det stadig muligt at ringe til det officielle alarmnummer, der er indkodet i enhedens hukommelse.

## Kopiering af kontakter

Du kan kopiere navne og numre fra et SIM-kort til

enheden ved at trykke på  ${}^{c}$  og vælge Kontakter > Valg > SIM-kontakter > SIM-bibliotek. Vælg de navne, du vil kopiere, og vælg Valg > Kopiér til Kontakter.

Hvis du vil kopiere kontakter til SIM-kortet, skal du trykke på *G* og vælge Kontakter. Vælg de navne, du vil kopiere, og vælg Valg > Kopiér > Til SIM-bibliotek. Kun kontaktkortfelter, der understøttes af SIM-kortet, kopieres.

Hvis du vil redigere telefonnumre, som det er tilladt at ringe til fra enheden, skal du trykke på fg og vælge Kontakter > Valg > SIM-kontakter > Med begrænsede nr.. Rul til kontakten, og vælg Valg > Rediger. Du skal muligvis bruge PIN2-koden for at ændre denne indstilling.

**Tip!** Du kan synkronisere dine kontakter med en kompatibel pc med Nokia PC Suite. Se den cd-rom, der blev leveret sammen med enheden.

# Sådan tilføjer du ringetoner til kontakter

Når en kontakt eller et medlem af gruppen ringer til dig, afspiller enheden den valgte ringetone (hvis nummeret på den person, der ringer, sendes med opkaldet, og din enhed genkender det).

- 1 Tryk på joysticket for at åbne et kontaktkort, eller gå til gruppelisten, og vælg en kontaktgruppe.
- 2 Vælg Valg > Ringetone. Der åbnes en liste med ringetoner.
- **3** Vælg den ringetone, du vil bruge til den enkelte kontakt eller den valgte gruppe.

Du kan fjerne ringetonen ved at vælge Standardtone på listen over ringetoner.

## Sådan opretter du kontaktgrupper

- 1 Skub joysticket til højre i Kontakter for at åbne gruppelisten.
- 2 Vælg Valg > Ny gruppe.
- 3 Skriv navnet på gruppen, eller brug standardnavnet Gruppe (nummer), og vælg OK.
- 4 Åbn gruppen, og vælg Valg > Tilføj medlemmer.

- **5** Rul til en kontakt, og tryk på joysticket for at markere den. Hvis du vil tilføje flere medlemmer ad gangen, skal du gentage denne handling for alle de kontakter, du vil tilføje.
- 6 Vælg OK for at tilføje kontakterne til gruppen.

Hvis du vil omdøbe en gruppe, skal du vælge Valg > Omdøb, indtaste det nye navn og vælge OK.

## Sådan fjerner du medlemmer fra en

#### gruppe

- 1 Åbn den gruppe, du vil ændre, på gruppelisten.
- 2 Rul til kontakten, og vælg Valg > Fjern fra gruppe.
- 3 Vælg Ja for at fjerne kontakten fra gruppen.
- $\stackrel{}{\longrightarrow}$  Tip! Hvis du vil kontrollere, hvilke grupper en
  - kontakt tilhører, skal du rulle til kontakten og vælge Valg > Hører til grupper.

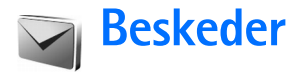

Tryk på 🚱 . og vælg Beskeder, I Beskeder kan du oprette. sende, modtage, få vist, redigere og organisere SMS-beskeder, MMS-beskeder, e-mail-beskeder og særlige SMS-beskeder, der indeholder data. Du kan også modtage beskeder og data via en Bluetooth-forbindelse, modtage internettjenestebeskeder samt cell broadcast-beskeder og sende tienestekommandoer.

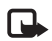

Bemærk! Kun enheder, der har kompatible funktioner, kan modtage og vise multimediebeskeder. En beskeds udseende kan variere afhængigt af den modtagende enhed.

Når du åbner Beskeder, kan du se funktionen Ny besked og følgende mapper:

🐇 Indbakke – Indeholder modtagne beskeder undtagen e-mail- og cell broadcast-beskeder. E-mail-beskeder gemmes i Postkasse.

Mine mapper – Bruges til at organisere dine beskeder i mapper.

Se Postkasse – Her kan du enten oprette forbindelse til din fjernpostkasse for at hente dine nye e-mail-beskeder eller få vist dine tidligere hentede e-mail-beskeder offline. Se 'E-mail' på side 53.

Stadder – Bruges til at gemme kladdebeskeder, der ikke er blevet gemt.

Sendt – Heri gemmes de seneste 20 beskeder, der er blevet sendt, dog ikke hvis de er sendt via en Bluetooth-forbindelse. Oplysninger om, hvordan du ændrer antallet af beskeder, der skal gemmes, finder du under 'Indstillinger under Andre' på side 55.

Udbakke – Beskeder, som venter på at blive afsendt. gemmes midlertidigt her.

Eksempel: Beskeder placeres i Udbakke, når <u>الجر</u> enheden er uden for netværkets dækningsområde. Du kan også angive, at e-mail-beskederne skal sendes, næste gang du opretter forbindelse til fiernpostkassen.

Rapporter – du kan anmode netværket om at sende dig en leveringsrapport over de SMS- og MMS-beskeder, du har sendt (netværkstjeneste). Det er ikke sikkert, at du kan modtage en leveringsrapport om en MMS-besked, der er blevet sendt til en e-mail-adresse.

\*

Tip! Når du har åbnet en af standardmapperne, kan du skifte mellem mapperne ved at skubbe joysticket til højre eller venstre.

Du kan angive og sende anmodninger om tjenester (også kaldet USSD-kommandoer), f.eks. aktiveringskommandoer til netværkstjenester, til din tjenesteudbyder ved at vælge Valg > Tjenestekommando i hovedvisningen i Beskeder.

Cell broadcast (netværkstjeneste) gør det muligt at modtage beskeder om forskellige emner, f.eks. vejr- eller trafikforhold, fra din tjenesteudbyder. Kontakt din tjenesteudbyder for at få yderligere oplysninger om tilgængelige emner og relevante emnenumre. I hovedvisningen i Beskeder skal du vælge Valg > Cell broadcast. I hovedvisningen kan du se status for et emne, et emnenummer, et emnenavn, og om det er markeret med flag (▶) til opfølgning.

Cell broadcast-beskeder kan ikke modtages i UMTS-netværk. En pakkedataforbindelse kan forhindre cell broadcast-modtagelse.

## Indtastning af tekst

ABC, abc, and Abc angiver den valgte tegntilstand. 123 angiver numerisk tilstand.

## Traditionel tekstindtastning

Ikonet V vises øverst til højre på skærmen, når du skriver tekst ved hjælp af traditionel tekstindtastning.

- Tryk på en taltast (1 9) flere gange, indtil det ønskede tegn vises. Der er flere tilgængelige tegn for en taltast, end der står på tasten.
- Tryk på taltasten, og hold den nede for at indsætte et tal.
- Hvis du vil skifte mellem bogstavtilstand og numerisk tilstand, skal du trykke på **#** og holde den nede.
- Hvis det næste bogstav sidder på samme tast som den aktuelle, skal du vente, indtil markøren vises (eller bevæge joysticket hurtigt til højre for at afslutte timeoutperioden) og derefter indtaste bogstavet.
- Tryk på 🕞 for at slette et tegn. Tryk på 🔁 , og hold den nede for at slette mere end ét tegn.
- De mest almindelige tegnsætningstegn er tilgængelige under 1. Tryk på 1 flere gange, indtil du når frem til det ønskede tegnsætningstegn.

Tryk på \* for at åbne en liste med specialtegn. Brug joysticket for at navigere igennem listen, og tryk på Vælg for at vælge et tegn.

- Tryk på **()** for at indsætte et mellemrum. Tryk tre gange på **()** for at flytte markøren til den næste linje.
- Tryk på **#** for at skifte mellem de forskellige tegntilstande.

## Intelligent tekstindtastning -Ordforslag

Du kan indtaste et hvilket som helst bogstav med et enkelt tastetryk. Intelligent tekstindtastning er baseret på en integreret ordbog, som du også kan tilføje nye ord i. vises i skærmens øverste højre hjørne, når du skriver tekst ved hiælp af intelligent tekstindtastning.

1 Hvis du vil aktivere intelligent tekstindtastning, skal du trykke på 🗞 og vælge Slå ordforslag til. Herved aktiveres intelligent tekstindtastning for alle enhedens

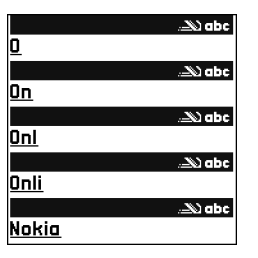

redigeringsprogrammer.

2 Skriv det ønskede ord ved

at trykke på tasterne 2 - 9. Tryk kun én gang på hver tast for hvert bogstav. Hvis du f.eks. vil skrive 'Nokia', når den engelske ordbog er valgt, skal du trykke på 6 for N, 6 for o, 5 for k, 4 for i og 2 for a. Ordforslaget ændres efter hvert tastetryk.

3 Når du har skrevet ordet, og det er korrekt, skal du rulle til højre for at bekræfte det, eller trykke på **()** for at indsætte et mellemrum.

Hvis ordet ikke er korrekt, skal du trykke flere gange på

\* for at se hvert matchende ord eller trykke på \infty og vælge Ordforslag > Svarer til.

Hvis tegnet ? vises efter ordet, findes ordet ikke i ordbogen. Hvis du vil tilføie et ord i ordbogen, skal du vælge Stay, indtaste ordet ved hiælp af traditionel tekstindtastning og vælge OK. Ordet tilføjes i ordbogen. Når ordbogen er fuld, udskifter et nyt ord det ældste af ordene i ordbogen.

4 Begynd at skrive det næste ord.

Tip! Hvis du vil slå intelligent tekstindtastning til `₩< eller fra. skal du trykke to gange hurtigt på #.

#### Gode råd ved tekstindtastning

Tryk på den ønskede taltast, og hold den nede for at indsætte et tal i bogstavtilstand.

Tryk på # for at skifte mellem de forskellige tegntilstande.

Tryk på 🖸 for at slette et tegn. Tryk på 🗖 , og hold den nede for at slette mere end ét tegn.

Tryk på \* for at åbne en liste med specialtegn.

💥 Tip! For at indsætte flere specialtegn samtidig skal du trykke på 5, når du vælger hvert tegn.

De mest almindelige tegnsætningstegn er tilgængelige under 1. Tryk på 1 og derefter på \* flere gange, indtil du når frem til det ønskede tegnsætningstegn.

Tip! Intelligent tekstindtastning vil forsøge at gætte, hvilket almindeligt anvendt tegnsætningstegn (.,?!') der skal bruges. Rækkefølgen og tilgængeligheden af tegnsætningstegnene afhænger af sproget i

Tryk flere gange på \* for at se matchende ord, som ordbogen har fundet, ét ad gangen.

ordbogen.

Tryk på  $\bigotimes_{i}$ , vælg Ordforslag, og rul til højre for at vælge én af følgende muligheder:

Svarer til – for at få vist en liste med ord, der svarer til dine tastetryk.

Indsæt ord – for at tilføje et ord i ordbogen ved hjælp af traditionel tekstindtastning. Når ordbogen er fuld, udskifter et nyt ord det ældste af ordene i ordbogen.

**Rediger ord** – for at redigere ordet ved hjælp af traditionel tekstindtastning. Denne funktion er tilgængelig, hvis ordet er aktivt (understreget).

Tip! Når du trykker på ivises følgende valgmuligheder (afhængigt af redigeringstilstanden): Ordforslag (intelligent tekstindtastning), Alfanumerisk (traditionel tekstindtastning), Numerisk, Klip (hvis teksten er markeret), Kopiér (hvis teksten er markeret), Sæt ind (hvis teksten først er udklippet eller kopieret), Indsæt nummer, Indsæt symbol og Skriftsprog: (skifter indtastningssprog for alle redigeringsprogrammer på telefonen).

#### Skrivning af sammensatte ord

Skriv første halvdel af et sammensat ord, og bekræft det ved at skubbe joysticket til højre. Skriv den sidste del af det sammensatte ord. Tryk på **0** for at tilføje et mellemrum og således færdiggøre det sammensatte ord.

#### Deaktivering af intelligent tekstindtastning

Tryk på  $\bigotimes_{i}$ , og vælg **Ordforslag** > **Fra** for at deaktivere intelligent tekstindtastning for alle enhedens redigeringsprogrammer.

## Kopiering af tekst til udklipsholderen

- Tryk på San og hold den nede for at vælge bogstaver og ord. Skub samtidig joysticket til venstre eller højre. Teksten fremhæves, efterhånden som markeringen flyttes.
- 2 Hvis du vil kopiere teksten til udklipsholderen, mens S stadig holdes nede, skal du vælge Kopiér.
- 3 Hvis du vil indsætte tekst i et dokument, skal du trykke på og holde ⊗ nede og vælge Sæt ind eller trykke på ⊗ én gang og vælge Sæt ind.

Tryk på  $\bigotimes$ , og hold den nede for at vælge linjer med tekst. Skub samtidig joysticket op eller ned.

Hvis du vil fjerne den markerede tekst fra dokumentet, skal du trykke på  $\square$  .

# Skrivning og afsendelse af beskeder

En MMS-beskeds udseende kan variere efter modtagerenheden.

Ophavsretlig beskyttelse kan forhindre, at visse billeder, musik (herunder ringetoner) og andet indhold kopieres, ændres, overføres eller videresendes.

Tip! Du kan begynde at oprette en besked fra alle programmer, hvor du kan vælge Send. Vælg en fil (billede eller tekst), der skal føjes til beskeden, og vælg Valg > Send.

Før du kan oprette en MMS-besked eller skrive en e-mail, skal du have de korrekte forbindelsesindstillinger på plads. Se 'Modtagelse af MMS- og e-mail-indstillinger' på side 45 og 'E-mail' på side 53.

Det trådløse netværk kan begrænse størrelsen af MMS-beskeder. Hvis det indsatte billede overskrider denne begrænsning, kan enheden gøre billedet mindre, så det kan sendes ved hjælp af MMS.

 Vælg Ny besked, og vælg mellem følgende: SMS-besked - for at sende en SMS-besked. MMS-besked - for at sende en MMS-besked.
 E-mail - for at sende en e-mail. Hvis du ikke har sat din e-mail-konto op, bliver du bedt om at gøre det. Hvis du vil oprette e-mail-indstillinger ved hjælp af postkassens vejledning, skal du vælge Start.

- 2 Tryk på joysticket i feltet Til for at vælge modtagere eller grupper fra Kontakter, eller skriv modtagerens telefonnummer eller e-mail-adresse. Tryk på \* for at tilføje et semikolon (;) til adskillelse af hver modtager. Du kan også kopiere og indsætte nummeret eller adressen fra udklipsholderen.
- Signification Tip! Rul til en kontakt, og tryk på joysticket for at markere den. Du kan markere flere modtagere ad gangen.
- 3 Indtast MMS- eller e-mail-beskedens emne i feltet Emne. Hvis du vil vælge, hvilke felter der er synlige, skal du vælge Valg > Adressefelter.
- 4 Skub joysticket ned for at gå til beskedfeltet og skriv beskeden. Hvis du vil bruge skabelonen, skal du vælge Valg > Indsæt eller Indsæt objekt > Skabelon.
- 5 Hvis du vil føje et medieobjekt til en MMS-besked, skal du vælge Valg > Indsæt objekt > Billede, Lydklip eller Videoklip. Når der tilføjes lyd, vises ikonet Du kan muligvis ikke sende videoklip, der er gemt i .mp4-format, i en MMS-besked. Yderligere oplysninger om, hvordan du ændrer det format, optagede videoer er gemt i, finder du under 'Videoindstillinger' på side 60.

6 Hvis du vil tage et nyt billede eller optage lyd eller video til en MMS-besked, skal du vælge Indsæt ny/nyt > Billede, Lydklip eller Videoklip. Hvis du vil indsætte en ny side i beskeden, skal du vælge Side.

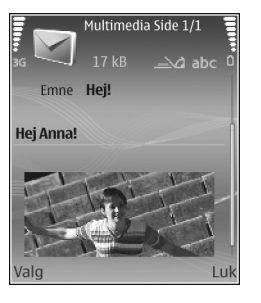

- Vælg Valg > Vis for at se, hvordan MMS-beskeden ser ud.
- 7 Hvis du vil tilføje en vedhæftet fil i en e-mail, skal du vælge Valg > Indsæt > Billede, Lydklip, Videoklip eller Note. Vedhæftede filer i e-mails er angivet med U.
- Tip! Hvis du vil sende andre filer end lyde og noter som vedhæftede filer, skal du åbne det relevante program og vælge Send > Via e-mail, hvis indstillingen er tilgængelig.
- 8 Hvis du vil sende beskeden, skal du vælge Valg > Send og trykke på

Enheden understøtter afsendelse af tekstbeskeder ud over tegngrænsen for en enkelt besked. Længere beskeder vil blive sendt som en serie bestående af to eller flere beskeder. Tjenesteudbyderen fakturerer muligvis i overensstemmelse hermed. Tegn, der benytter accenter eller andre mærker, og tegn fra andre sprogindstillinger, f.eks. kinesisk, fylder mere og begrænser derved det antal tegn, der kan sendes i en enkelt besked.

På navigationslinjen kan du se beskedlængdeindikatoren, der tæller baglæns. 10 (2) betyder f.eks., at du stadig kan tilføje 10 tegn til den tekst, der afsendes som to beskeder.

E-mail-beskeder placeres automatisk i Udbakke før afsendelse. Hvis afsendelsen ikke lykkes, bliver e-mailen liggende i Udbakke.

Tip! I Beskeder kan du også oprette præsentationer og sende dem i en MMS-besked. Vælg Valg > Opret præsentation (vises kun, hvis MMS-oprettelsestilst. er indstillet til Med vejledning eller Ubegrænset) i visningen til redigering af MMS-beskeder. Se 'MMS-beskeder' på side 52. \*

Tip! Når du sender en MMS-besked til en e-mail-adresse eller en enhed, der understøtter modtagelse af store billeder, skal du bruge den store billedstørrelse. Hvis du ikke er sikker på modtagerenheden, eller hvis netværket ikke understøtter afsendelse af store filer, anbefales det at bruge en mindre billedstørrelse eller et lydklip på maks. 15 sekunder. Hvis du vil ændre indstillingen, skal du vælge Valg > Indstillinger > MMS-besked > Billedstørrelse i hovedvisningen i Beskeder.

Bemærk! Ikonerne, der viser, at beskeden er sendt, angiver, at beskeden er afsendt fra din enhed til beskedcentralnummeret, der er indkodet på enheden. Det betyder ikke, at beskeden er modtaget af den påtænkte modtager. Kontakt din tjenesteudbyder for at få flere oplysninger om beskedtjenester.

## Modtagelse af MMS- og e-mail-indstillinger

Du kan modtage indstillingerne som en SMS-besked fra din netværksoperatør eller tjenesteudbyder. Se 'Data og indstillinger' på side 46. Kontakt netværksoperatøren eller tjenesteudbyderen for at få oplysninger om tilgængelighed og abonnement på datatjenester. Følg vejledningen fra din tjenesteudbyder.

#### Manuel indtastning af MMS-indstillingerne:

- Tryk på *f*<sup>o</sup> , og vælg Værktøjer > Indstil. > Forbindelse > Adgangspunkter, og definer indstillingerne for MMSadgangspunktet. Se 'Forbindelse' på side 107.
- 2 Tryk på for , og vælg Beskeder > Valg > Indstillinger > MMS-besked > Adgangspunkt i brug og det oprettede adgangspunkt, der skal bruges som foretrukken forbindelse. Se også 'MMS-beskeder' på side 52.

Før du kan sende, modtage, hente, besvare og videresende e-mails, skal du gøre følgende:

- Konfigurere et internetadgangspunkt (IAP) korrekt. Se 'Forbindelse' på side 107.
- Angive dine e-mail-indstillinger korrekt. Hvis du vælger Postkasse i hovedvisningen i Beskeder, uden at du har angivet indstillinger for din e-mail-konto, bliver du bedt om at gøre det. Hvis du vil oprette e-mail-indstillinger ved hjælp af postkassens vejledning, skal du vælge Start. Se 'E-mail' på side 53. Du skal have en separat e-mail-konto. Følg instruktionerne fra udbyderen af fjernpostkassen og internetudbyderen.

## Indbakke – modtagelse af beskeder

Mappen Indbakke indeholder følgende ikoner:

📩 – Ulæst SMS-besked.

🔊 – Ulæst MMS-besked.

B-Data modtaget via en Bluetooth-forbindelse.

Når du modtager en besked, vises  $\stackrel{\bullet}{\boxtimes}$  og teksten 1 ny besked i standbytilstand. Hvis du vil åbne beskeden, skal du vælge Vis. Hvis du vil åbne en besked i Indbakke, skal du rulle til den og trykke på joysticket.

Hvis du vil besvare en modtaget besked, skal du vælge Valg > Besvar.

### **MMS-beskeder**

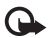

Vigtigt! Vær forsigtig, når du åbner beskeder. Multimediebeskedobjekter kan indeholde skadelig software eller på anden måde være skadelige for enheden eller pc'en.

Du modtager muligvis en meddelelse om, at en MMS-besked venter i MMS-beskedcentralen. Hvis du vil starte en pakkedataforbindelse for at hente beskeden til enheden, skal du vælge Valg > Hent. Når du åbner en MMS-besked (ﷺ), vil du muligvis se et billede og en besked. ﷺ vises, hvis beskeden indeholder lyd, eller ﷺ, hvis den indeholder video. Hvis du vil afspille lyden eller videoen, skal du vælge ikonet.

Du kan se, hvilke medieobjekter der indgår i MMS-beskeden, ved at åbne beskeden og vælge Valg > Objekter.

Hvis beskeden indeholder en MMS-præsentation, vises Hvis du vil afspille præsentationen, skal du vælge ikonet.

## Data og indstillinger

Enheden kan modtage mange forskellige slags beskeder, der indeholder data:

Konfigurationsbesked-Du modtager muligvis indstillinger i en konfigurationsbesked fra netværksoperatøren, tjenesteudbyderen eller den afdeling, der håndterer virksomhedens oplysninger. Hvis du vil gemme indstillingerne, skal du vælge Valg > Gem alle.

Visitkort-hvis du vil gemme oplysningerne i Kontakter, skal du vælge Valg > Gem visitkort. Certifikater eller lydfiler, der er vedhæftet visitkortet, gemmes ikke.

Ringetone – Hvis du vil gemme ringetonen, skal du vælge Valg > Gem. Operatørlogo-Hvis logoet skal vises i standbytilstand i stedet for netværksoperatørens eget logo, skal du vælge Valg > Gem.

Kalenderpost- Hvis du vil gemme invitationen, skal du vælge Valg > Gem i Kalender.

Internetbesked– Hvis du vil gemme bogmærket på listen over bogmærker i Internet, skal du vælge Valg > Tilføj til bogmærker. Hvis beskeden indeholder både adgangspunktindstillinger og bogmærker, og du vil gemme dataene, skal du vælge Valg > Gem alle.

**E-mail-med.** Denne meddelelse fortæller dig, hvor mange nye e-mail-beskeder du har i din fjernpostkasse. En udvidet meddelelse kan vise mere detaljerede oplysninger.

#### Internettjenestebeskeder

Internettjenestebeskeder () er meddelelser om f.eks. nyhedsoverskrifter, og de kan indeholde en tjenestebesked eller et link. Kontakt tjenesteudbyderen, hvis du ønsker oplysninger om tilgængelighed og abonnement.

## Mine mapper

I Mine mapper kan du organisere dine beskeder i mapper, oprette nye mapper og omdøbe og slette mapper.

Tip! Du kan bruge tekster i mappen Skabeloner til at undgå at skulle skrive beskeder, du ofte sender, igen.

## Postkasse

Hvis du vælger Postkasse, uden at du har angivet indstillinger for din e-mail-konto, bliver du bedt om at gøre det. Hvis du vil oprette e-mail-indstillinger ved hjælp af postkassens vejledning, skal du vælge Start. Se også 'E-mail' på side 53.

Når du opretter en ny postkasse, erstatter det navn, du giver postkassen, Postkasse i hovedvisningen i Beskeder. Du kan højst have seks postkasser.

## Åbning af postkassen

Når du åbner postkassen, vil enheden spørge, om du vil oprette forbindelse til postkassen (Opret forbindelse til postkasse?).

Hvis du vil oprette forbindelse til postkassen og hente nye e-mail-overskrifter eller -beskeder, skal du vælge Ja. Når du læser beskeder online, har du løbende forbindelse til en fjernpostkasse via en dataforbindelse. Se også 'Forbindelse' på side 107. Hvis du først vil have vist e-mail -beskeder offline, skal du vælge Nej. Når du får vist e-mail-beskeder offline, har enheden ikke forbindelse til fjernpostkassen.

## Hentning af e-mail-beskeder

Hvis du er offline, skal du vælge Valg > Opret forbindelse for at oprette forbindelse til en fjernpostkasse.

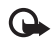

Vigtigt! Vær forsigtig, når du åbner beskeder. E-mails kan indeholde skadelig software eller på anden måde være skadelige for enheden eller pc'en.

 Når du har en åben forbindelse til en fjernpostkasse, skal du vælge Valg >.Hent e-mail og vælge mellem følgende:

Nye – for at hente alle nye e-mail-beskeder til enheden.

Valgte – for kun at hente de markerede e-mail-beskeder.

Alle – for at hente alle beskeder fra postkassen. Hvis du vil annullere hentningen, skal du vælge Annuller.

2 Når du har hentet e-mail-beskederne, kan du fortsætte med at se dem online eller vælge Valg > Afbryd forbindelsen for at afbryde forbindelsen og se e-mail-beskederne offline. Statusikoner for e-mail: ₩ Ny e-mails (offline- eller onlinetilstand) er ikke hentet til enheden.

📷 Ny e-mails er hentet til enheden.

E-mail-beskeden er læst og er ikke hentet til enheden.

a E-mail-beskeden er læst.

✓ E-mail-overskriften er læst, og indholdet af beskeden er slettet fra enheden.

3 Du åbner en e-mail-besked ved at trykke på joysticket. Hvis e-mail-beskeden ikke er hentet, og du er offline, bliver du spurgt, om du vil hente beskeden fra postkassen.

Hvis du vil se vedhæftede filer i en e-mail, skal du åbne en besked, der har et ikon for vedhæftede filer (), og vælge Valg > Vedhæftede filer. Hvis den vedhæftede fil har et nedtonet ikon, er den ikke blevet hentet til enheden. Vælg Valg > Hent. I visningen Vedhæftede filer kan du hente, åbne, gemme eller fjerne vedhæftede filer. Du kan også sende vedhæftede filer via en Bluetooth-forbindelse.

Tip! Hvis postkassen bruger IMAP4-protokollen, kan du bestemme, hvor mange beskeder der skal hentes, og om der skal hentes vedhæftede filer. Med POP3-protokollen er der følgende valgmuligheder: Kun headers, Maks. størrelse eller Besk. og vedh. fil..

## Automatisk hentning af e-mail-beskeder

Hvis du vil have hentet beskeder automatisk, skal du vælge Valg > E-mail-indstillinger > Automatisk hentning > Hentning af headers > Altid aktiveret eller Kun i hjem.netv., og angive, hvornår og hvor ofte beskederne skal hentes.

Hvis du aktiverer den automatiske hentning af beskeder, kan det øge dine opkaldsomkostninger pga. datatrafikken.

#### Sletning af e-mail-beskeder

Du kan slette en e-mails indhold fra enheden, men bevare det i fjernpostkassen, ved at vælge Valg > Slet. Vælg Kun telefon i Slet besked fra:.

Enheden afspejler e-mail-overskrifterne i fjernpostkassen. Så selvom du sletter indholdet af beskeden, forbliver e-mail-overskriften på enheden. Hvis du også vil fjerne overskriften, skal du først slette e-mail-beskeden fra fjernpostkassen og derefter oprette en forbindelse fra enheden til fjernpostkassen igen for at opdatere statussen.

Hvis du vil slette en e-mail fra enheden og fra fjernpostkassen, skal du vælge Valg > Slet. Vælg Telefon og server i Slet besked fra:. Hvis du er offline, slettes e-mailen først fra enheden. Næste gang du opretter forbindelse til fjernpostkassen, slettes e-mailen automatisk fra fjernpostkassen. Hvis du bruger POP3-protokollen, fjernes de beskeder, der er blevet markeret til sletning, først når du har afbrudt forbindelsen til fjernpostkassen.

Du kan fortryde sletning af en e-mail fra enheden og serveren ved at rulle til en e-mail, der er markeret til sletning ved næste forbindelse (
), og vælge Valg > Fortryd slet.

## Afbrydelse af forbindelsen til postkassen

Når du er online, skal du vælge Valg > Afbryd forbindelsen for at afbryde pakkedataforbindelsen til fjernpostkassen.

Tip! Du kan også lade forbindelsen til postkassen være åben, og hente nye e-mail-beskeder (Kun headers som standard) automatisk fra fjernpostkassen til din enhed (kun hvis IMAP IDLE-funktionen understøttes af serveren). Tryk på
 to gange for at lade programmet Beskeder være åbent i baggrunden. Hvis du lader forbindelsen være åben, kan det øge dine opkaldsomkostninger pga. datatrafikken.

#### Visning af e-mail-beskeder i offlinetilstand

Når du åbner Postkasse næste gang, og du vil se og læse e-mail-beskederne offline, skal du svare Nej til spørgsmålet Opret forbindelse til postkasse?. Du kan læse tidligere hentede e-mail-overskrifter og/eller de hentede e-mail-beskeder. Du kan også skrive nye, besvare eller videresende e-mails, der sendes, næste gang du opretter forbindelse til postkassen.

# Udbakke – beskeder, som venter på at blive sendt

Udbakke er et midlertidigt lagringssted til beskeder, som venter på at blive sendt.

Der er følgende statusser for beskeder i Udbakke:

Sender – der oprettes forbindelse, og beskeden sendes.

Venter/l kø – beskeden bliver sendt, når tidligere beskeder af lignende type er sendt.

Send igen kl. (tidspunkt) – enheden forsøger at sende beskeden igen efter en timeoutperiode. Vælg Send for at genstarte afsendelsen med det samme.

Udskudt – du kan sætte dokumenter i venteposition, mens de er i Udbakke. Rul til en besked, der er ved at blive sendt, og vælg Valg > Udskyd afsendelse. Mislykket – det maksimale antal afsendelsesforsøg er nået. Afsendelse mislykkedes. Hvis du prøvede at sende en SMS-besked, skal du åbne beskeden og kontrollere, at afsendelsesindstillingerne er korrekte.

Eksempel: Beskeder placeres for eksempel i Udbakke, når enheden er uden for netværkets dækningsområde. Du kan også angive, at e-mail-beskederne skal sendes, næste gang du opretter forbindelse til fjernpostkassen.

## Visning af beskeder på et SIM-kort

Før du kan se SIM-beskeder, skal du kopiere dem til en mappe på enheden.

- 1 Vælg Valg > SIM-beskeder.i hovedvisningen i Beskeder
- 2 Vælg Valg > Markér/fjern mark. > Markér eller Markér alle for at markere beskeder.
- **3** Vælg Valg > Kopiér. Der åbnes en liste med mapper.
- 4 For at begynde kopieringen skal du vælge en mappe og OK. Åbn mappen for at få vist beskederne.

## Beskedindstillinger

Angiv indstillinger i alle felter, der er markeret med Skal angives eller med en rød stjerne. Følg vejledningen fra din tjenesteudbyder. Du kan også få indstillinger sendt fra tjenesteudbyderen i en konfigurationsbesked.

Nogle eller alle beskedcentraler, adgangspunkter eller andre indstillinger kan være forprogrammerede af tjenesteudbyderen eller netværksoperatøren, og derfor kan det måske ikke lade sig gøre at ændre, oprette, redigere eller slette adgangspunkter.

### SMS-beskeder

Tryk på **{**}, vælg Beskeder > Valg > Indstillinger > SMS-besked, og vælg mellem følgende:

Beskedcentraler – Viser alle de SMS-beskedcentraler, der er angivet.

**Beskedcentral i brug** – Vælg, hvilken beskedcentral der skal bruges til levering af SMS-beskeder.

SMS-e-mail – Hvis du vil sende og modtage SMS-beskeder fra e-mail-adresser, skal du angive e-mail-gateway og e-mail-beskedcentral.

Tegnsæt – Hvis du vil kunne skifte til et andet tegnsæt, når det er tilgængeligt, skal du vælge Reduceret understøttelse. Modtag rapport – Hvis du vil anmode netværket om at sende leveringsrapporter om beskederne (netværkstjeneste).

Beskeden afventer i – Vælg, hvor længe beskedcentralen skal sende din besked igen, hvis det første forsøg mislykkes (netværkstjeneste). Hvis der ikke kan oprettes forbindelse til modtageren inden for gyldighedsperioden, fjernes beskeden fra beskedcentralen.

Besked sendt som – Lav kun om på denne indstilling, hvis du er sikker på, at din beskedcentral kan konvertere SMS-beskeder til disse formater. Kontakt netværksoperatøren.

Foretrukken forbind. – Vælg, hvilken forbindelse der skal bruges til at sende SMS-beskeder: GSM-netværk eller pakkedata, hvis det understøttes af netværket. Se 'Forbindelse' på side 107.

Svar via samme cent. – Vælg, om svarbeskeden skal sendes med samme SMS-beskedcentralnummer (netværkstjeneste).

## Tilføjelse og redigering af SMS-beskedcentraler

Bemærk, hvis du skifter SIM-kort, skifter listen over tilgængelige SMS-beskedcentraler til at indeholde de centraler, der findes på det nye SIM-kort. Beskedcentralerne kan også være forprogrammerede i enheden af tjenesteudbyderen, og du kan muligvis ikke oprette, redigere eller slette beskedcentraler.

- 1 Vælg Beskedcentraler > Valg > Ny beskedcentral eller Rediger.
- 2 Tryk på joysticket, skriv navnet på beskedcentralen, og vælg OK.
- **3** Rul ned, tryk på joysticket, og skriv nummeret på SMS-beskedcentralen. Dette nummer får du hos tjenesteudbyderen.
- 4 Vælg OK.
- 5 Gå tilbage til indstillingsvisningen for at tage de nye indstillinger i brug. Rul til Beskedcentral i brug, og vælg den nye beskedcentral.

### **MMS-beskeder**

Tryk på G, vælg Beskeder > Valg > Indstillinger > MMS-besked, og vælg mellem følgende:

Billedstørrelse – angiv størrelsen på billedet i en MMS-besked: Oprindelig (vises kun, når MMS-oprettelsestilst. er indstillet til Med vejledning eller Ubegrænset), Lille eller Stor.

MMS-oprettelsestilst. – hvis du vælger Med vejledning, får du besked, hvis du prøver at sende en besked, der ikke understøttes af modtageren. Hvis du vælger Begrænset, kan du ikke sende beskeder, der muligvis ikke understøttes. Adgangspunkt i brug – Vælg hvilket adgangspunkt, der skal bruges som foretrukken forbindelse til MMS-beskedcentralen.

MMS-hentning – vælg, hvordan du vil modtage MMS-beskeder. Hvis du automatisk vil modtage MMS-beskeder i hjemmenetværket, skal du vælge Aut. i hjem.netværk. Når du er uden for hjemmenetværket, modtager du en meddelelse om, at du har modtaget en MMS-besked, der er gemt i MMS-beskedcentralen.

Når du er uden for dit hjemmenetværk, kan det være dyrere at sende og modtage MMS-beskeder.

Hvis du vælger MMS-hentning > Altid automatisk, opretter enheden automatisk en aktiv pakkedataforbindelse for at hente beskeden, både når du er i og uden for hjemmenetværket.

Tillad anonyme besk. – Vælg, om du vil afvise beskeder, der kommer fra en anonym afsender.

Modtag reklamer – angiv, om du vil modtage MMS-reklamebeskeder.

Modtag rapport – Vælg, om status for den sendte besked skal vises i loggen (netværkstjeneste). Det er ikke sikkert, at du kan modtage en leveringsrapport om enbesked, der er blevet sendt til en e-mail-adresse. Afvis rapportafsend. – Vælg, om du ønsker, at enheden skal sende leveringsrapporter for modtagne MMS-beskeder.

Beskeden afventer i- Vælg, hvor længe beskedcentralen skal sende din besked igen, hvis det første forsøg mislykkes (netværkstjeneste). Hvis der ikke kan oprettes forbindelse til modtageren inden for gyldighedsperioden, fjernes beskeden fra beskedcentralen.

Tip! Du kan også modtage MMS- og e-mail-indstillingerne fra din tjenesteudbyder i en konfigurationsbesked. Kontakt din tjenesteudbyder for at få yderligere oplysninger. Se 'Data og indstillinger' på side 46.

## E-mail

Tryk på **(**) vælg **Beskeder** > **Valg** > **Indstillinger** > **E-mail**, og vælg mellem følgende:

Postkasser – Vælg en postkasse for at ændre følgende indstillinger: Forbindelsesindstil., Brugerindstillinger, Hentningsindstillinger og Automatisk hentning.

Postkasse i brug – Vælg, hvilken postkasse du vil bruge til at sende e-mail.

Hvis du vil oprette en ny postkasse, skal du vælge Valg > Ny postkasse i hovedvisningen for Postkasse.

#### Forbindelsesindstil.

Hvis du vil redigere indstillingerne for de e-mail-beskeder, du modtager, skal du vælge **Indgående e-mail** og vælge mellem følgende:

Brugernavn – Skriv det brugernavn, du har fået fra tjenesteudbyderen.

Adgangskode – Indtast din adgangskode. Hvis du lader dette felt stå tomt, bliver du bedt om at angive adgangskoden, når du prøver at oprette forbindelse til fjernpostkassen.

Server: indgående – Skriv IP-adressen eller værtsnavnet på den e-mail-server, der modtager dine e-mails.

Adgangspunkt i brug – Vælg et internetadgangspunkt (IAP). Se 'Forbindelse' på side 107.

Navn på postkasse – Indtast et navn til postkassen.

Postkassetype – Angiver, hvilken e-mail-protokol udbyderen af fjernpostkassetjenesten anbefaler. Der er følgende valgmuligheder: POP3 og IMAP4. Denne indstilling kan kun vælges én gang og kan ikke ændres, hvis du har gemt eller er gået ud af postkasseindstillingerne. Hvis du bruger POP3-protokollen, opdateres e-mail-beskeder ikke automatisk, når du er online. Hvis du vil se de seneste e-mail-beskeder, skal du afbryde forbindelsen og derefter oprette en ny forbindelse til din postkasse.

Sikkerhed (porte) – Vælg den sikkerhedsindstilling, der skal bruges til at sikre forbindelsen til fjernpostkassen.

Port – Angiv en port til forbindelsen.

Sikkert login til APOP (kun til POP3) – Bruges sammen med POP3-protokollen til at kryptere afsendelsen af adgangskoder til e-mail-fjernserveren, når der oprettes forbindelse til postkassen.

Hvis du vil redigere indstillingerne for de e-mail-beskeder, du sender, skal du vælge Udgående e-mail, og vælge mellem følgende:

Min e-mail-adresse – Skriv den e-mail-adresse, du får fra tjenesteudbyderen. Svar på dine beskeder sendes til denne adresse.

Server: udgående – Skriv IP-adressen eller værtsnavnet på den e-mail-server, der sender dine e-mails. Du kan muligvis kun benytte din netværksoperatørs server til udgående e-mails. Kontakt din tjenesteudbyder for at få yderligere oplysninger.

Adgangspunkt i brug – Vælge et internetadgangspunkt (IAP). Se 'Forbindelse' på side 107.

Indstillingerne for Brugernavn, Adgangskode, Sikkerhed (porte) og Port svarer til indstillingerne i Indgående e-mail.

#### Brugerindstillinger

Mit navn – Skriv dit navn. Dit navn erstatter din e-mailadresse på modtagerens enhed, hvis modtagerens enhed understøtter funktionen.

Send besked – Angiv, hvordan e-mails skal sendes fra din enhed. Vælg Straks, hvis enheden skal oprette forbindelse til postkassen, når du vælger Send besked. Hvis du vælger Ved næste forbind., sendes e-mails, når forbindelsen til fjernpostkassen er tilgængelig.

Send kopi til mig – Vælg, om der skal gemmes en kopi af e-mailen i fjernpostkassen og på den adresse, der er angivet i Min e-mail-adresse.

Medtag signatur – Vælg, om du vil vedhæfte en signatur i dine e-mail-beskeder.

Signal for ny e-mail – Vælg, om du vil have besked om modtagelse af nye e-mails, f.eks. en tone og en note, når den nye e-mail modtages i postkassen.

#### Hentningsindstillinger

Hent e-mails – Angiv, hvilke dele af dine e-mails der skal hentes: Kun headers, Maks. størrelse, Beskeder (kun for IMAP4) eller Besk. og vedh. fil.

Hent e-mails — antal – Angiv, hvor mange e-mails der skal hentes til postkassen.

IMAP4-mappesti (kun for IMAP4) – Angiv mappesti for de mapper, du vil abonnere på.

Mappeabonnement (kun for IMAP4) – Du kan tilføje (abonnere på) andre mapper i fjernpostkassen og hente indhold fra disse mapper.

#### Automatisk hentning

Hentning af headers – Vælg, om enheden skal hente e-mail automatisk. Du kan angive, hvornår og hvor ofte beskederne skal hentes.

Hvis du aktiverer den automatiske hentning af beskeder, kan det øge dine opkaldsomkostninger pga. datatrafikken.

#### Internettjenestebeskeder

Tryk på  $f_{3}^{o}$ , og vælg Beskeder > Valg > Indstillinger > Tjenestebesked. Vælg, om du vil modtage tjenestebeskeder. Hvis enheden skal aktivere browseren automatisk og oprette en netværksforbindelse til hentning af indhold, når du modtager en tjenestebesked, skal du vælge Hent beskeder > Automatisk.

### Cell broadcast

Kontakt din tjenesteudbyder for at få yderligere oplysninger om tilgængelige emner og relevante emnenumre. Tryk på G , vælg Beskeder > Valg > Indstillinger > Cell broadcast, og vælg mellem følgende: Modtagelse – Vælg, om du ønsker at modtage cell broadcast-beskeder.

**Sprog** – Vælg, hvilke sprog du ønsker at modtage meddelelser på: **Alle**, **Valgte** eller **Andre**.

**Emnebeskrivelse** – Vælg, om enheden automatisk skal søge efter ny emnenumre og gemme numrene uden navn på emnelisten.

#### Indstillinger under Andre

Tryk på 🚱 , vælg Beskeder > Valg > Indstillinger > Andre, og vælg mellem følgende:

Gem sendte besk. – Vælg, om du vil gemme en kopi af de SMS-, MMS- eller e-mail-beskeder, du sender, i mappen Sendt.

Antal gemte besk. – angiv, hvor mange sendte beskeder der skal gemmes ad gangen i mappen Sendt. Standardgrænsen er 20 beskeder. Når grænsen er nået, slettes den ældste besked.

Hukommelse i brug – Vælg, hvilken hukommelse beskederne skal gemmes i: Telefonhukom. eller Harddisk.

## Medieprogrammer

## Kamera

Nokia N91 understøtter en opløsning ved billedoptagelse på 1600 x 1200 pixel. Billedopløsningen kan se anderledes ud på disse materialer.

Hvis du vil aktivere kameraet, skal du trykke på 💱 i standbyvisningen og vælge Kamera. Kameraet tændes, og du kan se det motiv, som du kan tage.

Hvis kameraet er i tilstanden Video, skal du skubbe joysticket til venstre for at starte tilstanden Billede.

Billederne gemmes automatisk i Galleri i .jpg-format. Du kan sende billeder i en MMS-besked som en vedhæftet fil eller via en Bluetooth-forbindelse.

## Når du vil tage billeder

Tryk på joysticket for at tage et billede. Flyt ikke enheden, før billedet er gemt. Billedet gemmes automatisk i mappen **Billeder** under **Galleri**. Se 'Galleri' på side 60.

Det kan tage længere tid at gemme det billede, der er taget, hvis du har ændret indstillingerne for zoom, belysning eller farve. Når du tager et billede, skal du være opmærksom på følgende:

- Brug begge hænder for at holde kameraet stille.
- Hvis du vil justere farven, inden du tager et billede, skal du vælge Valg > Juster > Hvidbalance eller Farvetone. Se 'Justering af farve' på side 57.
- Et zoomet billede har en lavere kvalitet end et billede, der ikke er zoomet.
- Kameraet går i batterisparetilstand, hvis der ikke trykkes på nogen taster i et stykke tid. Tryk på joysticket, hvis du vil fortsætte med at tage billeder.

Når billedet er taget:

- Hvis du vil slette et billede, skal du vælge Valg >.Slet.
- Hvis du vil sende billedet Via MMS, Via e-mail eller Via Bluetooth, skal du vælge Valg > Send. Yderligere oplysninger finder du under 'Beskeder' på side 39 og 'Bluetooth-forbindelse' på side 94.
- Hvis du vil sende et billede til den anden person under et aktivt opkald, skal du vælge Valg > Send MMS.

#### Eksponeringstilstande

 Hvis du vil indstille kameraet til at tage seks billeder i en sekvens, skal du vælge Valg > Sekvenstilstand. Du kan også bruge sekvenstilstanden sammen med Selvudløser. Se 'Dig på billedet – Selvudløser' på side 57. Billederne gemmes automatisk i Galleri. Når du har taget billederne, vises de i et gitter på hovedskærmen. Hvis du vil have vist et billede, skal du trykke på joysticket for at åbne det.

 Hvis du vil indstille kameraet til at tage billeder i lav belysning, skal du vælge Valg > Aftentilstand.

#### Dig på billedet – Selvudløser

Brug selvudløseren til at forsinke billedoptagelsen, så du selv kan komme med på billedet. Hvis du vil indstille forsinkelsen for selvudløseren, skal du vælge Valg > Selvudløser > 10 sekunder, 20 sekunder eller 30 sekunder. Hvis du vil aktivere selvudløseren, skal du vælge Aktivér. Selvudløserikonet ()) blinker, og enheden bipper, når timeren kører. Kameraet tager billedet, når den valgte forsinkelse er udløbet. Du kan også bruge Selvudløser i sekvenstilstanden. Se 'Eksponeringstilstande' på side 56.

#### Justering af farve

Hvis kameraet skal kunne gengive farver mere præcist, eller hvis der skal tilføjes effekter til billederne eller videoerne, skal du vælge Valg > Juster og derefter vælge mellem følgende valgmuligheder:

Hvidbalance – Vælg den aktuelle indstilling for lysforhold på listen. Dette gør det muligt for kameraet at gengive farver mere præcist. Farvetone – Vælg en farveeffekt på listen.

Skærmen viser ændringer i overensstemmelse med de valgte indstillinger, så du kan se, hvordan ændringen påvirker billederne eller videoerne.

Indstillingerne vender tilbage til standardindstillingerne, når du lukker kameraet.

#### Tilpasning af indstillinger for stillbilledkamera

Hvis du vil ændre hovedindstillingerne, skal du vælge Valg > Indstillinger. Disse indstillinger forbliver uændrede, indtil du selv ændrer dem. Vælg mellem følgende muligheder:

Billedkvalitet – Høj, Normal eller Reduceret. Jo højere billedkvalitet, jo mere hukommelse bruger billedet.

Billedopløsning – vælg den ønskede opløsning. Jo højere billedopløsning, jo mere hukommelse bruger billedet. Et zoomet billede har en lavere kvalitet end et billede, der ikke er zoomet.

Standardbillednavn – Indtast et navn til billedet. Hvis du f.eks. angiver standardnavnet som Strand, vil kameraet navngive de billeder, du tager, som Strand, Strand(001), Strand(002) osv., indtil du ændrer indstillingerne igen.

Vis taget billede – vælg Ja, hvis du vil se billedet, når det er blevet taget, eller Nej, hvis du vil fortsætte med at tage billeder med det samme.

Hukommelse i brug - vælg, hvor billederne skal gemmes.

## Søgeren

Søgeren viser følgende:

Indikatoren for anvendt hukommelse (1) viser, hvor billederne gemmes i øjeblikket: i enhedens hukommelse eller på harddisken 💽 .

Billedtælleren (2) øverst i søgeren viser det estimerede antal billeder, der yderligere er plads til i enhedens hukommelse, afhængig af den valgte billedkvalitet.

- Zoomikonet (3)
- viser zoomniveauet.
- Skub joysticket op og ned for at zoome ind og ud.

C – Ikonet Aftentilstand (4) viser, at kameraet er indstillet til fotografering ved svagt lys.

□ – Ikonet Sekvenstilstand (5) viser, at sekvenstilstanden er aktiv.

S – Selvudløserikonet (6) viser, at selvudløseren er aktiveret. Se 'Dig på billedet – Selvudløser' på side 57.

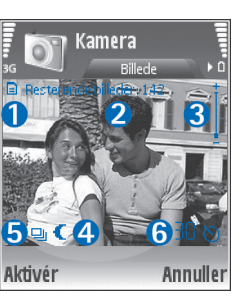

## Gode råd til, hvordan du tager gode billeder

#### Billedkvalitet

**Brug den relevante billedkvalitet.** Kameraet har tre tilstande for billedkvalitet (Høj, Normal og Reduceret). Brug indstillingen Høj til at sikre, at kameraet tager billeder af den bedst mulige kvalitet. Bemærk dog, at en bedre billedkvalitet kræver mere lagerplads. Til vedhæftede filer i MMS- og e-mail-beskeder kan det være nødvendigt at brugen indstillingen Normal, eller Reduceret. Du kan definere kvaliteten i Valg > Indstillinger.

#### Baggrund

**Brug en enkel baggrund.** Til portrætter og andre billeder med personer skal du undgå at placere motivet foran en rodet, kompleks baggrund, der kan aflede opmærksomheden fra motivet. Flyt kameraet eller motivet, når dette ikke kan lade sig gøre. Flyt kameraet nærmere motivet for at tage mere tydelige portrætter.

#### Dybde

Når du tager billeder af landskaber og scenerier, kan du tilføje dybde til billederne ved at placere genstande i forgrunden. Genstanden i forgrunden kan blive sløret, hvis den placeres for tæt på kameraet.

#### Lysforhold

Ændring af lyskilden, mængden og retningen af lyset kan ændre billedet væsentligt. Her er nogle typiske lysforhold:

- Lyskilde bag motivet. Undgå at placere motivet foran en stærk lyskilde. Hvis lyskilden er bag motivet eller synligt på skærmen, kan det færdige billede få svag kontrast, blive for mørkt og muligvis indeholde uønskede lyseffekter.
- Sidebelyst motiv. Stærkt sidelys giver en dramatisk effekt, men kan også blive for stærkt, hvilket resulterer i for megen kontrast.
- Lyskilde foran motivet. Stærkt sollys kan få emnerne til at knibe øjnene sammen. Kontrasten kan også blive for høj.
- Optimal belysning findes i situationer, hvor der er masser af spredt, blødt lys, f.eks. på en klar, delvis overskyet dag eller en solrig dag i skyggen af nogle træer.

### Videooptagelse

Du kan aktivere kameraet ved at trykke på 🚱 og vælge Kamera. Kameraet tændes, og du kan se det motiv, som du kan tage.

Hvis kameraet er i tilstanden Billede, kan du åbne videovisningen ved at skubbe joysticket til højre.

Hvis du vil justere farven, inden du optager et videoklip , skal du vælge Valg > Juster > Hvidbalance eller Farvetone. Se 'Justering af farve' på side 57.

- Tryk på joysticket for at starte optagelsen. Det røde ikon for optagelse vises, og der lyder en tone, hvilket angiver over for motivet, at der optages video.
- 2 Du kan til enhver tid stoppe optagelsen midlertidigt ved at vælge Pause. Pauseikonet **II** begynder at blinke på skærmen. Videooptagelsen stopper automatisk, hvis optagelse angives til pause, og der ikke foretages noget tastetryk inden for et minut.
- 3 Vælg Fortsæt for at genoptage optagelsen.
- 4 Vælg Stop for at stoppe optagelsen. Videoklippet gemmes automatisk i mappen Videoklip i Galleri. Se 'Galleri' på side 60.

Søgerikonerne viser følgende:

- % Mikrofonikonet viser, at mikrofonen er afbrudt.
  - Zoomikonet viser zoomniveauet. Skub joysticket op og ned for at zoome ind og ud.

#### Når et videoklip er optaget:

- Hvis du straks vil afspille det videoklip, du lige har optaget, skal du vælge Valg > Afspil.
- Hvis du vil slette videoen, skal du vælge Valg > Slet.

- Tryk på joysticket for at vende tilbage til søgeren og optage en ny video.
- Hvis du vil sende videoen, skal du vælge Valg > Send > Via MMS, Via e-mail eller Via Bluetooth. Yderligere oplysninger finder du under 'Beskeder' på side 39 og 'Bluetooth-forbindelse' på side 94.
- Hvis du vil sende et videoklip til den anden person under et aktivt opkald, skal du vælge Valg > Send MMS.

#### Videoindstillinger

Der er to forskellige indstillinger for videooptageren: midlertidige indstillinger og standardindstillinger. Hvis du vil justere kontrast, lysstyrke og farve, skal du se 'Justering af farve' på side 57. De midlertidige indstillinger vender tilbage til standardindstillingerne, når du lukker kameraet, men standardindstillingerne forbliver de samme, indtil du ændrer dem igen. Hvis du vil ændre standardindstillingerne, skal du vælge Valg > Indstillinger og vælge mellem følgende:

Varighed: – Hvis du vil optimere videoklip til MMS, skal du vælge Kort.

Videoopløsning: – Høj (CIF, 352x288), Normal (QCIF 176x144) eller Reduceret (SubQCIF 128x96). Jo højere opløsning, jo mere hukommelse bruger videoen.

Standardvideonavn: – Indtast et navn til videoklippet. Vælg Dato eller Tekst. Hvis du vælger Tekst, navngives videoer som standard i formatet Video. Hvis du f.eks. angiver standardnavnet som Beach, vil kameraet navngive de videoklip, du optager, som Beach, Beach(01), Beach(02) osv., indtil du ændrer indstillingerne igen.

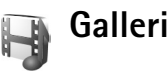

Hvis du vil gemme og organisere dine videoklip, lydklip, afspilningslister (nummerlister) og streaminglinks, skal du trykke på for og vælge Multimedia > Galleri. Hvis du vil åbne videokameraets galleri, skal du vælge Valg > Gå til Galleri.

Vælg Billeder, Videoklip, Musiknumre, Lydklip, Streaminglinks eller Alle filer, og tryk på joysticket for at åbne det valgte.

Du kan gennemse og åbne mapper samt markere, kopiere og flytte elementer til mapper. Du kan også oprette mapper samt markere, kopiere og tilføje elementer til mapper. Se 'Mapper' på side 61.

**Tip!** Du kan overføre billeder fra enheden til en kompatibel pc ved hjælp af Nokia Phone Browser, der findes i Nokia PC Suite. Se den cd-rom, der blev leveret sammen med enheden.

Tryk på joysticket for at åbne en fil. Videoklip, ram-filer og streaminglinks åbnes og afspilles i programmet RealPlayer,

og lydklip afspilles i programmet Musikafspiller. Du kan finde yderligere oplysninger under 'RealPlayer™' på side 62, 'Musikafspiller', p.18. og 'Visning af billeder og videoklip' på side 61.

Hvis du vil omdøbe en fil, skal du vælge en fil, og vælge Valg > Omdøb.

Hvis du vil hente filer til Galleri i en af hovedmapperne, skal du vælge Grafikoverførs. eller Videooverførs., Hent numre, eller Hent lydklip. Browseren åbnes, og du kan vælge et bogmærke, som webstedet kan hente filer fra.

#### Visning af billeder og videoklip

De billeder, du har taget, gemmes i mappen **Billeder**, og videoklip gemmes i mappen **Videoklip** i **Galleri**. Der kan også sendes billeder og videoklip til dig i en MMS-besked, som en vedhæftet fil i en e-mail eller via en Bluetoothforbindelse. For at kunne se et modtaget billede eller videoklip i galleriet eller i medieafspilleren skal du gemme det.

Åbn mappen Billeder eller mappen Videoklip i Galleri. Hvis du vil gennemse filerne, skal du rulle op eller ned og trykke på joysticket for at åbne og se en fil.

Hvis du vil slette et billede eller et videoklip, skal du trykke på

#### Præsentationer

Med præsentationer kan du få vist SVG-filer (scalable vector graphics), som f.eks. tegneserier og kort. SVGbilleder bevarer deres udseende, når de udskrives eller vises i forskellige skærmstørrelser eller opløsninger. Hvis du have vist SVG-filer, skal du vælge mappen Præsentationer, rulle til et billede, og vælge Valg > Afspil.

Tryk på 5 for at zoome ind. Tryk på 0 for at zoome ud. Tryk på \* for at skifte mellem fuld skærm og normal skærm.

#### Mapper

Med mapper er det nemt at håndtere billeder og videoklip.

Hvis du vil oprette en ny mappe, skal du vælge Valg > Organiser > Ny mappe. Indtast et navn til mappen, og vælg OK.

Hvis du vil føje et billede eller et videoklip til en mappe i Galleri, skal du rulle til billedet eller videoklippet og vælge Valg > Organiser > Kopiér til harddisk / Kopiér til tlf.hukom. eller Flyt til harddisk / Flyt til telefonhukom. afhængig af filens nuværende placering. Der åbnes en liste med mapper. Vælg den mappe, som billedet eller videoklippet skal tilføjes i, og tryk på joysticket.

Hvis du vil fjerne en fil fra en mappe, skal du trykke på

## Musikafspiller

Se 'Musikafspiller' på side 18 for at få yderligere oplysninger.

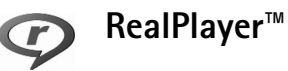

Tryk på *§* , og vælg Multimedia > RealPlayer. Med RealPlayer, kan du afspille videoklip og streame mediefiler via OTA. Du kan aktivere et streaminglink, når du bruger browseren på internetsider, eller gemme det på harddisken.

RealPlayer understøtter filer af typen .awb eller .m4a, , men ikke alle varianter af disse filformater. Indholdet i nogle .mp4-filer overholder f.eks. ikke 3GPPstandarderne, og kan derfor ikke åbnes.

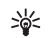

**Tip!** Du kan overføre musikfiler fra enheden til harddisken ved hjælp af Nokia PC Suite. Se den cd-rom, der blev leveret sammen med enheden.

## Afspilning af video

 Hvis du vil afspille en mediefil, der er gemt i telefonens hukommelse eller på harddisken, skal du vælge Valg > Åbn og vælge: Senest afspil. klip – for at afspille en af de sidste seks filer, der er afspillet med RealPlayer.

Gemt klip – for at afspille en fil, der er gemt i Galleri. Se 'Galleri' på side 60.

- 2 Rul til en fil, og tryk på joysticket for at afspille filen.
- Tip! Du kan få vist et videoklip i tilstanden Fuld skærm ved at trykke på 2. Tryk en gang til for at gå tilbage til normal visning.

## Streaming af indhold via OTA

Mange tjenesteudbydere kræver, at du bruger et internetadgangspunkt (IAP) som standardadgangspunkt. Andre tjenesteudbydere giver dig mulighed for at bruge et WAP-adgangspunkt.

Adgangspunkterne kan konfigureres, første gang du starter enheden.

Kontakt din tjenesteudbyder for at få yderligere oplysninger.

I RealPlayer kan du kun åbne URL-adresser af typen rtsp://. RealPlayer kan dog genkende et http-link til en .ram-fil.

Du kan streame indhold via OTA ved at vælge et streaminglink, der er gemt i Galleri, på en internetside, eller som du har modtaget i en SMS- eller MMS-besked. Inden den direkte streaming af indholdet begynder, oprettes der forbindelse fra enheden til webstedet, og indholdet hentes. Indholdet gemmes ikke på enheden.

#### Modtagelse af RealPlayer-indstillinger

Du kan modtage RealPlayer-indstillinger som en særlig SMS-besked fra din netværksoperatør eller tjenesteudbyder. Se 'Data og indstillinger' på side 46. Yderligere oplysninger får du hos netværksoperatøren eller tjenesteudbyderen.

#### Ændring af RealPlayer-indstillingerne

Vælg Valg > Indstillinger, og vælg mellem følgende:

Video – for at justere videoklippets kontrast og lade RealPlayer gentage videoklip automatisk, når de er slut.

Forbindelse – for at vælge, om du vil bruge en proxyserver, ændre standardadgangspunktet og angive det portområde, der bruges, når du opretter forbindelse. Kontakt din tjenesteudbyder for at få de korrekte indstillinger.

#### Proxyindstil.:

- Brug proxy- Vælg Ja.
- Proxyserveradresse angiv proxyserverens IP-adresse.
- Proxyportnummer angiv proxyserverens portnummer.
- **Ordliste**: Proxyservere er mellemliggende servere mellem medieservere og medieservernes brugere. Nogle

tjenesteudbydere bruger dem for at kunne tilbyde ekstra sikkerhed eller gøre adgangen til internetsider, der indeholder lyd- eller videoklip, hurtigere.

#### Netv.indstil.:

- Standardadgangspkt. Rul til det adgangspunkt, du vil bruge til at oprette forbindelse til internettet med, og tryk på joysticket.
- Onlinetid angiv den tid, der skal gå, før RealPlayer afbryder forbindelsen til netværket, når du har stoppet afspilningen af et medieklip, der afspilles via et netværkslink, midlertidigt. Vælg Brugerdefineret, og tryk på joysticket. Angiv tidspunktet, og tryk på OK.
- Laveste UDP-port angiv det laveste portnummer for serverens portområde. Minimumværdien er 6970.
- Højeste UDP-port angiv det højeste portnummer for serverens portområde. Maksimumværdien er 32000.
   Vælg Valg > Avancerede indstil. for at redigere båndbreddeværdierne for forskellige netværk.

## Flash-afspiller

Med Flash-afspilleren kan du se, afspille og arbejde med flash-filer, der er lavet til mobile enheder.

## Organisering af flash-filer

Tryk på 🚱 , og vælg Multimedia >Flash-afsp.. Rul til højre.

Hvis du vil åbne en mappe eller afspille en flash-fil, skal du rulle til den og trykke på joysticket.

Du kan kopiere en flash-fil til en anden mappe ved at vælge Valg > Organiser > Kopiér til mappe.

Du kan flytte en flash-fil til en anden mappe ved at vælge Valg > Organiser > Flyt til mappe.

Du kan oprette en mappe til organisering af flash-filer ved at vælge Valg > Organiser > Ny mappe.

De tilgængelige indstillinger kan variere.

Hvis du vil slette en flash-fil, skal du rulle til den og trykke på  $\hfill \Box$  .

## Afspilning af flash-filer

Tryk på  ${\bf f}_{{\bf y}}$ , og vælg **Multimedia** >**Flash-afsp.**. Rul til en flash-fil og tryk på joysticket.

Vælg Valg, og vælg mellem følgende:

Bemærk! Nogle indstillinger er ikke tilgængelige i alle flash-filer.

- Pause for at stoppe afspilningen midlertidigt.
- Stop for at stoppe afspilningen.

- Lydstyrke for at justere lydstyrken. Du kan øge eller reducere lydstyrken ved hjælp af lydstyrketasten på venstre side af enheden.
- Kvalitet for at vælge afspilningskvalitet. Hvis afspilningen virker ujævn og langsom, skal du ændre indstillingen Kvalitet til Normal eller Lav.
- Fuld skærm for at afspille filen med brug af hele skærmen. Vælg Normal skærm for at vende tilbage til normal skærm.

Selvom tastefunktionerne ikke er synlige i fuldskærmsvisning, er de muligvis tilgængelige, når du trykker på en af tasterne under skærmen.

- Tilpas til skærm for at afspille filen i dens normale størrelse efter at have zoomet ind.
- Panoreringstilstand til for at kunne bruge joysticket til at navigere rundt på skærmen, når der er zoomet ind.

De tilgængelige indstillinger kan variere.

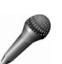

## Optager

Tryk på  ${}^{\circ}$ , og vælg **Multimedia** > **Optager** for at optage telefonsamtaler og diktater. Når du optager en telefonsamtale, kan begge parter høre en tone hvert femte sekund under optagelsen.

Optageren kan ikke bruges, når et dataopkald eller en GPRS-forbindelse er aktiv.

## Radio

Tryk på *§* , og vælg MultimediaRadio> Radio. Du kan bruge programmet Visual Radio som almindelig FM-radio med automatisk indstilling af kanaler og gemte radiostationer eller sammen med visuelle oplysninger, der er relateret til det radioprogram, der er aktivt på skærmen, og som du lytter til, hvis den pågældende radiostation udbyder tjenesten Visual Radio. Tjenesten Visual Radio anvender pakkedata (netværkstjeneste). Du kan lytte til FM-radioen, mens du bruger andre programmer på enheden.

Hvis du ikke har adgang til tjenesten Visual Radio, understøtter operatørerne og radiostationerne i dit område muligvis ikke Visual Radio. Tjenesten Visual Radio er muligvis ikke tilgængelig i alle områder og lande.

Du kan normalt foretage et opkald eller besvare et indgående opkald, mens du lytter til radioen. Radioen bliver slået fra under igangværende opkald.

Radioen vælger det frekvensbånd, der skal anvendes, ud fra de landeoplysninger, der modtages fra netværket. Hvis disse oplysninger ikke er tilgængelige, bliver du muligvis bedt om at angive det område, du befinder dig i, under indstillingerne for Visual Radio.

## Sådan hører du radio

Bemærk, at kvaliteten af radioudsendelsen afhænger af radiostationens dækning i det pågældende område.

FM-radioen er afhængig af en anden antenne end den trådløse enheds antenne. Der skal tilsluttes et kompatibelt hovedsæt eller kompatibelt ekstraudstyr til enheden, hvis FM-radioen skal fungere korrekt.

Tryk på *{g*}, og vælg Multimedia > Radio. Hvis du vil starte en søgning efter radiostationer, skal du vælge | eller | go trykke på joysticket. Du kan ændre frekvensen manuelt ved at vælge Valg > Manuel indstilling.

Hvis du tidligere har gemt radiostationer, kan du vælge eller i på displayet og trykke på joysticket for at gå til den næste eller den forrige gemte station. Du kan også vælge en radiostations placering i hukommelsen ved at trykke på den tilsvarende taltast.

Hvis du vil justere lydstyrken, skal du holde **(a)** eller **(v)** nede, der sidder på venstre side af enheden. Vælg Valg > Aktivér højttaler, hvis du vil lytte til radioen ved hjælp af højttaleren.

Hvis du vil have vist, hvilke stationer der er tilgængelige det sted, du befinder dig, skal du vælge Valg > Stationsoversigt (netværkstjeneste).

Hvis du vil gemme den station, du lytter til i øjeblikket, på listen over radiostationer, skal du vælge Valg > Gem

station. Du åbner listen over gemte stationer ved at vælge Valg > Stationer.

Hvis du vil vende tilbage til standbytilstand og lade FM-radioen være tændt i baggrunden, skal du vælge Valg > Afspil i baggrunden.

### Visning af visuelt indhold

Du kan få oplysninger om tilgængelighed og priser og om abonnement på tjenesten ved at kontakte netværksoperatøren eller tjenesteudbyderen.

Hvis du vil have vist visuelt indhold for den radiostation, du lytter til i øjeblikket, skal du vælge **o eller Valg** > **Start visuel tjeneste**. Hvis id'et for den visuelle tjeneste ikke er gemt for radiostationen, skal du angive det eller vælge Hent for at søge efter det i stationsoversigten (netværkstjeneste).

Når der er oprettet forbindelse til den visuelle tjeneste, vises det aktuelle visuelle indhold på skærmen.

Du kan ændre skærmindstillingerne for visningen af det visuelle indhold ved at vælge Valg > Skærmindstillinger.

#### Gemte radiostationer

Der kan gemmes op til 20 radiostationer i radioen. Du åbner listen over radiostationer ved at vælge Valg > Stationer. Hvis du vil lytte til en gemt station, skal du vælge Valg > Station > Lyt til kanal. Hvis du vil have vist det visuelle indhold, der eventuelt er tilgængeligt for en station, ved hjælp tjenesten Visual Radio, skal du vælge Valg > Station > Start visuel tjeneste.

Hvis du vil redigere detaljerne for en radiostation, skal du vælge Valg > Station > Rediger.

## Indstillinger

Vælg Valg > Indstillinger, og vælg mellem følgende:

Tone ved start – vælg, om der skal afspilles en tone, når programmet startes.

Autostart af tjeneste – vælg Ja, hvis tjenesten Visual Radio skal startes automatisk, når du vælger en gemt station, der udbyder den visuelle tjeneste.

Adgangspunkt – vælg det adgangspunkt, der skal bruges til dataforbindelsen. Der skal ikke anvendes et adgangspunkt, når du bruger programmet som almindelig FM-radio.

Aktuelt område – vælg det område, du befinder dig i. Denne indstilling vises kun, hvis der ikke var netværksdækning, da programmet blev startet.

## Personlig

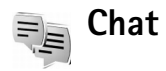

#### Tryk på 🐓 , og vælg Personlig > Chat.

Chat (netværkstjeneste) giver dig mulighed for at kommunikere med andre, der også bruger chat (sender og skriver chatbeskeder), og deltage i diskussionsforummer (chatgrupper) med specifikke emner. Forskellige tjenesteudbydere vedligeholder chatservere, som du kan logge på, når du er blevet registreret hos en chattjeneste. Der kan være forskelle i, hvilke funktioner forskellige tjenesteudbydere understøtter.

Vælg Samtaler for at starte eller fortsætte en samtale med en chatbruger, vælg Chatkontakter for at oprette, redigere eller se onlinestatussen for dine chatcontakter, vælg Chatgrupper for at starte eller fortsætte en gruppesamtale med flere chatbrugere eller Optagede chats for at se en tidligere chatsession, som du har gemt.

Du kan få oplysninger om de tilgængelige tjenester, priser, vejledninger og takster hos din netværksoperatør eller tjenesteudbyder.

#### Modtagelse af chatindstillinger

Du skal gemme indstillingerne for at få adgang til den tjeneste, du vil benytte. Du modtager muligvis indstillingerne i en særlig SMS-besked fra den netværksoperatør eller tjenesteudbyder, som tilbyder denne chattjeneste. Se 'Data og indstillinger' på side 46. Du kan også angive indstillingerne manuelt. Se 'Indstillinger for chatserver' på side 71.

## Oprettelse af forbindelse til en chatserver

- For at oprette forbindelse til den chatserver, der er i brug, skal du åbne Chat og vælge Valg > Log på.
   Oplysninger om, hvordan du ændrer den chatserver, der er i brug, og gemmer nye chatservere, finder du under 'Indstillinger for chatserver' på side 71.
- 2 Angiv dit bruger-id og din adgangskode, og tryk på joysticket for at logge på. Du får bruger-id og adgangskode til chatserveren hos tjenesteudbyderen.
- **3** Når du vil logge af, skal du vælge Valg > Log af.

## Ændring af chatindstillingerne

Vælg Valg > Indstillinger > Chatindstillinger, og vælg mellem følgende:

Brug kaldenavn (vises kun, hvis chatgrupper understøttes af serveren) – Du kan angive et kaldenavn ved at vælge Ja.

Tillad beskeder fra – Hvis du vil tillade beskeder fra alle, skal du vælge Alle.

Tillad invitationer fra – Hvis du kun vil tillade invitationer fra dine chatkontakter, skal du vælge Kun chatkontakt. Chatinvitationer sendes af chatkontakter, som ønsker, at du skal slutte dig til deres grupper.

Rullehastigh. for bes. – Vælg den hastighed, nye beskeder vises med.

Sortér chatkontakter- Vælg, hvordan dine chatkontakter skal sorteres: Alfabetisk eller Efter onlinestat.

**Opdater tilgængeligh.** – Hvis du vil vælge, hvordan oplysninger om dine chatkontakters onlinestatus skal opdateres, skal du vælge **Automatisk** eller **Manuelt**.

Offlinekontakter – Vælg om chatkontakter, der er offline, skal vises på listen over chatkontakter.

Farve på egne beskeder – Vælg farven på de chatbeskeder, du sender.

**Farve på modtag. besk.** – Vælg farven på de chatbeskeder, du modtager.

Chatbeskedsignal – Ændring af den tone, der spilles, når du modtager en ny chatbesked.

## Søgning efter chatgrupper og -brugere

Hvis du vil søge efter grupper, skal du vælge Valg > Søg i visningen Chatgrupper. Du kan søge på Gruppenavn, Emne og Medlemmer (bruger-id).

Hvis du vil søge efter brugere, skal du vælge Valg > Ny chatkontakt > Søg på server i visningen Chatkontakter. Du kan søge på Brugerens navn, Bruger-id, Telefonnummer og E-mail-adresse.

## Sådan slutter du dig til chatgrupper

Visningen **Chatgrupper** viser en liste over de chatgrupper, som du har gemt eller er sluttet til i øjeblikket.

Tryk på joysticket for at slutte dig til en gemt chatgruppe.

Hvis du vil slutte dig til en chatgruppe, der ikke er på listen, men som du kender gruppe-id'et til, skal du vælge Valg > Slut til ny gruppe.

Du kan forlade chatgruppen ved at vælge Valg > Forlad chatgruppe.

Copyright © 2006 Nokia. All rights reserved.

## Chat

Når du har sluttet dig til en chatgruppe, kan du se de beskeder, der udveksles i gruppen, og sende dine egne beskeder.

Hvis du vil sende en besked, skal du skrive beskeden i beskedredigeringsfeltet og trykke på joysticket.

Hvis du vil sende en privat besked til en deltager, skal du vælge Valg > Send privat besked.

Hvis du vil besvare en privat besked, du har modtaget, skal du vælge beskeden og vælge Valg > Besvar.

Hvis du vil invitere chatkontakter, som er online, til at slutte sig til chatgruppen, skal du vælge Valg > Send invitation.

Hvis du vil blokere for beskeder fra bestemte deltagere, skal du vælge Valg > Blokeringsvalg og vælge den ønskede indstilling.

#### Optagelse af chatsamtaler

Hvis du vil optage de beskeder, der udveksles under en samtale, eller mens du er sluttet til en chatgruppe, i en fil, skal du vælge Valg > Optag chat. Du stopper optagelsen ved at vælge Valg > Stop optagelse. Hvis du vil se de optagede chatsamtaler i hovedvisningen, skal du vælge Optagede chats.

## Visning og start af samtaler

Visningen Samtaler viser en liste over de deltagere i individuelle samtaler, som du har en samtale i gang med. Igangværende samtaler lukkes automatisk, når du afslutter Chat.

Hvis du vil have vist en samtale, skal du rulle til en deltager og trykke på joysticket.

Hvis du vil fortsætte samtalen, skal du skrive din besked og trykke på joysticket.

Hvis du vil vende tilbage til samtalelisten uden at lukke samtalen, skal du vælge Tilbage. Hvis du vil lukke samtalen, skal du vælge Valg > Afslut samtale.

Hvis du vil starte en ny samtale, skal du vælge Valg > Ny samtale.

Hvis du vil gemme en samtaledeltager i dine chatkontakter, skal du vælge Valg > Føj til Chatkontakt.

Hvis du vil sende automatiske svar på indgående beskeder, skal du vælge Valg > Slå Autosvar til. Du kan stadig modtage beskeder.

#### Chatkontakter

l visningen Chatkontakter kan du hente listen over chaktkontakter fra serveren eller føje nye chatkontakter til en kontaktliste. Når du logger på serveren, hentes den liste over chatkontakter, der sidst blev anvendt, automatisk fra serveren.

Hvis du vil oprette en ny kontakt, skal du vælge Valg > Ny chatkontakt > Indtast manuelt. Udfyld felterne Kælenavn og Bruger-id, og vælg Udført.

Hvis du vil flytte en kontakt fra serverlisten til den hentede liste, skal du vælge Valg > Ny chatkontakt > Flyt fra anden liste.

Hvis du vil skifte chatkontaktliste, skal du vælge Valg > Skift kontaktliste.

Vælg mellem følgende muligheder:

Åbn samtale – For at starte en ny samtale eller for at fortsætte en igangværende samtale med kontakten.

Slå sporing til – For at få en besked, hver gang en kontakt får online eller offline.

Hører til grupper – For at se, hvilke grupper chatkontakten er sluttet til.

**Opdater brugertilgæng.** – For at opdatere oplysninger om, hvorvidt en kontakt er online eller offline. Onlinestatussen vises med et ikon ved siden af kontaktens navn. Denne indstilling er ikke tilgængelig, hvis du har indstillet **Opdater tilgængeligh.** til **Automatisk** under **Chatindstillinger**.

## Styring af chatgrupper

Vælg visningen Chatgrupper for at se en liste over de chatgrupper, som du enten har gemt eller er sluttet til i øjeblikket.

Rul til en gruppe, vælg Valg > Gruppe, og vælg mellem følgende:

Gem- for at gemme en gruppe, der ikke er gemt, og som du aktuelt er sluttet til.

Vis deltagere – for at se, hvem der aktuelt er tilsluttet gruppen.

Detaljer – for at se gruppe-id'et, emnet, deltagere, gruppens administratorer (vises kun, hvis du har redigeringsrettigheder), listen over udelukkede deltagere (vises kun, hvis du har redigeringsrettigheder), og om private samtaler er tilladt i gruppen.

**Indstillinger** – for at få vist og redigere indstillingerne for chatgruppen. Se 'Oprettelse af en ny chatgruppe' på side 70.

#### Oprettelse af en ny chatgruppe

Vælg Chatgrupper > Valg > Opret ny gruppe. Angiv indstillingerne for gruppen.

Du kan redigere indstillingerne for en chatgruppe, hvis du har administratorrettigheder til gruppen. Den bruger, som opretter en gruppe, tildeles automatisk administratorrettigheder til gruppen.

Gruppenavn, Gruppeemne og Opstartstekst – For at tilføje detaljer, som deltagerne ser, når de slutter sig til gruppen.

Gruppestørrelse – For at definere det maksimale antal medlemmer, der må slutte sig til gruppen.

Tillad søgning – For at definere, om andre kan finde chatgruppen ved at søge efter den.

Redigeringsrettighed – For at angive, hvilke chatgruppedeltagere, du vil give tilladelse til at invitere kontakter til at slutte sig til chatgruppen og til at redigere gruppeindstillingerne.

**Gruppemedlemmer** – Se 'Tilføjelse og fjernelse af gruppemedlemmer' på side 71.

Listen Udelukket – Angiv, hvilke deltagere der ikke har tilladelse til at slutte sig til chatgruppen.

Tillad private besk. – For kun at tillade chat mellem udvalgte deltagere.

Gruppe-id – Gruppe-id'et oprettes automatisk og kan ikke ændres.

#### Tilføjelse og fjernelse af gruppemedlemmer

Hvis du vil føje medlemmer til en gruppe, skal du vælge Chatgrupper, rulle til en chatgruppe og vælge Valg > Gruppe > Indstillinger > Gruppemedlemmer > Kun de valgte eller Alle. Hvis du vil fjerne et medlem fra chatgruppen, skal du rulle til medlemmet og vælge Valg > Fjern. For at fjerne alle medlemmer skal du vælge Valg > Fjern alle.

#### Indstillinger for chatserver

Vælg Valg > Indstillinger > Serverindstillinger. Du modtager muligvis indstillingerne i en særlig SMS-besked fra den netværksoperatør eller tjenesteudbyder, som tilbyder denne chattjeneste. Du får dit bruger-id og din adgangskode fra tjenesteudbyderen, når du tilmelder dig tjenesten. Hvis du ikke kender dit bruger-id eller din adgangskode, skal du kontakte din tjenesteudbyder.

Servere – Viser alle de chatservere, der er angivet.

Standardserver – Vælg en anden chatserver.

Type af chatlogin – Hvis du vil logge på automatisk, når du starter Chat, skal du vælge Når prog. startes.

Hvis du vil tilføje en ny server på listen over chatservere, skal du vælge Servere > Valg > Ny server. Angiv følgende indstillinger:

Servernavn – navnet på chatserveren

Adgangspunkt i brug – det adgangspunkt, du vil bruge til serveren.

Webadresse – angiv URL-adressen på chatserveren.

Bruger-id – angiv dit bruger-id.

Adgangskode – angiv din loginadgangskode.

# Tryk og tal (netværkstjeneste)

Tryk og tal er en IP-taletjeneste, der fungerer via et GSM-/ GPRS-netværk i realtid. Tryk og tal opretter direkte samtaleforbindelser ved tryk på en knap. Du kan bruge Tryk og tal til samtale med en eller flere personer.

For du kan bruge Tryk og tal, skal du angive et adgangspunkt og indstillinger for Tryk og tal. Du kan modtage indstillingerne som en særlig SMS-besked fra tjenesteudbyderen, der udbyder Tryk og tal.

Tryk på 🚱 , og vælg Personlig > Tryk og tal.

Under Tryk og tal-samtaler taler en person, mens andre lytter via den indbyggede højttaler. Brugerne skiftes til at svare hinanden. Da kun et gruppemedlem kan tale ad gangen, er der begrænset taletid pr. gang. Den længst mulige varighed er som regel sat til 30 sekunder. Hvis du vil have yderligere oplysninger om taletidsvarighed for dit netværk, skal du kontakte netværksoperatøren eller tjenesteudbyderen.

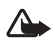

72

Advarsel! Sørg for at holde enheden foran dig, og ikke ved øret. Du skal lytte til højttaleren. Længerevarende lytning ved høj lydstyrke kan

beskadige hørelsen.

Telefonopkald prioriteres altid højere end Tryk og tal-samtaler.

## Angivelse af et Tryk og tal-adgangspunkt

Mange tjenesteudbydere kræver, at du bruger et internetadgangspunkt (IAP) som standardadgangspunkt. Andre tjenesteudbydere giver dig mulighed for at bruge et WAP-adgangspunkt. Kontakt din tjenesteudbyder for at få yderligere oplysninger.

Hvis du ikke har en WAP-forbindelse, kan du være nødt til at kontakte din tjenesteudbyder for at få yderligere assistance, første gang du opretter forbindelse, eller besøg www.nokia.com/phonesettings.

## Indstillinger for Tryk og tal

Tryk på {9 , og vælg Personlig > Tryk og tal > Valg > Indstillinger. Angiv følgende oplysninger:

#### Brugerindstillinger:

Indgående TOT-opkald – Vælg Informer, hvis du vil have vist en meddelelse om indgående opkald. Vælg Acceptér automa., hvis Tryk og tal-opkald skal besvares automatisk. Vælg Ikke tilladt, hvis Tryk og tal-opkald skal afvises automatisk.

**Tone ved TOT-opkald** – Vælg **Angivet af profil**, hvis indgående indstillingerne for Tryk og tal skal følge dine profilindstillinger. Hvis f.eks. din profil er lydløs, bliver Tryk
og tal indstillet til ikke at forstyrre, og du vil ikke være tilgængelig for andre, der bruger Tryk og tal, medmindre de sender en tilbagekaldsanmodning.

Tilb.kaldsanmod.tone – Vælg en tone til tilbagekaldsanmodninger.

Start af program – Vælg, om du vil logge på Tryk og tal, når du tænder for enheden.

Standardkaldenavn – Skriv dit standardkaldenavn (højst 20 tegn), der vil kunne ses af andre. Denne indstilling kan være gjort utilgængelig af tjenesteudbyderen. Yderligere oplysninger får du hos netværksoperatøren eller tjenesteudbyderen.

Vis min TOT-adresse – Vælg Ved 1 til 1-opkald, Ved gruppeopkald, Ved alle opkald eller Aldrig. Denne indstilling kan være gjort utilgængelig af tjenesteudbyderen. Yderligere oplysninger får du hos netværksoperatøren eller tjenesteudbyderen.

Vis min loginstatus – Vælg Ja, hvis din status skal vises, eller Nej, hvis du ønsker, at din status skal være skjult.

#### Forbindelsesindstillinger

**Domæne** – Indtast domænenavnet, som du har fået fra tjenesteudbyderen.

Adgangspunktsnavn – Indtast navnet på Tryk og tal-adgangspunktet. Adgangspunktnavnet er nødvendigt for at kunne oprette en forbindelse til GSM/ GPRS-netværket.

Serveradresse – Indtast IP-adressen eller domænenavnet på Tryk og tal-serveren, som du har fået opgivet af tjenesteudbyderen.

**Brugernavn** – Indtast dit brugernavn, som du har fået opgivet af tjenesteudbyderen.

Adgangskode – Indtast adgangskoden for at oprette dataforbindelsen, hvis det er nødvendigt. Adgangskoden opgives som regel af tjenesteudbyderen, og der skelnes ofte mellem store og små bogstaver.

#### Sådan logger du på Tryk og tal

Tryk på 🎝 , og vælg Personlig > Tryk og tal. Tryk og tal logger automatisk på tjenesten, når programmet startes.

Når det lykkes at logge på, opretter Tryk og tal automatisk forbindelse til de grupper, der var aktive, da programmet sidst blev lukket. Hvis forbindelsen bliver afbrudt, vil enheden automatisk forsøge at logge på igen, indtil du vælger at afslutte Tryk og tal.

#### Afslut Tryk og tal

Vælg Valg > Afslut, og Skal Tryk og tal slås fra, når programmet afsluttes? vises. Vælg Ja for at lade programmet køre i baggrunden, eller Nej for at logge af og afbryde tjenesten.

Hvis flere programmer er åbne, og du vil skifte fra ét program til et andet, skal du trykke på G og holde den nede.

### 1 til 1-opkald

#### Vælg Valg > TOT-kontakter.

Vælg den kontakt på listen, du vil tale med, og vælg Valg > Tal 1 til 1.

Tryk på —, og hold knappen nede, mens du taler. Slip —, når du er færdig med at tale.

Du skal afslutte 1 til 1-opkaldet, før du kan oprette et nyt opkald. Vælg Afbryd, eller tryk på  $\hfill \Box$  .

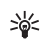

Fip! Husk at holde enheden foran dig under et Tryk og tal-opkald, så du kan se skærmen. Tal i retning af mikrofonen, og dæk ikke højttaleren med hænderne.

#### Besvarelse af et 1 til 1-opkald

Tryk på 🗂 for at starte et 1 til 1-opkald eller på 📻 for at afvise opkaldet.

Tip! Du kan også foretage 1 til 1- eller gruppeopkald fra Kontakter. Vælg Valg > Tal 1 til 1 eller Nyt TOT-gruppeopkald.

# Sådan foretager du et gruppeopkald

Hvis du vil foretage et gruppeopkald, skal du vælge Valg > TOT-kontakter, vælge Valg > Nyt TOT-gruppeopkald, markere de kontakter, du vil kontakte, og trykke på

# Visning af andre brugeres loginstatus

Hvis du vil have vist andres Tryk og tal-loginstatus, skal du vælge Valg > TOT-kontakter, vælge kontakterne, vælge Valg > Vis loginstatus eller Skjul loginstatus.

## Afsendelse af en tilbagekaldsanmodning

Rul til det ønskede navn i TOT-kontakter, og vælg Valg > Send tilb.kaldsanmod.

### Besvarelse af en tilbagekaldsanmodning

Når nogen sender dig en tilbagekaldsanmodning, vises 1 ny tilbagekalds-anmodning i standbytilstanden. Tryk på Vis for at åbne Tilb.kaldsindb. Vælg en kontakt, og vælg Valg > Tal 1 til 1 for at påbegynde en 1 til 1-samtale.

## Kanaler

Du kan tilslutte dig offentlige forudkonfigurerede kanaler. Offentlige kanaler er åbne for alle, der kender kanalens URL-adresse.

Når du har oprettet forbindelse til kanalen og taler gennem den, kan alle tilsluttede medlemmer høre dig. Der kan være fem aktive kanaler ad gangen. Når der er mere end én aktiv kanal, skal du bruge Skift til at skifte til en anden kanal at tale til.

Vælg Valg > Tryk og tal-kanaler.

Hvis du vil skifte til en offentlig forudkonfigureret kanal for første gang, skal du vælge Valg > Ny kanal > Tilføj eksisterende. Når du slutter dig til en forudkonfigureret kanal, skal du indtaste kanalens URL-adresse.

#### Oprettelse af egne kanaler

Hvis du vil oprette en ny forudkonfigureret kanal, skal du vælge Valg > Ny kanal > Opret ny.

Du kan oprette dine egne offentlige kanaler, selv vælge kanalnavn og invitere medlemmer. Medlemmerne kan invitere andre medlemmer til den offentlige kanal.

Du kan også oprette private kanaler. Kun brugere, der er blevet inviteret af værten, kan tilslutte sig og bruge private kanaler. For hver kanal skal du angive følgende: Kanalnavn, Kanalstatus, Kaldenavn i kanalen og Miniaturebillede til kanal (valgfrit).

Når du har oprettet en kanal, bliver du spurgt, om du vil sende invitationer til kanalen. Kanalinvitationer er SMSbeskeder.

#### Sådan taler du til en kanal

Hvis du vil tale til en kanal, når du er logget på Tryk og taltjenesten, skal du trykke på — . Du vil høre en tone, der angiver, at du har fået adgang.

Tryk på 👝 , og hold knappen nede, mens du taler. Slip 🦳 , når du er færdig med at tale.

Hvis du forsøger at besvare en kanal ved at trykke på , mens et andet medlem taler, vises meddelelsen Vent. Slip , vent, til de andre er færdige med at tale, og tryk på igen, når den, der taler, er færdig. Du kan også holde nede og vente på, at Tal bliver vist.

Når du er færdig med at tale i en kanal, vil den første deltager, der trykker på 👝 , kunne tale.

Når du er færdig med Tryk og tal-opkaldet, skal du vælge Afbryd eller trykke på 🖸 .

Hvis du vil have vist en kanals aktive medlemmer, når du har et aktivt opkald i kanalen, skal du vælge Valg > Aktive medlemmer.

Hvis du vil invitere nye medlemmer til at slutte sig til kanalen, mens du er sluttet til den, skal du vælge Valg > Send invitation for at åbne invitationsvisningen. Du kan kun invitere nye medlemmer, hvis du vært for en privat kanal, eller hvis kanalen er offentlig. Kanalinvitationer er SMS-beskeder.

#### Besvarelse af en kanalinvitation

Hvis du vil gemme en modtaget kanalinvitation, skal du vælge Valg > Gem TOT-kanal. Kanalen føjes til dine TOT-kanaler.

Når du har gemt kanalinvitationen, bliver du spurgt, om du vil oprette forbindelse til kanalen. Vælg Ja for at åbne visningen for Tryk og tal-sessioner. Enheden logger på tjenesten, hvis du ikke allerede er logget på.

Hvis du afviser eller sletter invitationen, bliver invitationen gemt i din indbakke. Hvis du vil slutte dig til kanalen senere, skal du åbne SMS-beskeden med invitationen og acceptere.

## Visning af Tryk og tal-log

Tryk på G, og vælg Personlig > Tryk og tal > Valg > TOT-log. Loggen indeholder følgende mapper: Ubesv. opkald, Indg. opkald og Udg. opkald.

Du kan påbegynde et 1 til 1-opkald fra TOT-log ved at trykke på  $\hfill \hfill \hfill$ 

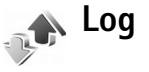

#### Seneste opkald

Hvis du vil overvåge telefonnumrene på ubesvarede, indgående og udgående opkald, skal du trykke på 🎲 og vælge Personlig > Log > Seneste opkald. Enheden registrerer kun ubesvarede og indgående opkald, hvis netværket understøtter disse funktioner, og enheden er tændt og inden for netværkstjenestens område.

Tip! Når du i standbytilstand ser en note om ubesvarede opkald, skal du vælge Vis for at få adgang til listen over ubesvarede opkald. Hvis du vil ringe tilbage, skal du rulle til et navn eller nummer og trykke på \_\_\_\_.

Hvis du vil rydde alle lister over seneste opkald, skal du vælge Valg > Slet seneste opkald i hovedvisningen i Seneste opkald. Hvis du vil rydde en af opkaldslisterne, skal du åbne den liste, du vil rydde, og vælge Valg > Ryd liste. Hvis du vil slette enkelte hændelser, skal du åbne en opkaldsliste, rulle til hændelsen og trykke på

#### Opkaldsvarighed

Hvis du vil overvåge den omtrentlige varighed af indgående og udgående opkald, skal du trykke på *§* og vælge Log > Opkaldsvarigh.

Hvis du vil angive, om opkaldsvarigheden skal vises, når du har et aktivt opkald, skal du vælge Personlig > Log > Valg > Indstillinger > Vis opkaldsvarighed. Vælg Ja eller Nej.

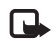

**Bemærk!** Din tjenesteudbyders egentlig fakturering af samtaletid kan variere afhængigt af netværksfunktioner, afrunding ved afregning osv.

Hvis du vil nulstille opkaldsvarighedstællere, skal du vælge Valg > Nulstil tidstællere. Hertil skal du bruge låsekoden, se 'Sikkerhed', 'Telefon og SIM', s. 112.

#### Pakkedata

#### Overvågning af alle kommunikationshændelser

Ikoner i Log:

- Indgående
- Udgående
- Ubesvarede kommunikationshændelser

Hvis du vil overvåge alle de tale- og videoopkald, SMSbeskeder eller dataforbindelser, der registreres af enheden, skal du trykke på *f*<sup>o</sup> og vælge Personlig > Log og derefter rulle til højre for at åbne den generelle log. Du kan for hver kommunikationshændelse se afsenderens eller modtagerens navn, telefonnummer, navn på tjenesteudbyder eller adgangspunkt. Du kan filtrere den generelle log for at se netop én type hændelser og oprette nye kontaktkort baseret på logoplysningerne.

'∦< 1

Tip! Hvis du vil have vist varigheden af et taleopkald på hovedskærmen under et aktivt opkald, skal du vælge Valg > Indstillinger > Vis opkaldsvarighed > Ja.

- ۲ ⊰¦ي≺
  - **Tip!** Du kan få vist en liste over afsendte beskeder ved at trykke på G og vælge **Beskeder > Sendt**.

Underhændelser, såsom SMS-beskeder, der er sendt til mere end én person, og pakkedataforbindelser vises i loggen som én kommunikationshændelse. Forbindelser til

78

din fjernpostkasse, MMS-beskedcentral eller browsersider vises som pakkedataforbindelser.

Hvis du vil filtrere loggen, skal du vælge Valg > Filtrer og et filter.

Hvis du vil slette loggens indhold, lister i Seneste opkald og leveringsrapporter i Beskeder permanent, skal du vælge Valg > Ryd log. Vælg Ja for at bekræfte.

Hvis du vil angive Varighed for log, skal du vælge Valg > Indstillinger > Varighed for log. Loghændelserne bliver i telefonhukommelsen i et defineret antal dage, hvorefter de automatisk slettes for at frigøre hukommelse. Hvis du vælger Ingen log, slettes hele loggens indhold, lister i Seneste opkald ryddes, og leveringsrapporter i Beskeder slettes permanent.

Hvis du vil se oplysninger om en kommunikationshændelse, skal du i den generelle logvisning rulle til en hændelse og trykke på joysticket.

Tip! I oplysningsvisningen kan du kopiere et telefonnummer til udklipsholderen og f.eks. indsætte det i en SMS-besked. Vælg Valg > Kopiér nummer.

Pakkedatatæller og forbindelsestimer: Hvis du vil se, hvor mange data, målt i kilobyte, der overføres, og hvor lang tid en bestemt pakkedataforbindelse varer, skal du rulle til en indgående eller udgående hændelse angivet med Pakke og vælge Valg > Vis detaljer.

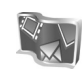

# Nokia Lifeblog

Nokia Lifeblog MMS-dagbog er en kombination af software til mobiltelefonen og pc'en, som skriver dagbog over de elementer, du har sammen med enheden. Nokia Lifeblog MMS-dagbog organiserer automatisk fotos, videoer, lyde, tekstbeskeder, MMS-beskeder og weblogposter i kronologisk rækkefølge, så du kan gennemse, søge i, dele, udsende og sikkerhedskopiere dem. Både Lifeblog PC og Lifeblog mobile giver dig mulighed for at sende eller blogge elementer, så andre ikke kan se dem.

Lifeblog mobile holder automatisk styr på MMSelementerne. Brug Lifeblog mobile på din enhed, så du kan gennemse elementer og sende dem til andre eller offentliggøre dem på internettet. Slut din enhed til en kompatibel pc ved hjælp af et USB-datakabel eller en Bluetooth-forbindelse, så du kan overføre og synkronisere elementerne på enheden med den kompatible pc.

Lifeblog PC gør brugen af browseren let og gør det let at søge efter elementer, du har samlet på enheden. Med overførsel -med en knap ved hjælp af et USB-kabel eller en Bluetooth-forbindelse, overføres favoritfotos, videoer, tekst og MMS-beskeder tilbage til enheden.

Hvad angår sikkerheden, kan du sikkerhedskopiere Lifeblog-databasen ved hjælp af harddisken, cd'er, dvd'er, et flytbart drev eller netværksdrev. Du kan ydermere sende elementer til webloggen weblog (blog).

Dette program er kun tilgængeligt for et begrænset antal sprog.

#### Installation på pc'en

Før du installerer Lifeblog PC på en kompatibel pc, har du brug for følgende:

- 1 GHz Intel Pentium eller lignende, 128 MB RAM
- 400 MB tilgængelig plads på harddisken (hvis Microsoft DirectX og Nokia PC Suite skal installeres)
- Grafik med 1024x768 og 24-bitfarve
- 32 MB grafikkort
- Microsoft Windows 2000 eller Windows XP

Sådan installerer du Nokia Lifeblog på din pc:

- 1 Indsæt cd-rommen.
- 2 Installer Nokia PC Suite (herunder drev til Nokia forbindelseskabel til USB-forbindelse).
- 3 Installer Nokia Lifeblog til pc.

Hvis Microsoft DirectX 9.0 ikke allerede er installeret på pc'en, installeres det samtidig med Lifeblog PC.

#### Tilslut enheden og pc'en

Sådan tilsluttes enheden og en kompatibel pc ved hjælp af USB-datakablet, der blev leveret sammen med pc'en:

- 1 Kontroller, at Nokia PC Suite er installeret.
- 2 Slut USB-datakablet til enheden og pc'en. Første gang du slutter enheden til pc'en, efter du har installeret Nokia PC Suite, installerer pc'en det specifikke drev til enheden. Dette kan tage noget tid.
- 3 Start Lifeblog PC-programmet.

Sådan tilsluttes enheden og en kompatibel pc ved hjælp af trådløs Bluetooth-teknologi:

- 1 Kontroller, at Nokia PC Suite er installeret på pc'en.
- 2 Kontroller, at der er oprettet forbindelse mellem enheden og pc'en via trådløs Bluetooth-teknologi Get Connected i Nokia PC Suite. Se Nokia PC Suitebrugervejledningen og "Bluetooth-forbindelse", p. 94.
- **3** Aktiver Bluetooth-forbindelsen på enheden og pc'en.

#### Kopiering af elementer

Når du har sluttet enheden til en kompatibel pc ved hjælp af USB-datakablet eller Bluetooth-forbindelsen, kan du kopiere elementer til og fra enheden og pc'en.

Sådan kopieres nye eller redigerede elementer fra enheden til pc'en og sådan kopieres valgte elementer fra pc'en til enheden:

- **1** Start Lifeblog PC-programmet.
- 2 I Nokia Lifeblog PC-programmet skal du vælge File > Copy from phone and to Phone.

De nye elementer fra enheden kopieres til pc'en. Elementerne i To phone visningen på pc'en kopieres til enheden.

#### Sådan sendes til internettet

Hvis du vil dele dine bedste Nokia Lifeblog-elementer, sende dem til din weblog på internettet, så andre kan se dem

Du skal først oprette en konto med en weblogtjeneste, oprette en eller flere weblogs, som du bruger som bestemmelsessted til dine poster og tilføje weblogkontoen til Nokia Lifeblog MMS-dagbogen. Den anbefalede weblogstjeneste til Nokia Lifeblog er TypePad fra Six Apart, www.typepad.com.

På din enhed tilføjer du weblogkontoen i Lifeblog mobile i indstillingerne for webloggen. På pc'en redigeres kontiene i vinduet Edit log accounts.

Sådan sendes elementer til internettet fra enheden:

- 1 I Tidslinje eller Foretrukne skal du vælge de elementer, du vil sende til internettet.
- 2 Vælg Valg > Anbring på internettet.

- **3** Hvis det er første gang du bruger funktionen, henter Lifeblog mobile en weblogliste fra weblogserveren.
- 4 Dialogboksen weblogpost åbnes. Vælg den weblog, du vil bruge fra listen Send til:. Hvis du har oprettet nye weblogs, der skal opdateres webloglisten, skal du vælge Valg > Opdater blog-liste.
- 5 Indtast en titel og en overskrift for posten. Du kan også skrive en længere historie eller beskrivelse i tekstfeltet.
- 6 Når alt er klar, skal du vælge Valg > Send.

Sådan sendes elementer til internettet fra pc'en:

- 1 I Tidslinje eller Foretrukne skal du vælge elementerne (maksmalt 50), som du vil sende til internettet.
- 2 Vælg File > Post to the Web.... Vinduet Post to the Web åbnes.
- 3 Indtast en titel og en overskrift for posten. Du kan også skrive en længere historie eller beskrivelse i tekstfeltet.
- 4 Vælg den weblog, du vil bruge fra listen Post to:.
- 5 Når alt er klar, skal du klikke på knappen Send.

#### Import at elementer fra andre kilder

Foruden .jpeg-billederne på billedenheden kan du også importere .jpeg-billeder og .3gp- og .mp4-videoklip, .armlydfiler og .txt-tekstfiler fra andre kilder (som for eksempel en cd, dvd eller mapper på harddisken) til Nokia Lifeblog MMS-dagbogen. Sådan importeres billeder eller videoer fra en kompatibel pc til Lifeblog PC:

- 1 I Tidslinje eller Foretrukne skal du vælge File > Import from PC.... Vinduet Import åbnes.
- 2 Gennemse listen for at finde billed- eller videofilen eller lyd- eller tekstfilen fra listen, eller naviger til andre mapper for at finde den fil, du vil importere. Brug listen Look in til at gennemse andre drev eller enheder.
- 3 Vælg en mappe, fil eller flere filer. Du kan også få vist indholdet i ruden Preview:.
- 4 Klik på Open for at importere mappen (herunder undermapper) eller udvalgte filer.

#### Gennemse tidslinjen og favoritter

Når du starter Lifeblog PC, har du flere måder til at komme rundt i visningerne Tidslinje og Foretrukne. Den hurtigste måde er at trække i skyderens håndtag og flytte det hurtigt eller langsomt frem eller tilbage. Ellers kan du klikke på tidslinjen for at vælge en dato, bruge funktionen Go to date... eller bruge piletasterne.

#### Yderligere oplysninger

Du kan finde yderligere oplysninger om weblogtjenester og deres kompatibilitet med Nokia Lifeblog MMS-dagbogen på **www.nokia.com/lifeblog** eller du kan trykke på F1 i Lifeblog PC for at åbne Nokia Lifeblog Hjælp.

82

# Kalender

Tip! Opret jævnligt en sikkerhedskopi af oplysningerne på telefonen ved hjælp af Nokia PC Suite. Du kan således gendanne oplysninger, f.eks. kalenderposter, på telefonen på et senere tidspunkt.

# Sådan opretter du kalenderposter

>6<

30

- **Genvej:** I dags-, uge eller månedsvisningen skal du trykke på en vilkårlig tast (1 - 0). Der åbnes en post for en aftale, og de indtastede tegn tilføjes i feltet Emne. Under visningen Opgaver åbner der sig en opgavenote.
- 1 Tryk på ♀ vælg Personlig > Kalender > Valg > Ny post, og vælg mellem følgende:

Møde – For at blive påmindet om en aftale på en bestemt dato og et bestemt klokkeslæt.

Notat – For at skrive en generel post for en dag. Årsdag – For at blive påmindet om fødselsdage eller andre mærkedage. Årsdage gentages hvert år.

**Opgave** - For at blive mindet om en opgave, der skal udføres inden en bestemt dato

2 Udfyld felterne.

Alarm (møder, opgaver og årsdage) – vælg Til, og rul ned for at udfylde felterne Alarmtidspunkt og Alarmdato. ♀ i dagsvisningen angiver en alarm. Gentag – Rul til højre for at ændre posten til en gentaget post (♥ vises i dagsvisningen). Gentag indtil – Du kan angive en slutdato for den post, der skal gentages.

#### Synkronisering:

Privat – Efter synkronisering er det kun dig, der kan se kalenderposten, og posten vises ikke for andre, der har adgang til at få vist kalenderen online.

**Offentlig** – kalenderposten vises for andre, der har adgang til at få vist kalenderen online.

Ingen – Kalenderposten kopieres ikke til din pc, når du synkroniserer kalenderen.

3 Hvis du vil gemme posten, skal du vælge Udført.

Når kalenderalarmen minder dig om en note, skal du vælge Lydløs for at slå kalenderalarmtonen fra. Påmindelsesteksten bliver på skærmen. Du kan stoppe alarmen, ved at vælge Stop. Vælg Udsæt for at indstille alarmen til at ringe igen senere.

Hvis du vil sende en kalendernote til en kompatibel telefon, skal du vælge Valg > Send > Via SMS, Via MMS, Via e-mail eller Via Bluetooth. Tip! Du kan flytte kalender- og opgavedata fra mange forskellige Nokia-telefoner til din telefon eller synkronisere kalenderen og opgaver med en kompatibel pc ved hjælp af Nokia PC Suite. Se den cd-rom, der blev leveret sammen med telefonen.

## Sådan indstiller du en kalenderalarm

Du kan indstille en alarm til at minde dig om møder og årsdage.

- 1 Åbn en post, som du vil indstille en alarm i, og vælg Alarm > Til.
- 2 Indstil Alarmtidspunkt og Alarmdato.
- **3** Rul ned til **Gentag**, og rul til højre for at vælge, hvor ofte alarmen skal gentages.
- 4 Vælg Udført.

Hvis du vil slette en kalenderalarm, skal du åbne den post, som indeholder en alarm, der skal slettes, og vælge Alarm > Fra.

# Kalendervisninger

Tip! Vælg Valg > Indstillinger for at ændre den første dag i ugen eller den visning, som vises, når du åbner kalenderen. Hvis du vil åbne Månedsvisning eller Opgavevisning, skal du vælge Valg > Månedsvisning / Opgavevisning.

I månedsvisningen markeres datoer med kalenderposter med en lille trekant i nederste højre hjørne. I ugevisningen placeres notater og årsdage før kl. 8. Tryk på \* for at skifte mellem månedsvisningen, ugevisningen, dagsvisningen og opgavevisningen.

Ikoner i dagsvisningen:

省 Notat

#### 🎁 Årsdag

Der findes ikke et ikon for Møde.

Hvis du vil gå til en bestemt dato, skal du vælge Valg > Gå til dato, skrive datoen og vælge OK.

Tryk på # for at springe til i dag.

#### Opgavevisning

Tryk på for , og vælg Personlig > Kalender > Valg > Opgavevisning for at skrive noter og vedligeholde en opgaveliste.

Hvis du vil tilføje en note, skal du trykke på en vilkårlig taltast for at begynde at skrive opgaven i feltet Emne.

Hvis du vil indstille fristen for opgaven, skal du rulle til feltet Frist og angive en dato.

Hvis du vil angive prioriteten for noten af typen Opgaver, skal du rulle til feltet Prioritet og rulle til højre for at

vælge prioriteten. Der er følgende prioritetsikoner: [ (Høj) og ] (Lav). Der findes ikke et ikon for Normal.

Hvis du vil markere en opgave som udført, skal du rulle til den på listen med Opgaver og vælge Valg > Vis som udført.

Hvis du vil gendanne en opgave, skal du rulle til den på listen med Opgaver og vælge Valg > Vis som ikke-udført.

## Fjernelse af kalenderposter

Hvis du sletter gamle poster i Kalender, sparer du plads i telefonens hukommelse.

Hvis du vil fjerne mere end én begivenhed ad gangen, skal du gå til månedsvisningen, vælge Valg > Slet post og vælge en af følgende:

**Før dato** – Bruges til at slette alle kalenderposter, der foregår før en bestemt dato, som du angiver.

Alle poster – Bruges til at slette alle kalenderposter.

## Kalenderindstillinger

Rul til følgende indstillinger, og tryk på joysticket for at redigere:

Kalenderalarmtone – For at ændre alarmtonen skal du rulle til den nye tone og trykke på joysticket.

Standardvisning – Hvis du vil ændre visningen i Kalender, skal du rulle til den ønskede visning og trykke på joysticket.

Ugen begynder – Hvis du vil ændre valget af første ugedag, skal du rulle til den ønskede dag og trykke på joysticket.

Titel i ugevisning – Vælg enten Ugenummer eller Ugedatoer. Hvis du vælger en anden dag end mandage i Ugen begynder, vil ovenstående indstilling ikke være tilgængelig.

Hvis du vil gemme indstillingerne, skal du trykke på Tilbage.

# Office

# Regnemaskine

Hvis du vil lægge sammen, trække fra, gange, dividere, regne med kvadratrødder og procenter, skal du trykke på *g* og vælge Kontor > Regnema..

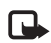

**Bemærk!** Denne regnemaskine har en begrænset nøjagtighed og er designet til enkle beregninger.

Hvis du vil gemme et tal i hukommelsen (angivet med H), select Valg > Hukommelse > Gem. Hvis du vil hente et tal fra hukommelsen, skal du vælge Valg > Hukommelse > Genkald. Hvis du vil slette et tal fra hukommelsen, skal du vælge Valg > Hukommelse > Ryd.

#### Procentberegninger

- 1 Angiv et tal, som du vil udregne en procent for.
- 2 Vælg | × , | ÷ , | eller | + .
- 3 Angiv procenten.
- 4 Vælg 😕.

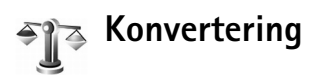

Hvis du vil konvertere mål som Længde fra én enhed (Yard) til en anden (Meter), skal du trykke på 🌮 og vælge Kontor > Konvert.

Bemærk, at nøjagtigheden i Konvert. er begrænset, og der kan forekomme afrundingsfejl.

- Rul til feltet Type, og tryk på joysticket for at åbne en liste med måleenheder. Rul til den måleenhed, du vil bruge, og vælg OK.
- 2 Rul til det første felt af typen Enhed, og tryk på joysticket. Vælg den enhed, du vil konvertere fra, og vælg OK. Rul til det næste felt af typen Enhed, og vælg den enhed, du vil konvertere til.
- 3 Rul til det første felt af typen Antal, og angiv den værdi, du vil konvertere. Det andet felt af typen Antal ændres automatisk, så det viser den konverterede værdi.

Tryk på # for at tilføje en decimal og på \* for symbolerne +, - (for temperatur) og E (eksponent).

Tip! Hvis du vil ændre konverteringsrækkefølgen, skal du angive værdien i det andet felt af typen Antal Resultatet vises i det første felt af typen Antal.

# Angivelse af basisvaluta og valutakurser

Før du kan konvertere valuta, skal du vælge en basisvaluta og tilføje valutakurser. Kursen på basisvalutaen er altid 1. Basisvalutaen bestemmer konverteringskursen på de andre valutaer.

- Vælg Konvert. > Valg > Valutakurser. Der åbnes en liste med valutaer, og du kan se den aktuelle basisvaluta øverst.
- Tip! Hvis du vil omdøbe en valuta, skal du gå til visningen Valutakurser, rulle til valutaen og vælge Valg > Omdøb valuta.
- 2 Hvis du vil ændre basisvalutaen, skal du rulle til valutaen og vælge Valg > Angiv som basisval.
- 3 Tilføj valutakurser. Rul til valutaen, og indtast en ny kurs, dvs. hvor mange enheder af valutaen der går på en enhed af den basisvaluta, du har valgt.

Når du har indsat alle de nødvendige valutakurser, kan du foretage valutakonverteringer.

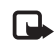

ann

Bemærk! Når du skifter basisvaluta, skal du indtaste de nye kurser, fordi alle tidligere angivne vekslingskurser nulstilles.

# Noter

Du kan skrive noter ved at trykke på g og vælge Office > Noter. Du kan sende noter til kompatible enheder og gemme almindelige tekstfiler (.txt-format), som du modtager, under Noter.

# Internet

Forskellige tjenesteudbydere vedligeholder sider, der er specielt designet til mobile enheder. Disse sider bruger WML (Wireless Markup Language), XHTML (Extensible Hypertext Markup Language) eller HTML (Hypertext Markup Language).

Du kan få oplysninger om de tilgængelige tjenester, priser og takster hos din netværksoperatør eller tjenesteudbyder. Tjenesteudbyderne kan også give dig vejledning i, hvordan du bruger deres tjenester.

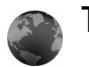

#### Tjenester

Tryk på 🗳 , og vælg Tjenester.

Genvej: Hvis du vil starte en forbindelse, kan du trykke på **0** og holde den nede i standbytilstand.

#### Adgangspunkt for Tjenester

Hvis du vil åbne en side, skal du bruge den pågældende tjenestes indstillinger. Du modtager muligvis indstillingerne i en særlig SMS-besked fra den netværksoperatør eller tjenesteudbyder, som udbyder denne internetside. Se 'Data og indstillinger' på side 46. Yderligere oplysninger får du hos netværksoperatøren eller tjenesteudbyderen.

Tip! Indstillinger kan være tilgængelige på en netværksoperatørs eller en tjenesteudbyders websted.

#### Manuel angivelse af indstillingerne

- Tryk på {<sup>o</sup>/<sub>2</sub>, og vælg Værktøjer > Indstil. > Forbindelse > Adgangspunkter, og definer indstillingerne for et adgangspunkt. Følg vejledningen fra din tjenesteudbyder. Se 'Forbindelse' på side 107.
- 2 Tryk på {? , og vælg Tjenester > Valg > Bogmærkestyring > Tilføj bogmærke. Angiv et navn til bogmærket og adressen på den side, der er defineret for det aktuelle adgangspunkt.
- 3 Hvis du vil angive det oprettede adgangspunkt som standardadgangspunkt, skal du vælge Valg > Indstillinger > Adgangspunkt.

#### Visningen Bogmærker

Visningen Bogmærker åbnes, når du åbner Tjenester.

- >⊌<
- Ordliste: Et bogmærke består af en internetadresse (obligatorisk), en bogmærketitel, et adgangspunkt og om nødvendigt et brugernavn og en adgangskode.

Enheden kan have indlæst bogmærker til websteder, der ikke er tilknyttet til Nokia. Nokia garanterer ikke for eller godkender ikke disse websteder. Hvis du vælger at åbne dem, skal du tage de samme forholdsregler med hensyn til sikkerhed eller indhold, som til et hvilket som helst andet websted.

Ikoner i visningen Bogmærker:

Den startside, der er defineret for standardadgangspunktet. Hvis du anvender et andet standardadgangspunkt, når du bruger browseren, ændres startsiden i overensstemmelse hermed.

Mappen med automatiske bogmærker indeholder bogmærker ( $\mathcal{J}$ ), der indsamles automatisk, når du bruger browseren på sider. Bogmærkerne i denne mappe organiseres automatisk i overensstemmelse med deres domæne.

 $\mathcal{A}$  Et bogmærke, der viser titlen eller internetadressen på bogmærket.

#### Manuel tilføjelse af bogmærker

- 1 Vælg Valg > Bogmærkestyring > Tilføj bogmærke i visningen Bogmærker.
- 2 Begynd at udfylde felterne. Kun URL-adressen skal defineres. Standardadgangspunktet knyttes til bogmærket, hvis der ikke er valgt et andet. Tryk på \*

for at angive special tegn, f.eks. /, ., : og @. Tryk på  $\hfill\square$  for at slette tegn.

3 Vælg Valg > Gem for at gemme bogmærket.

#### Afsendelse af bogmærker

Rul til et bogmærke, og vælg Valg > Send > Via SMS. Tryk på r for at sende det. Det er muligt at sende mere end ét bogmærke på samme tid.

### Oprettelse af en forbindelse

Når du har gemt alle de nødvendige forbindelsesindstillinger, kan du få adgang til siderne.

- **2** Tryk på joysticket for at begynde at hente siden.

#### Forbindelsessikkerhed

Hvis sikkerhedsikonet **n** vises under en forbindelse, er dataoverførslen mellem enheden og internetgatewayen eller -serveren krypteret.

Sikkerhedsikonet angiver ikke, at dataoverførslen mellem gatewayen og indholdsserveren (eller stedet, hvor den anmodede ressource er gemt) er sikker. Tjenesteudbyderen sikrer dataoverførslen mellem gatewayen og indholdsserveren. Vælg Valg > Detaljer > Sikkerhed for at få vist detaljer om forbindelsen, krypteringsstatus og oplysninger om server- og brugergodkendelse.

Sikkerhedsfunktioner kan være påkrævet til nogle tjenester, f.eks. banktjenester. Til sådanne forbindelser skal du bruge sikkerhedscertifikater. Du kan få yderligere oplysninger af tjenesteudbyderen. Se også 'Certifikatstyring' på side 113.

#### Brug af browseren

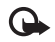

Vigtigt! Brug kun tjenester, som du har tillid til, og som tilbyder tilstrækkelig sikkerhed og beskyttelse mod skadelig software.

Hvis du vil hente en side, skal du vælge et bogmærke eller indtaste adressen i feltet (
).

På en browserside vises nye links understreget med blåt og tidligere besøgte links med mørklilla. Billeder, der fungerer som links, er omgivet af en blå kant.

Hvis du vil åbne et link, skal du rulle hen til det og trykke på joysticket.

Genvej: Brug # til at springe til slutningen af en side og \* til at springe til begyndelsen.

Hvis du vil gå til den forrige side, mens du bruger browseren, skal du vælge Tilbage. Hvis Tilbage ikke er tilgængelig, skal du vælge Valg > Navigeringsvalg > **Oversigt** for at få vist en kronologisk liste over de sider, du har besøgt under en browsersession. Oversigtslisten ryddes, hver gang en session lukkes.

Hvis du vil hente det seneste indhold fra serveren, skal du vælge Valg > Navigeringsvalg > Indlæs igen.

Hvis du vil gemme et bogmærke, skal du vælge Valg > Bogmærker > Gem som bogmærke.

Tip! Hvis du vil have adgang til visningen Bogmærker, mens du bruger browseren, skal du trykke på joysticket og holde det nede. Vælg Valg > Tilbage til side for at vende tilbage til browservisningen.

Hvis du vil gemme en side, mens du bruger browseren, skal du vælge Valg > Avancerede valg > Gem side. Du kan gemme sider i enhedens hukommelse eller på et hukommelseskort og anvende dem, mens du er offline. Du kan få adgang til siderne senere ved at rulle til højre i visningen Bogmærker, hvorved visningen Gemte sider åbnes.

Hvis du vil angive en ny URL-adresse, skal du vælge Valg > Navigeringsvalg > Gå til webadresse.

Hvis du vil åbne en liste over kommandoer eller handlinger for den aktuelt åbne side, skal du vælge Valg > Tjenesteindstil., hvis de er tilgængelige. Du kan hente filer, der ikke kan vises på siden, f.eks. ringetoner, billeder, operatørlogoer, temaer og videoklip. Hvis du vil hente et element, skal du rulle til linket og trykke på joysticket.

Når du igangsætter en hentning, vises der en liste over igangværende, afbrudte og fuldførte overførsler fra den aktuelle browsersession. Du kan også få vist listen ved at vælge Valg > Værktøjer > Overførsler. Rul til et element på listen, og vælg Valg for at afbryde, genoptage eller annullere igangværende overførsler eller for at åbne, gemme eller slette fuldførte overførsler.

Hentede elementer behandles af deres respektive programmer. F.eks. gemmes et hentet billede i Galleri.

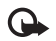

**Vigtigt!** Installer og anvend kun programmer og anden software fra kilder, der tilbyder tilstrækkelig sikkerhed og beskyttelse mod skadelig software.

>₩<

Tip! Browseren indsamler automatisk bogmærker, mens du bruger browseren på websider. Bogmærkerne gemmes i mappen Automat. bogmærker ( ) og organiseres automatisk i overensstemmelse med deres domæne. Se også 'Indstillinger for Tjenester' på side 91.

#### Visning af gemte sider

Hvis du jævnligt bruger browseren på sider med oplysninger, som sjældent ændres, kan du gemme dem, så du kan se dem, når du er offline. I visningen Gemte sider kan du også oprette mapper til de gemte sider.

Hvis du vil åbne visningen Gemte sider, skal du rulle til højre i visningen Bogmærker. Tryk på joysticket i visningen Gemte sider for at åbne en gemt side ( \_\_\_\_\_).

Hvis du vil gemme en side, mens du bruger browseren, skal du vælge Valg > Avancerede valg > Gem side.

Hvis du vil oprette en forbindelse til browsertjenesten og hente den seneste version af siden, skal du vælge Valg > Indlæs igen. Enheden forbliver online, efter at du har genindlæst siden.

#### Hentning og køb af elementer

Du kan hente elementer som ringetoner, billeder, operatørlogoer, temaer og videoklip. Nogle af disse elementer er gratis, andre skal du købe. Hentede elementer håndteres af deres respektive programmer, f.eks. gemmes et hentet billede i Galleri.

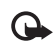

Vigtigt! Installer og anvend kun programmer og anden software fra kilder, der tilbyder tilstrækkelig sikkerhed og beskyttelse mod skadelig software.

- 1 Hvis du vil hente elementet, skal du rulle til linket og trykke på joysticket.
- 2 Vælg den relevante indstilling for at købe elementet.

3 Læs omhyggeligt alle anførte oplysninger. Hvis du vil fortsætte overførslen, skal du vælge Acceptér. Hvis du vil annullere overførslen, skal du vælge Annuller.

Oplysninger om, hvordan du henter musik, finder du under 'Sådan åbnes musikbutikken' på side 20.

Ophavsretlig beskyttelse kan forhindre, at visse billeder, musik (herunder ringetoner) og andet indhold kopieres, ændres, overføres eller videresendes.

#### Afslutning af en forbindelse

Vælg Valg > Avancerede valg > Afbryd forbindelsen for at afslutte forbindelsen og få vist browsersiden offline, eller vælg Valg > Afslut for at afbryde forbindelsen og lukke browseren.

#### Tømning af cachen

De oplysninger eller tjenester, som du har haft adgang til, bliver midlertidigt gemt i enhedens cachehukommelse.

En cache er en hukommelsesplacering, som anvendes til midlertidig lagring af data. Hvis du har fået eller har forsøgt at få adgang til fortrolige oplysninger, der kræver adgangskoder, skal du tømme cachen efter hver anvendelse. De oplysninger eller tjenester, du har fået adgang til, gemmes i cachen. Vælg Valg > Avancerede valg > Ryd cache for at tømme cachen. Enheden kan have indlæst bogmærker til websteder, der ikke er tilknyttet til Nokia. Nokia garanterer ikke for eller godkender ikke disse websteder. Hvis du vælger at åbne dem, skal du tage de samme forholdsregler med hensyn til sikkerhed eller indhold, som til et hvilket som helst andet websted.

#### Indstillinger for Tjenester

Vælg Valg > Indstillinger, og vælg mellem følgende:

Adgangspunkt - Hvis du vil ændre

standardadgangspunktet, skal du trykke på joysticket for at åbne en liste over tilgængelige adgangspunkter. Se 'Forbindelse' på side 107. Nogle eller alle adgangspunkter kan være forprogrammerede af tjenesteudbyderen eller netværksoperatøren, og derfor kan det måske ikke lade sig gøre at ændre, oprette, redigere eller slette adgangspunkter.

Startside - Bruges til at angive startsiden.

Vis billeder og objekter – Vælg, om du vil indlæse billeder, mens du bruger browseren. Hvis du vælger Nej, kan du senere indlæse billeder, mens du bruger browseren, ved at vælge Valg > Vis billeder.

Skriftstørrelse – Bruges til at vælge tekststørrelsen.

Standardtegnsæt – Hvis tegn ikke vises korrekt, kan du vælge et andet tegnsæt, der er i overensstemmelse med sproget.

Automat. bogmærker – Hvis du vil deaktivere indsamling af automatiske bogmærker, skal du vælge Fra. Hvis du fortsat vil indsamle automatiske bogmærker, men skjule mappen i visningen Bogmærker, skal du vælge Skjul mappe.

Skærmstørrelse – Bruges til at vælge, hvad der vises, når du bruger browseren. Vælg Kun valgtaster eller Fuld skærm.

Søgeside – Bruges til at angive en internetside, der skal hentes, når du vælger Navigeringsvalg > Åbn søgeside i visningen Bogmærker, eller når du bruger browseren.

Gengivelse – Hvis sidelayoutet skal vises så nøjagtigt som muligt, skal du i tilstanden Lille skærm vælge Efter kvalitet. Hvis eksterne overlappende typografiark ikke skal hentes, skal du vælge Efter hastighed.

**Cookies** – Bruges til at aktivere eller deaktivere modtagelse og afsendelse af cookies.

>₩<

92

**Ordliste:** Cookies er et middel for informationsudbydere til at identificere brugere og deres præferencer for ofte brugt indhold.

Java-/ECMA-script – bruges til at aktivere eller deaktivere brugen af scripts.

Sikkerhedsadvarsler – bruges til at skjule eller vise sikkerhedsmeddelelser.

Bekræft DTMF-afsen.-bruges til at vælge, om du vil bekræfte inden afsendelse af DTMF-toner under et taleopkald. Se også 'Valgmuligheder under et taleopkald' på side 34.

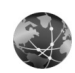

## Internet

Tryk på  ${}^{\circ}$ , og vælg Internet > Tjenester for at åbne en ekstra webbrowser, der er beregnet til brug på websteder, der ikke som udgangspunkt er designet til besøg via mobiltelefon.

Internet bibeholder det oprindelige sidelayout.

Du kan let rulle inden for en side ved at rulle i alle retninger på siden. Der vises et mindre billede af siden med en rød ramme omkring, der angiver det område, som aktuelt vises.

Du kan også få vist miniaturebilledet af den aktuelle side ved at vælge Valg > Værktøjer > Sideoversigt. Flyt den røde ramme ved hjælp af joysticket, og tryk på joysticket for at vende tilbage til normal visning.

Du kan få vist sider, som du har besøgt for nylig, ved at vælge Valg > Navigeringsvalg.

Hvis du vil blokere pop op-vinduer, skal du vælge Valg > Indstillinger > Bloker pop op-vinduer.

Hvis du vil søge efter tekst i realtid, skal du vælge Valg > Søg og begynde at indtaste søgeteksten. Den matchende streng vises, når du indtaster teksten.

Internetkilder: Du kan abonnere på nyheds- og blogkilder, der findes på mange websteder. Browserens internetkildefunktion giver også brugeren besked om tilgængelige hyperlinks for kilder på et websted.

Du kan finde oplysninger om andre funktioner og indstillinger for internettet under 'Tjenester' på side 87.

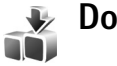

# Download!

Hent (netværkstjeneste) er en butik med mobilt indhold, der er tilgængeligt på din enhed. Du kan gennemse, hente og installere elementer, som f.eks. programmer og mediefiler, til din enhed fra internettet.

Nogle elementer klassificeres under kataloger og mapper fra forskellige tjenesteudbydere. Nogle elementer kan koste penge, men du kan sædvanligvis få dem vist gratis.

```
Tryk på 👣 , og vælg <mark>Hent</mark>
```

Yderligere oplysninger finder du i brochuren Yderligere programmer, der er tilgængelig på www.nokia.com/ support.

# Forbindelse

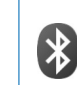

# Bluetooth-forbindelse

Du kan oprette trådløs forbindelse til andre kompatible enheder med trådløs Bluetooth-teknologi. Kompatible enheder kan omfatte mobiltelefoner, computere og ekstraudstyr, f.eks. headset og bilmonteringssæt. Du kan bruge Bluetooth-forbindelse til at sende billeder, videoklip, musik og lydklip samt noter. Du kan desuden oprette trådløs forbindelse ved hjælp af en kompatibel computer, f.eks. for at overføre filer.

Enheder med Bluetooth-teknologi kommunikerer vha. radiobølger, så enheden og den anden enhed kan godt kommunikere, selvom den direkte synsvinkel er blokeret. De to enheder må maksimalt befinde sig 10 meter fra hinanden. Forbindelsen kan dog blive udsat for forstyrrelser pga. hindringer, f.eks. vægge, eller fra andre elektroniske enheder.

Denne enhed er kompatibel med Bluetoothspecifikationen 1.2, der understøtter følgende profiler: Generic Access Profile, Serial Port Profile, Dial-up Networking Profile, Headset Profile, Handsfree Profile, Generic Object Exchange Profile, Object Push Profile, File Transfer Profile, Basic Imaging Profile, Advanced Audio Distribution Profile, Audio/Video Remote Control Profile og SIM Access profile. Indbyrdes anvendelighed mellem andre enheder, der understøtter Bluetooth-teknologi, sikres ved at bruge ekstraudstyr, som er godkendt af Nokia, til denne model. Kontakt producenterne af andre enheder for at bestemme deres kompatibilitet med denne enhed.

Ordliste: En profil svarer til en tjeneste eller en funktion og definerer, hvordan der oprettes forbindelse mellem forskellige enheder. Handsfree Profile bruges f.eks. mellem den håndfri enhed og telefonen. Enheder skal understøtte de samme profiler for at være kompatible.

Der kan være begrænsninger forbundet med brugen af Bluetooth-teknologi i nogle områder. Spørg de lokale myndigheder eller din tjenesteudbyder.

Funktioner, der bruger Bluetooth-teknologi eller tillader, at sådanne funktioner kører i baggrunden, mens der bruges andre funktioner, øger behovet for batteristrøm og reducerer batteriets levetid.

Når enheden er låst, kan du ikke bruge Bluetoothforbindelsen. Se 'Sikkerhed' på side 112 for at få yderligere oplysninger om låsning af enheden.

#### Indstillinger

Tryk på { y , og vælg Forbind. > Bluetooth. Når du åbner programmet første gang, bliver du bedt om at angive et navn til enheden. Når du har oprettet en Bluetoothforbindelse og ændret Telefonens synlighed til Vist for alle, kan enheden og dette navn ses af andre brugere med enheder, der anvender Bluetooth-teknologi.

Vælg mellem følgende:

**Bluetooth** – Vælg Til eller Fra. Hvis du vil oprette en trådløs forbindelse til en anden kompatibel enhed, skal du først aktivere Bluetooth ved at vælge Til og derefter oprette en forbindelse.

Telefonens synlighed – Hvis du vil tillade andre enheder med Bluetooth-teknologi at finde enheden, skal du vælge Vist for alle. Hvis den skal skjules for andre enheder, skal du vælge Skjult.

Telefonens navn Angiv enhedens navn.

SIM-fjernadg.tilstand – Hvis du vil lade anden enhed, f.eks. et bilsæt, oprette forbindelse til neværket ved hjælp af enhedens SIM-kort, skal du vælge Til.

#### SIM-fjernadgangstilstand

Hvis du vil anvende SIM-fjernadgangstilstand, skal du slå Bluetooth-forbindelsen til og aktivere brug af SIMfjernadgangstilstand med enheden. Før tilstanden kan aktiveres, skal der oprettes forbindelse mellem de to enheder, og forbindelsen skal initieres fra den anden enhed. Brug en 16-cifret adgangskode ved oprettelse af forbindelsen, og angiv den anden enhed som godkendt. Se 'Binding af enheder' på side 96. SIMfjernadgangstilstanden aktiveres fra den anden enhed.

Når SIM-fjernadgangstilstand er slået til på Nokia N91, vises Fjern-SIM i standbytilstand. Den trådløse netværksforbindelse afbrydes, som det vises ved X ved siden af signalstyrkeikonet, og du kan ikke bruge SIMtjenester eller -funktioner, der kræver mobil netværksdækning. En WLAN-forbindelse vil dog stadig være aktiv i SIM-fjernadgangstilstand.

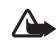

Advarsel! I SIM-fjernadgangstilstand kan du ikke foretage eller modtage opkald på enheden, undtagen nødopkald til bestemte alarmnumre, eller bruge andre funktioner, der kræver netværksdækning. Hvis du vil foretage opkald, skal du først afslutte SIM-fjernadgangstilstand. Indtast låsekoden, hvis enheden har været låst.

Hvis du vil afslutte SIM-fjernadgangstilstand, skal du trykke på tænd/sluk-tasten, og vælge Afslut SIMfjernadg..

#### Gode råd om sikkerhed

Når du ikke bruger Bluetooth, skal du vælge Bluetooth > Fra eller Telefonens synlighed > Skjult. Betjening af telefonen i en skjult profil er en mere sikker måde, hvorpå du kan undgå skadelig software.

Opret ikke en binding til en ukendt enhed. Undlad at acceptere Bluetooth-forbindelse fra kilder, du ikke har tillid til.

#### Afsendelse af data via en Bluetooth-forbindelse

Flere Bluetooth-forbindelser kan være aktive samtidig. Hvis du f.eks. har oprettet forbindelse til et headset, kan du også overføre filer til en anden kompatibel enhed på samme tid.

#### **Ikoner for Bluetooth-forbindelse**

- Hvis **\*** vises i standbytilstand, er der en aktiv Bluetooth-forbindelse.
- Hvis (**\***) blinker, forsøger enheden at oprette forbindelse til en anden enhed.
- Hvis (\$) vises løbende, overføres der data via en Bluetooth-forbindelse.
- Tip! Hvis du vil sende tekst via en Bluetooth-forbindelse, skal du åbne Noter, skrive teksten og vælge Valg > Send > Via Bluetooth.
- 1 Åbn det program eller den mappe, hvor det element, du vil sende, er gemt. Hvis du f.eks. vil sende et billede til en anden kompatibel enhed, skal du åbne Galleri.

2 Vælg elementet, og vælg Valg > Send > Via Bluetooth. Der vil begynde at blive vist ikon, navn, type eller et kort navn på de enheder med Bluetooth, der findes inden for rækkevidde.

Ikoner for enheder  $\blacksquare$  computer,  $\square$  telefon,  $\blacksquare^r$  lydeller videoenhed og  $\bigotimes$  anden enhed. Hvis du vil afbryde søgningen, skal du vælge Stop.

- 3 Vælg den enhed, du vil oprette forbindelse til.
- 4 Hvis den anden enhed kræver binding, før der kan overføres data, lyder der en tone, og du bliver bedt om at skrive en adgangskode. Se 'Binding af enheder' på side 96.
- 5 Når forbindelsen er oprettet, vises meddelelsen Sender data.

Beskeder, som er sendt via en Bluetooth-forbindelse, gemmes ikke i mappen Sendt i Beskeder.

Tip! I nogle enheder er det kun de entydige adresser (enhedsadresser), som vises, når der søges efter enheder. Hvis du vil vide, hvad din enheds entydige adresse er, skal du indtaste koden \*#2820#, mens enheden er i standbytilstand.

## Binding af enheder

Hvis du vil åbne visningen Forbundne enheder ( $\$ ,  $\$ , i hovedvisingen i programmet Bluetooth, skal du rulle til højre. Opret din egen adgangskode (1-16 cifre), før du opretter en binding, og lav en aftale med ejeren af den anden enhed om at bruge samme adgangskode. Adgangskoden er fabriksindstillet i enheder, som ikke har en brugergrænseflade. Adgangskoden bruges kun én gang.

Hvis du vil oprette en binding til en enhed, skal du vælge Valg > Ny forbundet enhed. Enheder med Bluetooth, der befinder sig inden for rækkevidde, vises på skærmen. Vælg enheden, og indtast adgangskoden. Den samme adgangskode skal også indtastes på den anden enhed. Når enhederne er forbundet, gemmes den anden enhed i visningen Forbundne enheder.

Forbundne enheder angives med \*<sub>\*</sub> i enhedssøgningen.

Hvis du vil angive en enhed som godkendt eller ikkegodkendt, skal du rulle til en enhed og vælge mellem følgende muligheder:

Angiv som godkendt – Der kan oprettes forbindelse mellem din enhed og denne enhed, uden at du ved det. Der kræves ingen særskilt accept eller godkendelse. Brug denne status til dine egne enheder, f.eks. dit kompatible headset eller din pc, eller enheder, som tilhører personer, du har tillid til. 👔 angiver godkendte enheder i visningen Forbundne enheder.

Enhed ikke godken. – Anmodninger om forbindelse fra denne enhed skal accepteres særskilt hver gang.

Hvis du vil slette en binding, skal du rulle til enheden og vælge Valg > Slet. Hvis du vil annullere alle bindinger, skal du vælge Valg > Slet alle.

Set Tip! Hvis du aktuelt har forbindelse til en enhed og sletter bindingen til enheden, fjernes bindingen med det samme, og forbindelsen afbrydes.

#### Modtagelse af data via en Bluetooth-forbindelse

Når du modtager data via en Bluetooth-forbindelse, lyder der en tone, og du bliver spurgt, om du vil acceptere beskeden. Hvis du accepterer, vises , og elementet placeres i mappen Indbakke i Beskeder. Beskeder, der modtages via en Bluetooth-forbindelse, angives med Se 'Indbakke – modtagelse af beskeder' på side 46.

#### **Deaktivering af Bluetooth**

Du slår Bluetooth fra ved at vælge Bluetooth > Fra.

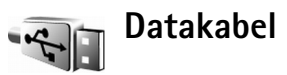

Du kan oprette forbindelse til en kompatibel pc ved hjælp af et USB-datakabel. Ved hjælp af en kabelforbindelse kan du bruge Nokia PC Suite til at overføre musik eller andre data, f.eks. billedfiler, mellem enheden og en pc. Se

**98** 

'Overførsel af musik' på side 20 for at få yderligere oplysninger om overførsel af musik.

Tryk på  ${}^{\circ}$ , og vælg Forbind. > Datakabel > Datakabeltilstand. Vælg Medieafspiller for at overføre musik, PC Suite for at bruge Nokia PC Suite eller Dataoverførsel for at overføre andre data. Hvis du ønsker, at enheden skal spørge om formålet med forbindelsen, hver gang kablet tilsluttes, skal du vælge Spørg ved forbindelse.

# **Pc-forbindelser**

Du kan bruge enheden sammen med en lang række pc-forbindelses- og datakommunikationsprogrammer. Med Nokia PC Suite kan du f.eks. sikkerhedskopiere og gendanne dine indstillinger og DRM-rettighedsobjekter, synkronisere kontakter, kalender- og opgavenoter samt overføre billeder mellem din enhed og en kompatibel pc. Harddiskens høje lagerkapacitet på 8 GB giver dig mulighed for at gemme hundredvis af billeder og sange på enheden.

Opret altid forbindelse fra pc'en, når du vil udføre en synkronisering med enheden.

Yderligere oplysninger om, hvordan du installerer Nokia PC Suite (kompatibel med Windows 2000 og Windows XP), finder du under Brugervejledning til Nokia PC Suite og Hjælp til Nokia PC Suite i installationsafsnittet på cd-rom'en i salgspakken.

#### Cd-rom

Cd-rom'en bør starte, når du har lagt den i cd-rom-drevet på en kompatibel pc. Hvis ikke, skal du gøre følgende: Åbn Windows Stifinder, højreklik på det cd-rom-drev, du har lagt cd-rom'en i, og vælg Automatisk afspilning.

## Brug af enheden som modem

Du kan bruge enheden som modem til at sende og modtage e-mails eller til at oprette forbindelse til internettet via en kompatibel pc ved hjælp af en Bluetooth-forbindelse eller et datakabel. Du kan finde en detaljeret installationsvejledning i Brugervejledning til Nokia PC Suite under modemindstillingerne på cd-rom'en.

Tip! Når du bruger Nokia PC Suite første gang, skal du anvende guiden Få forbindelse i Nokia PC Suite til at oprette forbindelse mellem enheden og en kompatibel pc for at kunne bruge Nokia PC Suite. Se den cd-rom, der fulgte med i salgspakken.

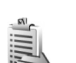

# Forbindelsesstyring

Du kan have flere dataforbindelser, der er aktive på samme tid, når du bruger enheden på GSM- og UMTS-netværk. Tryk på  ${}^{c}g$ , og vælg Forbind. > Forb.styr. Hvis du vil have vist status for dataforbindelserne eller afslutte forbindelser i GSM- og UMTS-netværk og WLAN, skal du vælge Akt. dataforb.. Hvis du vil søge efter tilgængelige WLAN i nærheden, skal du vælge Tilgæng. WLAN.

#### Dataforbindelser

l visningen Aktive forbindelser kan du se de åbne dataforbindelser: dataopkald (D), pakkedataforbindelser (36 eller  $\underline{X}$ ), og WLAN-forbindelser ( $\mathbf{m}$ ).

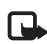

Bemærk! Din tjenesteudbyders egentlig fakturering af samtaletid kan variere afhængigt af netværksfunktioner, afrunding ved afregning osv.

Hvis du vil afbryde en forbindelse, skal du vælge Valg > Afbryd forbindelsen. Hvis du vil afbryde alle åbne forbindelser, skal du vælge Valg > Afbryd alle forb.

Hvis du vil have vist logfilen for en tidligere overførsel, skal du vælge Valg > Detaljer. De viste oplysninger afhænger af forbindelsens type.

#### Visning af oplysninger om dataforbindelser

Hvis du vil se oplysninger om en forbindelse, skal du rulle til en forbindelse og vælge Valg > Detaljer.

Navn – Navnet på det benyttede internetadgangspunkt (IAP) eller navnet på modemforbindelsen, hvis forbindelsen er en opkaldsforbindelse.

Bærer – dataforbindelsens type: Dataopkald, Højhastigh. (GSM), or Pakkedata.

Status – Forbindelsens aktuelle status: Opretter forb., Forb. (inaktiv), Forb. (aktiv), På standby, Afbryder forb. eller Forb. afbrudt.

Modtag. Mængden af data (i byte), der er modtaget på enheden.

Sendt Mængden af data (i byte), der er sendt fra enheden.

Varighed Den tid, som forbindelsen har været åben.

Hastigh. Den aktuelle hastighed for både afsendelse og modtagelse af data, i kilobyte pr. sekund.

**Opkald** Det anvendte opkaldsnummer.

Delt (vises ikke, hvis forbindelsen ikke er delt) – Antallet af programmer, der bruger den samme forbindelse.

## Trådløs netværksforbindelse (WLAN)

Enheden er godkendt til brug i et trådløst lokalnetværk (WLAN). Du kan oprette forbindelse til internettet på enheden ved hjælp af WLAN. Nogle steder, som f.eks. Frankrig, har restriktioner for brugen af trådløs netværksforbindelse (WLAN) Du kan få yderligere oplysninger ved at kontakte de lokale myndigheder.

Funktioner, der bruger WLAN eller tillader, at sådanne funktioner kører i baggrunden, mens der bruges andre funktioner, øger behovet for batteristrøm og reducerer batteriets levetid.

Enheden understøtter følgende funktioner til WLAN:

- Standarden IEEE 802.11g
- Brug ved en frekvens på 2,4 GHz
- WEP-kryptering (Wired Equivalent Privacy) med nøgler på op til 128 bit, Wi-Fi-beskyttet adgang (WPA), og 802.1x. Disse funktioner kan kun bruges, hvis de understøttes af netværket.

Du kan oprette et internetadgangspunkt (IAP) på et trådløst lokalnetværk (WLAN) og bruge det til programmer, der kræver adgang til internettet.

#### Oprettelse af et internetadgangspunkt

- 1 Tryk på 🚱 , og vælg Forbind. > Forb.styr. > Tilgæng. WLAN.
- 2 Enheden søger efter trådløse netværk inden for rækkevidde. Hvis du vil oprette et internetadgangspunkt på et netværk, skal du vælge Valg > Angiv adgangspunkt.

**3** Enheden opretter et internetadgangspunkt med standardindstillinger. Hvis du vil gennemse eller ændre indstillingerne for et internetadgangspunkt, skal du se 'Adgangspunkter' på side 108.

Hvis et program beder dig vælge et adgangspunkt, skal du vælge det oprettede adgangspunkt eller vælge Søg efter WLAN for at søge efter trådløse netværk i nærheden.

Der er oprettet trådløs netværksforbindelse, når du opretter en dataforbindelse ved hjælp af et WLANinternetadgangspunkt. Den trådløse forbindelse deaktiveres, når du afslutter dataforbindelsen. Se under 'Forbindelsesstyring' på side 98 for at afslutte forbindelsen.

Du kan bruge den trådløse forbindelse under et taleopkald, eller når pakkedataforbindelsen er aktiv. Det er kun muligt at være forbundet til én enhed med trådløst adgangspunkt ad gangen, men flere programmer kan godt bruge den samme trådløse netværksforbindelse.

Når du aktiverer profilen Offline, kan du stadig bruge WLAN-forbindelsen (hvis den er tilgængelig). Husk at overholde eventuelle sikkerhedskrav, når du opretter og bruger en trådløs netværksforbindelse.

Der findes to funktionstilstande i WLAN: Infrastruktur og Ad hoc.

Tilstanden Infrastruktur giver mulighed for to slags kommunikation: trådløse enheder, der er forbundet til hinanden via en WLAN-adgangspunktsenhed, eller trådløse enheder, der er forbundet til et kabelnetværk via en WLAN-adgangspunktsenhed.

l ad hoc-tilstanden sender og modtager enhederne data direkte til og fra hinanden. Hvis du vil oprette et internetadgangspunkt til et ad hoc-netværk, skal du se under 'Adgangspunkter' på side 108.

Tip! Hvis du vil se den entydige MAC-adresse (Media Access Control), der identificerer enheden, skal du indtaste \*#62209526# i standbytilstanden.

# Synkronisering

Tryk på *§* , og vælg Forbind. > Synk. Synk. gør det muligt at synkronisere noter, kalender og kontaktpersoner med diverse kalender- og adressebogsprogrammer på en kompatibel pc eller på internettet.

Synkroniseringsprogrammet benytter SyncML-teknologi til synkroniseringen. Hvis du vil have yderligere oplysninger om SyncML-kompatibilitet, skal du kontakte leverandøren af det kalender- eller adressebogsprogram, du vil synkronisere med telefonens data. Du modtager muligvis synkroniseringsindstillinger i en særlig SMS-besked. Se 'Data og indstillinger' på side 46.

# Oprettelse af en ny synkroniseringsprofil

- Hvis der ikke er defineret nogen profiler, bliver du spurgt, om du vil oprette en ny profil. Vælg Ja. Hvis du vil oprette en ny profil foruden de eksisterende profiler, skal du vælge Valg > Ny synk.profil. Vælg standardindstillingerne, eller kopier værdierne fra en eksisterende profil, og brug dem som udgangspunkt for den nye profil.
- 2 Angiv følgende:

Navn på synk.profil Angiv et beskrivende navn til profilen.

Programmer – Vælg de programmer der skal synkroniseres med denne profil, f.eks. Kontakter og Kalender. Rul til hvert program og tryk på joysticket for at angive synkroniseringsindstillingerne:

- Medtag ved synk. Vælg Ja, hvis du vil synkronisere programmet.
- Angiv den korrekte sti til fjernkalenderen, adressebogen eller databasen på serveren i Fjerndatabase.
- Vælg Synkroniseringstype: Normal (tovejssynkronisering), Kun til server eller Kun til telefon.

Forbindelsesindstil. – Angiv følgende. Kontakt din tjenesteudbyder eller systemadministrator for at få de korrekte værdier.

- Serverversion Vælg, hvilken version af SyncML serveren bruger. Du skal vælge 1.2 for at synkronisere e-mail.
- Server-id Angiv e-mail-serverens server ID (vises kun, hvis Serverversion indstillet til 1.2).
- Databærer Vælg forbindelsestype: Internet eller Bluetooth.
- Adgangspunkt (vises kun, hvis Databærer er indstillet til Internet) – Vælg det adgangspunkt, der skal bruges til dataforbindelsen.
- Værtsadresse Værtsserverens IP-adresse.
- Port Serverens portnummer (vises kun, hvis Databærer er indstillet til Internet).
- Brugernavn Dit bruger-id til synkroniseringsserveren.
- Adgangskode Din adgangskode til synkroniseringsserveren.
- Tillad synk.anmod. Vælg Ja, hvis du vil tillade, at serveren starter en synkronisering.
- Acceptér synk.anmo. Vælg Nej hvis du vil informeres, før en synkronisering, der initialiseres af servere, startes.
- Netværksgodkend. (vises kun, hvis Databærer er indstillet til Internet) Vælg Ja for at angive

netværksbrugernavn og adgangskode. Rul ned for at få vist felterne med brugernavnet og adgangskoden.

**3** Vælg Tilbage for at gemme indstillingerne og vende tilbage til hovedvisningen.

#### Synkronisering af data

l hovedvisningen i **Synk**. kan du få vist de forskellige synkroniseringsprofiler, og du kan se, hvilke typer data der synkroniseres.

- Vælg en synkroniseringsprofil og Valg > Synkroniser. Status for synkroniseringen vises nederst på skærmen. Hvis du vil annullere synkroniseringen, inden den er afsluttet, skal du vælge Annuller.
- 2 Du får en meddelelse, når synkroniseringen er fuldført. Når synkroniseringen er fuldført, skal du vælge Valg > Vis log for at åbne en logfil, der viser status for synkroniseringen (Fuldført eller Ikke fuldført), og hvor mange kalenderposter, kontakter eller noter der er blevet tilføjet, opdateret, slettet eller afvist (ikke synkroniseret) på enheden eller serveren.

# Enhedsstyring

Tryk på  $\mathbf{f}_{\mathcal{G}}^{o}$ , og vælg Forbind. > Enh.styr.. Du modtager muligvis serverprofiler og forskellige

konfigurationsindstillinger fra netværksoperatøren, tjenesteudbyderen eller fra afdelingen, der håndterer virksomhedsoplysninger. Disse konfigurationsindstillinger kan omfatte adgangspunktsindstillinger for dataforbindelser og andre indstillinger, der bruges af forskellige programmer på enheden.

Hvis du vil oprette forbindelse til en server og modtage konfigurationsindstillinger på enheden, skal du vælge Valg > Start konfiguration.

#### Indstillinger for serverprofil

Kontakt din tjenesteudbyder for at få de korrekte indstillinger.

Servernavn – Indtast et navn til konfigurationsserveren.

Server-id – Indtast et entydigt id til identifikation af konfigurationsserveren.

Serveradgangskode – Indtast en adgangskode til identifikation af din enhed over for serveren.

Adgangspunkt – Vælg det adgangspunkt, der skal bruges, når der oprettes forbindelse til serveren.

Værtsadresse – Indtast serverens URL-adresse.

Port – Indtast serverens portnummer.

Brugernavn og Adgangskode – Indtast dit brugernavn og din adgangskode.

Tillad konfiguration – Hvis du vil modtage konfigurationsindstillinger fra serveren, skal du vælge Ja.

Acceptér alle anmod. – Hvis enheden skal bede om bekræftelse, inden en konfiguration fra serveren accepteres, skal du vælge Nej.

Netværksgodkendelse – Vælg, om der skal bruges netværksgodkendelse.

# Værktøjer

# 👔 Indstil.guide

Indstil.guide konfigurerer enhedens indstillinger for operatør (MMS, GPRS, mobilt internet og streaming), e-mail og Tryk og tal (netværkstjeneste) på baggrund af dine oplysninger om netværksoperatør.

For at bruge disse tjenester skal du muligvis kontakte netværksoperatøren eller tjenesteudbyderen for at få dem til at aktivere en dataforbindelse eller andre tjenester.

Tryk på 🚱 , og vælg Værktøjer > Indstil.guide.

Vælg elementet i den menu, du vil konfigurere enheden til, og tryk på joysticket.

#### E-mail

- 1 Når du vælger at konfigurere dine e-mail-indstillinger, registrerer Indstil.guide den tilgængelige netværksoperatør og beder dig om at bekræfte den. Vælg OK, eller rul til en anden netværksoperatør, og vælg OK.
- 2 Vælg din udbyder af e-mail-tjenester på listen.
- **3** Vælg den udgående e-mail-server. Brug standardserveren, hvis du er usikker.

- 4 Indstil.guide beder dig om at angive oplysninger om din e-mail-adresse, brugernavn og adgangskode. Vælg dem en efter en, og vælg Valg > Skift. Angiv oplysningerne, og tryk på OK.
- 5 Vælg Valg > OK, når du er færdig.
- 6 Vælg OK for at bekræfte, at du vil indstille postkassen for den angivne operatør.
- 7 Vælg OK.

# Tryk og tal

Du kan kun bruge denne funktion, hvis programmet er installeret på enheden, og du har abonnement på tjenesten.

- 1 Når du vælger at konfigurere indstillingerne for Tryk og tal (netværkstjeneste), registrerer Indstil.guide den tilgængelige netværksoperatør og beder dig om at bekræfte den. Vælg OK, eller rul til en anden netværksoperatør, og vælg OK.
- 2 Nogle operatører kræver et brugernavn, en adgangskode og et kaldenavn. Vælg dem en efter en, og vælg Valg > Skift. Angiv oplysningerne, og tryk på OK.
- **3** Vælg Valg > OK, når du er færdig.
- 4 Vælg OK for at bekræfte, at du vil indstille Tryk og tal for den angivne operatør.

#### Operatør

- Når du vælger at konfigurere dine operatørindstillinger, registrerer Indstil.guide den tilgængelige netværksoperatør og beder dig om at bekræfte den. Vælg OK, eller rul til en anden netværksoperatør, og vælg OK.
- 2 Vælg OK for at bekræfte, at du vil indstille enheden for den angivne operatør.

#### Yderligere oplysninger

Hvis du oplever problemer med Indstil.guide, kan du besøge Nokias websted med telefonindstillinger på www.nokia.com/phonesettings.

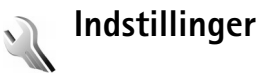

Du kan ændre indstillinger ved at trykke på **(**) og vælge Værktøjer > Indstil.. Rul til en indstillingsgruppe, og tryk på joysticket for at åbne den. Rul til den indstilling, du vil ændre, og tryk på joysticket.

## Telefon

#### Generelt

Sprog på telefon-når du ændrer sproget for skærmteksterne på enheden, ændres formatet for dato og tid samt de separatorer, der f.eks. bruges ved beregninger, også. Automatisk - bruges, når sproget skal vælges automatisk i overensstemmelse med oplysningerne på SIM-kortet. Når du har ændret sprog for skærmteksterne, genstartes enheden.

Når du ændrer indstillingerne for Sprog på telefon or Skriftsprog, påvirker det alle programmer på enheden, og ændringen vil være gældende, indtil du ændrer indstillingerne igen.

Skriftsprog – når du ændrer sproget, påvirkes de tegn og specialtegn, der er tilgængelige, når du skriver tekst og anvender den intelligente tekstindtastningsordbog.

Ordforslag – du kan angive intelligent tekstindtastning til Til eller Fra for alle redigeringsprogrammer på enheden. Den intelligente tekstindtastningsordbog findes ikke til alle sprog.

Opstartstekst / -logo – opstartsteksten eller -logoet vises kort, hver gang du tænder enheden. Vælg Standard, hvis du vil bruge standardbilledet, Tekst, hvis du vil skrive en velkomstbesked (op til 50 bogstaver), eller Billede, hvis du vil vælge et billede fra Galleri. Fabriksindstillinger-du kan nulstille nogle af indstillingerne til deres oprindelige værdier. Hvis du vil gøre det, skal du bruge låsekoden. Se 'Sikkerhed', 'Telefon og SIM' på side 113. Når du har nulstillet indstillinger, kan enheden tage længere tid om at blive tændt. Dokumenter og filer påvirkes ikke.

#### Standbytilstand

Aktiv standby – Brug genveje til programmer i standbytilstanden på skærmen. Se 'Aktiv standbytilstand' på side 30.

Venstre valgtast – Hvis du vil tildele en genvej til venstre valgtast ( \_\_\_\_\_ ) i standbytilstand, skal du vælge et program på listen.

Højre valgtast – Hvis du vil tildele en genvej til højre valgtast ( — ) i standbytilstand, skal du vælge et program på listen.

Prog. i aktiv standby – Hvis du vil vælge de programgenveje, der skal vises i den aktive standbytilstand, skal du vælge programmerne på listen. Denne indstilling er kun tilgængelig, hvis Aktiv standby er slået til.

Du kan også tildele genveje til joystickets forskellige bevægelsesretninger. Vælg et program på listen til hver bevægelse. Genveje til joystick er kun tilgængelige, hvis Aktiv standby er slået fra. **Operatørlogo** – Denne indstilling er kun synlig, hvis du har modtaget og gemt et operatørlogo. Du kan vælge, om operatørlogoet skal vises.

#### Skærm

Lysstyrke – Du kan gøre skærmens lysstyrke lysere eller mørkere.

Aktivér strømsparer – Strømspareren aktiveres, når timeoutperioden er udløbet.

**Timeout for lys** – Vælg den timeoutperiode, der skal forløbe, inden skærmens baggrundslys slukkes.

#### Opkaldsindstillinger

Send eget opkalds-id (netværkstjeneste) – Du kan indstille dit telefonnummer til at blive vist til (Ja) eller skjult (Nej) for den person, du ringer til. Værdien kan også angives af din netværksoperatør eller tjenesteudbyder, når du tegner abonnement (Netværksafhæng.).

Banke på (netværkstjeneste) – Hvis du har aktiveret tjenesten Banke på, får du besked via netværket, når der kommer et nyt indgående opkald, mens du har et aktivt opkald. Vælg Aktivér for at anmode netværket om at aktivere Banke på, Annuller for at anmode netværket om at deaktivere Banke på eller Kontrollér status for at kontrollere, om funktionen er aktiveret eller ej. Afvis opkald via SMS - Vælg Ja for at sende en SMS-besked til den person, der foretog opkaldet, og informere om, hvorfor du ikke besvarede opkaldet. Se 'Besvarelse eller afvisning af opkald' på side 33.

Beskedtekst – Skriv den tekst, der skal sendes i en SMS-besked, når du afviser et opkald.

Automat. genopkald – vælg Til, så forsøger enheden maksimalt 10 gange at få forbindelse til et nummer efter et mislykket opkaldsforsøg. Tryk på 🗂 for at stoppe automatisk genopkald.

Oversigt efter opkald – Aktiver denne indstilling, hvis enheden kort skal vise den omtrentlige varighed af det seneste opkald.

Hurtigkald – Vælg Til, hvorefter der kan ringes op til de numre, der er tildelt hurtigkaldstasterne (2 - 9), ved at trykke på tasten og holde den nede. Se også 'Hurtigkald til et telefonnummer' på side 32.

Valgfri svartast – Vælg Til, og du kan besvare et indgående opkald ved kort at trykke på en vilkårlig tast under coveret.

Linje i brug (netværkstjeneste) – Denne indstilling vises kun, hvis SIM-kortet understøtter to abonnentsnumre, dvs. to telefonlinjer. Vælg, hvilken telefonlinje du vil bruge til at foretage opkald og sende SMS-beskeder. Opkald på begge linjer kan besvares, uanset hvilken linje der er valgt. Du kan ikke foretage opkald, hvis du vælger Linje 2 og ikke har

abonnement på denne netværkstjeneste. Når du har valgt Linie 2. vises **2** i standbytilstand.

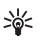

💥 Tip! Hvis du vil skifte mellem telefonlinjerne, skal du trykke på og holde # nede i standbytilstand.

Linjeskift (netværkstjeneste) - Hvis du vil forhindre linievalg, skal du vælge Linieskift > Deaktiver, hvis det understøttes af SIM-kortet. Hvis du vil ændre denne indstilling, skal du bruge PIN2-koden.

#### Forbindelse

#### Dataforbindelser og adgangspunkter

Enheden understøtter pakkedataforbindelser (🛣), f.eks. GPRS i GSM-netværket

Ordliste: GPRS (General Packet Radio Service) ×6< bruger pakkedatateknologi, hvor oplysningerne sendes i korte datablokke via det mobile netværk.

Det er nødvendigt med et adgangspunkt for at kunne oprette en dataforbindelse. Du kan angive forskellige slags adgangspunkter, f.eks.:

- MMS-adgangspunkter til at sende og modtage MMS-beskeder
- Adgangspunkt til programmet Internet til visning af WMI - eller XHTMI -sider
- Internetadgangspunkt (IAP) til at sende og modtage e-mails

Spørg tjenesteudbyderen, hvilken type adgangspunkt der kræves til den tjeneste, du vil have adgang til. Kontakt netværksoperatøren eller tjenesteudbyderen for at få oplysninger om tilgængelighed og abonnement på tjenester via en pakkedataforbindelse.

# Pakkedataforbindelser i GSM- og UMTS-netværk

Når du bruger enheden i GSM- og UMTS-netværk, kan der være flere aktive dataforbindelser ad gangen, og adgangspunkter kan dele en dataforbindelse. I UMTS-netværket forbliver dataforbindelserne aktive under taleopkald. Yderligere oplysninger om, hvordan du kontrollerer de aktive dataforbindelser, finder du under 'Forbindelsesstyring' på side 98.

Følgende ikoner vil muligvis blive vist under signalikonet, afhængigt af hvilket netværk du bruger:

artilgængelige i netværket. 🗸 🗸 🗸 🗸

♣ GSM-netværk, pakkedataforbindelsen er aktiv, data overføres.

TGSM-netværk, flere pakkedataforbindelser er aktive.

ZGSM-netværk, pakkedataforbindelsen er i venteposition. Dette kan f.eks. ske under et taleopkald.

35 UMTS-netværk, pakkedata er tilgængelige i netværket.

UMTS-netværk, pakkedataforbindelsen er aktiv, data overføres.

2 UMTS-netværk, flere pakkedataforbindelser er aktive.

<sup>3</sup> UMTS-netværk, pakkedataforbindelsen er i venteposition.

#### Adgangspunkter

Nogle eller alle adgangspunkter kan være forprogrammerede af tjenesteudbyderen eller netværksoperatøren, og derfor kan det måske ikke lade sig gøre at ændre, oprette, redigere eller slette adgangspunkter. Du vil også muligvis modtage indstillinger til adgangspunkter i en SMS-besked fra tjenesteudbyderen. Se 'Data og indstillinger' på side 46.

Tip! Se også 'Modtagelse af MMS- og e-mail-indstillinger' på side 45, 'E-mail' på side 53 og 'Adgangspunkt for Tjenester' på side 87.

angiver et pakkedataadgangspunkt, og nagiver et WLAN-adgangspunkt.

Hvis du vil oprette et nyt adgangspunkt, skal du trykke på \$\overline{g}\$ og vælge Værktøjer > Indstillinger > Forbindelse > Adgangspunkter > Valg > Nyt adgangspunkt.

Følg vejledningen fra din tjenesteudbyder.

Navn på forbindelse – skriv et beskrivende navn til forbindelsen.

Databærer – afhængigt af hvilken dataforbindelse du vælger, er det kun visse felter til indstillinger, der er
tilgængelige. Angiv indstillinger i alle felter, der er markeret med Skal angives eller med en rød stjerne. Andre felter kan efterlades tomme, medmindre du er blevet bedt om at udfylde dem af din tjenesteudbyder.

Hvis du vil kunne bruge en dataforbindelse, skal udbyderen af netværkstjenester understøtte denne funktion og om nødvendigt aktivere den for dit SIM-kort.

#### Pakkedata

Følg vejledningen fra din tjenesteudbyder.

Adgangspunktsnavn (kun for pakkedata) -

adgangspunktnavnet er nødvendigt for at kunne oprette en forbindelse til pakkedata- og UMTS-netværket. Du får navnet på adgangspunktet af din netværksoperatør eller tjenesteudbyder.

**Brugernavn** – Brugernavnet kan være nødvendigt for at oprette en dataforbindelse, og det leveres normalt af tjenesteudbyderen. I brugernavnet skelnes der ofte mellem store og små bogstaver.

Adgangskodeanmod. – Vælg Ja, hvis du skal indtaste en ny adgangskode, hver gang du logger på en server, eller hvis du ikke vil gemme din adgangskode på enheden.

Adgangskode – Det kan være nødvendigt med en adgangskode for at oprette en dataforbindelse, og den leveres normalt af tjenesteudbyderen. Der skelnes ofte mellem store og små bogstaver i adgangskoden. Godkendelse – Vælg Normal eller Sikker.

Startside – afhængigt af hvad du er ved at konfigurere, skal du skrive webadressen eller adressen på MMS-beskedcentralen. Udfyld de Avancerede indstil. for yderligere at definere dine adgangsoplysninger:

Netværkstype – Vælg den internetprotokoltype, der skal anvendes: IPv4 eller IPv6. De andre indstillinger afhænger af den valgte netværkstype.

Telefon-IP-adresse (til IPv4) – Indtast enhedens IP-adresse.

DNS-adresse- Primær DNS-adresse, Sekund. navneserver: Kontakt internetudbyderen for at få disse adresser.

Ordliste: DSN (Domain Name Service) er en internettjeneste, der oversætter domænenavne som f.eks. www.nokia.com til IP-adresser, f.eks. 192.100.124.195.

Proxyserveradresse – Angiv proxyserverens adresse.

Proxyportnummer – Angiv proxyserverens portnummer.

#### SIP-indstillinger

SIP-indstillinger (Session Initiation Protocol) er nødvendige for særlige netværkstjenester som f.eks. videodeling, der bruger SIP. Du kan modtage indstillingerne som en SMS-besked fra din netværksoperatør eller tjenesteudbyder. Du kan få vist, slette eller oprette disse indstillingsprofiler i SIP-indstillinger.

#### Dataopkald

Dataopkaldsindstillingerne berører alle adgangspunkter, som bruger et GSM-dataopkald.

**Onlinetid** – Indstil dataopkald til at afbryde automatisk efter en timeoutperiode, hvis der ikke er nogen aktivitet. Hvis du vil angive en timeoutperiode, skal du vælge **Brugerdefineret** og angive tiden i minutter. Hvis du vælger **Ubegrænset**, bliver dataopkald ikke automatisk afbrudt.

#### Trådløs netværksforbindelse (WLAN)

Følg vejledningen fra din tjenesteudbyder.

Navn på WLAN-netværk – Vælg Indtast manuelt eller Søg efter netværk. Hvis du vælger et eksisterende netværk, vil WLAN-netværkstilstand og WLAN-sikkerh.tilst. afhænge af indstillingerne på adgangspunktets enhed.

WLAN-netværkstilstand – Vælg Ad hoc for at oprette et ad-hoc-netværk og give enheder adgang til at sende og modtage data direkte. Udstyr til WLAN-adgangspunkt er ikke nødvendigt.

WLAN-sikkerh.tilst. – Vælg den anvendte kryptering: WEP, 802.1x (gælder ikke for ad hoc-netværk) eller WPA / WPA2. Hvis du vælger Åbent netværk, vil der ikke blive brugt kryptering. Funktionerne WEP, 802.1x og WPA kan kun anvendes, hvis netværket understøtter dem.

WLAN-sikkerhedsindstil. – Angiv indstillingerne for den valgte sikkerhedstilstand:

Sikkerhedsindstillinger for WEP:

WEP-nøgle i brug – Vælg WEP-nøglenummer. Du kan oprette op til fire WEP-nøgler. De samme indstillinger skal angives på WLAN-adgangspunktets enhed.

Godkendelsestype – Vælg Åbn eller Delt som indstillinger for brugergodkendelse mellem din enhed og WLAN-adgangspunktets enhed.

WEP-nøgleindstil. – Indtast WEP-kryptering (nøglens længde), Format på WEP-nøgle (ASCII eller Hexadecimal) og WEP-nøgle (WEP-nøgledata i det valgte format).

Sikkerhedsindstillinger for 802.1x og WPA / WPA2:

WPA-tilstand – Vælg en godkendelsesmetode: EAP for at bruge EAP-godkendelse (extensible authentication protocol) eller Forhåndsdelt nøgle for at bruge en adgangskode. Angiv de relevante indstillinger:

**EAP-plug-in-indstil**. (kun for **EAP**) – Angiv indstillingerne som anvist af tjenesteudbyderen.

#### Forhåndsdelt nøgle (kun for Forhåndsdelt

nøgle) – Indtast en adgangskode. De samme indstillinger skal angives på WLAN-adgangspunktets enhed.

TKIP-kryptering – Vælg, om der skal bruges TKIP-kryptering (Temporal Key Integrity Protocol).

Startside - Angiv en startside.

Vælg Valg > Avancerede indstil., og vælg mellem følgende:

IPv4-indstillinger: Telefon-IP-adresse (enhedens IP-adresse), Undernetmaske (undernetmaskens IP-adresse), Standardgateway (gatewayen) og DNS-adresse – Indtast IP-adresser for den primære og den sekundære DNS-server. Kontakt internetudbyderen for at få disse adresser.

IPv6-indstillinger > DNS-adresse - Select Automatisk, Velkendt eller Brugerdefineret.

Ad hoc-kanal (kun for Ad hoc) – For at indtaste et kanalnummer (1-11) manuelt skal du vælge Brugerdefineret.

Proxyserveradresse – Angiv proxyserverens adresse.

Proxyportnummer – Angiv proxyserverens portnummer.

#### Pakkedata

Pakkedataindstillingerne berører alle adgangspunkter, som bruger en pakkedataforbindelse.

Pakkedataforbind. – hvis du vælger Når tilgængelig, og du befinder dig i et netværk, der understøtter pakkedata, registreres enheden i pakkedatanetværket. Det er f.eks. også hurtigere, hvis du starter en aktiv pakkedataforbindelse til at sende og modtage e-mail-beskeder. Hvis du vælger Efter behov, bruger enheden kun en pakkedataforbindelse, hvis du starter et program eller en handling, hvor det kræves. Hvis der ikke er pakkedatadækning, og du vælger Når tilgængelig, forsøger enheden periodisk at oprette en pakkedataforbindelse.

Adgangspunkt – Navnet på adgangspunktet skal angives, hvis du vil bruge enheden som et pakkedatamodem til din pc.

#### Konfigurationer

Du vil muligvis modtage indstillinger for servere, der er tillid til, fra netværksoperatøren eller tjenesteudbyderen i en konfigurationsbesked, eller også er indstillingerne gemt på dit SIM- eller USIM-kort. Du kan gemme disse indstillinger på enheden, gennemse eller slette dem under Konfigurationer

## Dato og tid

Se 'Urindstillinger' på side 15.

Læs også om sprogindstillinger under 'Generelt' på side 105.

## Sikkerhed

### Telefon og SIM

PIN-kode-anmodning – Hvis PIN-kodeanmodningen er aktiv, skal koden indtastes, hver gang enheden tændes. Visse SIM-kort tillader muligvis ikke, at PIN-kodeanmodningen (Personal Identification Number) deaktiveres. Se 'Ordliste over PIN- og låsekoder' på side 112.

PIN-kode, PIN2-kode og Låsekode – Du kan ændre låsekoden, PIN-koden og PIN2-koden. Disse koder må kun bestå af tal fra **0** til **9**. Se 'Ordliste over PIN- og låsekoder' på side 112.

Undgå at bruge adgangskoder, der ligner eller anvendes som alarmnumre, for at forhindre, at du ved et uheld ringer op til alarmnummeret.

Hvis du glemmer en af disse koder, skal du kontakte tjenesteudbyderen.

Tidsrum for autolås – Du kan angive et tidsrum for autolås, en timeout, hvorefter enheden automatisk låses og kun kan bruges, hvis den rigtige låsekode indtastes. Indtast et tal for timeoutperioden i minutter, eller vælg Ingen for at slå autolåseperioden fra.

Hvis du vil låse enheden op, skal du indtaste låsekoden.

Når enheden er låst, er det stadig muligt at ringe til det officielle alarmnummer, der er indkodet i enhedens hukommelse.

Tip! Hvis du vil låse enheden manuelt, skal du trykke på O. Der åbnes en liste over kommandoer. Vælg Lås telefonen. For at få yderligere oplysninger om låsemekanismen kan du se under 'Tastaturlås (tastelås)' på side 17.

Lås ved SIM-ændring – Du kan få enheden til at bede om låsekoden, hvis der indsættes et ukendt SIM-kort i enheden. Enheden vedligeholder en liste over SIM-kort, der genkendes som ejerens kort.

Lukket brugergruppe (netværkstjeneste) – Du kan angive en gruppe personer, du kan ringe til, og som kan ringe til dig.

Når opkald er begrænset til lukkede brugergrupper, er det stadig muligt at ringe til det officielle alarmnummer, der er indkodet i enhedens hukommelse.

Bekræft SIM-tjenest. (netværkstjeneste) – Du kan indstille enheden, så der vises bekræftelsesmeddelelser, når du bruger en SIM-korttjeneste.

#### Ordliste over PIN- og låsekoder

Hvis du glemmer en af disse koder, skal du kontakte tjenesteudbyderen.

PIN-kode (Personal Identification Number) – Denne kode beskytter SIM-kortet mod uautoriseret brug. PIN-koden (4 til 8 tal) følger som regel med SIM-kortet. Hvis du tre gange i træk indtaster en forkert PIN-kode, spærres PIN-koden, og du skal have fjernet spærringen, før du kan bruge SIM-kortet igen. Se oplysningerne om PUK-koden i dette afsnit.

UPIN-kode – Denne kode fulgte muligvis med USIM-kortet. Et USIM-kort er en udvidet version af et SIM-kort, og det understøttes af UMTS-mobiltelefoner. UPIN-koden beskytter USIM-kortet mod uautoriseret brug.

PIN2-kode – Denne kode (4 til 8 cifre) leveres sammen med nogle SIM-kort og er påkrævet for at få adgang til bestemte funktioner på enheden.

Låsekode – (også kaldet sikkerhedskode) – Denne kode (5 cifre) kan bruges til at låse enheden for at undgå uautoriseret brug. Låsekoden er fra fabrikken sat til **12345**. Hvis du vil undgå uautoriseret brug af enheden, skal du ændre låsekoden. Hold den nye kode hemmelig, og opbevar den på et sikkert sted. Undlad at opbevare koden sammen med enheden.

PUK- (Personal Unblocking Key) og PUK2-kode – Disse koder (8 cifre) er påkrævet for at ændre henholdsvis en spærret PIN-kode eller PIN2-kode. Hvis koderne ikke leveres sammen med SIM-kortet, skal du kontakte den operatør, hvis SIM-kort er i enheden. UPUK-kode – Denne kode (8 cifre) er påkrævet for at ændre en spærret UPIN-kode. Hvis koden ikke leveres sammen med USIM-kortet, skal du kontakte den operatør, hvis USIM-kort er i enheden.

### Certifikatstyring

Digitale certifikater garanterer ikke for sikkerheden, men bruges til at verificere, hvor softwaren kommer fra.

• Ordliste: Digitale certifikater bruges til at bekræfte oprindelsen af XHTML- eller WML-sider og installeret software. Man kan imidlertid kun have tillid til et certifikat, hvis man er sikker på, at certifikatet kommer fra en pålidelig kilde.

I hovedvisningen i Certifikatstyring kan du se en liste over de godkendelsescertifikater, der er gemt på enheden. Rul til højre for at se en liste over personlige certifikater, hvis den er tilgængelig.

Digitale certifikater bør bruges, hvis du vil oprette forbindelse til en onlinebank, et andet websted eller en anden fjernserver for at udføre handlinger, der omfatter overførsel af fortrolige oplysninger. De bør også bruges, hvis du vil reducere risikoen for virus eller andre former for skadelige programmer og vil være sikker på, at de programmer, du henter og installerer, er ægte. G

Vigtigt! Selvom brugen af certifikater mindsker risikoen væsentligt ved fjernforbindelser og softwareinstallation, skal de bruges korrekt for at kunne udnytte den øgede sikkerhed. Tilstedeværelsen af et certifikat giver ikke nogen beskyttelse i sig selv. Certifikatstyring skal indeholde korrekte, ægte eller pålidelige certifikater, hvis der skal være øget sikkerhed. Certifikater har en begrænset levetid. Hvis der vises Certifikatet er udløbet eller Certifikatet er ikke gyldigt endnu på skærmen, selvom certifikatet skulle være gyldigt, skal du kontrollere, at den aktuelle dato og det aktuelle klokkeslæt i enheden er korrekte.

#### Visning af certifikatdetaljer - kontrol af ægthed

Du kan kun være sikker på, at identiteten af en server er ægte, hvis signaturen og gyldighedsperioden for et servercertifikat er blevet kontrolleret.

Der bliver vist en meddelelse på enhedens skærm, hvis serverens identitet ikke er ægte, eller hvis du ikke har det rigtige sikkerhedscertifikat på enheden.

Hvis du vil kontrollere certifikatdetaljer, skal du rulle til et certifikat og vælge Valg > Certifikatdetaljer. Når du åbner certifikatdetaljer, kontrolleres certifikatets gyldighed, og en af følgende meddelelser vises muligvis:

- Der er ikke tillid til certifikatet Du har ikke indstillet noget program til at bruge certifikatet. Se 'Skift tillidsindstillinger' på side 114.
- Certifikatet er udløbet Gyldighedsperioden er udløbet for det valgte certifikat.
- Certifikatet er ikke gyldigt endnu Gyldighedsperioden er ikke begyndt for det valgte certifikat.
- Certifikatet er beskadiget Certifikatet kan ikke bruges. Kontakt certifikatudstederen.

#### Skift tillidsindstillinger

Før du ændrer certifikatindstillinger, skal du sikre, at du har tillid til ejeren af certifikatet, og at certifikatet faktisk tilhører den angivne ejer.

Rul til et godkendelsescertifikat, og vælg Valg > Tillidsindstillinger. Afhængigt af certifikatet vises der en liste over programmer, der kan bruge det valgte certifikat. Eksempel:

- Symbian-installation: Ja Certifikatet kan godkende oprindelsen af et nyt program til operativsystemet Symbian.
- Internet: Ja Certifikatet kan godkende servere.
- **Programinstallation:** Ja Certifikatet kan godkende oprindelsen af et nyt Java-program.

Vælg Valg > Rediger tillidsindstil. for at ændre værdien.

### Sporingsbeskyttede objekt

Nogle ophavsretligt beskyttede filer indeholder muligvis en transaktionsidentifikator. Vælg, om du vil tillade, at identifikatoren sendes sammen med musikfilen, hvis du sender eller videresender filen. Musikfilens udbyder kan bruge identifikatoren til at spore disse filers udbredelse.

#### Sikkerhedsmodul

Du kan gennemse enhedens installerede EAP-plug-in-programmer (netværkstjeneste). Visse internetadgangspunkter, der bruger WLAN til dataoverførsel og sikkerhedstilstanden WPA, bruger disse plug-ins til brugergodkendelse.

#### Sikkerhedsmodul

Hvis du vil have vist eller redigere et sikkerhedsmodul (hvis det er tilgængeligt) i Sikker.modul, skal du rulle til det og trykke på joysticket. Hvis du vil se yderligere oplysninger om et sikkerhedsmodul, skal du rulle til det og vælge Valg > Sikkerhedsdetaljer.

## Omstilling

Med Omstilling kan du omstille indgående opkald til din telefonsvarer eller til et andet telefonnummer. Kontakt tjenesteudbyderen, hvis du ønsker yderligere oplysninger.

 Tryk på (p , og vælg Værktøjer > Indstillinger > Omstilling.

- 2 Vælg de opkald, du vil omstille: Taleopkald, Dataopkald eller Faxopkald.
- 3 Vælg den ønskede omstillingsindstilling. Hvis du vil omstille taleopkald, når dit nummer er optaget, eller når du afviser indgående opkald, skal du vælge Ved optaget.
- 4 Slå omstillingsindstillingen til (Aktivér) eller fra (Annuller), eller kontrollér, om indstillingen er aktiveret (Kontrollér status). Der kan være flere aktive omstillingsindstillinger ad gangen.

Når alle opkald omstilles, vises \_\_\_\_\_f i standbytilstand.

## Opkaldsspær.

Med Opkaldsspær. (netværkstjeneste) kan du begrænse de opkald, du foretager eller modtager med enheden. Til denne funktion skal du bruge spærringsadgangskoden fra tjenesteudbyderen. Vælg den ønskede indstilling for opkaldsspærring, og slå den til (Aktivér) eller fra (Annuller), eller kontroller, om indstillingen er aktiveret (Kontrollér status). Opkaldsspær. påvirker alle opkald, også dataopkald.

Når opkald er spærret, er det stadig muligt at ringe til bestemte officielle alarmnumre.

## Netværk

Enheden kan skifte mellem GSM- og UMTS-netværk automatisk. GSM-netværket er markeret med  $\Psi$  i standbytilstand. UMTS-netværket er markeret med 3G.

Netværkstilstand (vises kun, hvis det understøttes af operatøren) – Vælg det netværk, der skal anvendes. Hvis du vælger Dobbelt netværk, anvender enheden automatisk GSM- eller UMTS-netværket i overensstemmelse med netværksparametrene og roamingaftalerne mellem netværksoperatørerne. Kontakt din netværksoperatør for at få yderligere oplysninger.

Valg af operatør – Vælg Automatisk for at indstille enheden til at søge efter og vælge et af de tilgængelige netværk, eller vælg Manuelt for at vælge netværket manuelt på en liste over netværk. Hvis forbindelsen til det manuelt valgte netværk afbrydes, afgiver enheden en fejltone, og du bliver spurgt, om du vil vælge et netværk igen. Det valgte netværk skal have en roamingaftale med dit hjemmenetværk, dvs. den operatør, hvis SIM-kort sidder i din enhed.

Ordliste: En roamingaftale er en aftale mellem to eller flere netværkstjenesteudbydere, som sætter brugerne af én tjenesteudbyder i stand til at bruge de andre udbyderes tjenester.

Celleinformation – Vælg Til for at indstille enheden til at angive, om den bruges i et trådløst netværk, der er baseret på MCN-netværksteknologien (Micro Cellular Network), og for at aktivere modtagelse af celleinformation.

## Ekstraudstyr

lkoner vist i standbytilstand:  $\mathbf{\hat{P}}$  – Et headset er tilsluttet.

Vælg Headset eller Bluetooth-håndfri, hvorefter følgende valgmuligheder er tilgængelige:

**Standardprofil** – For at angive den profil, der skal aktiveres, hver gang du tilslutter et bestemt stykke ekstraudstyr til enheden. Se 'Profiler – Angivelse af toner' på side 28.

Automatisk svar – For at indstille enheden til automatisk at besvare et indgående opkald efter fem sekunder. Hvis ringetypen er sat til Enkelt bip eller Lydløs, kan automatisk svar ikke benyttes.

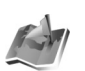

## Positionering

Tryk på  $\mathfrak{L}$ , og vælg Værktøjer > Position.. Med Positionering kan du aktivere en eller flere placeringsmetoder for at tillade kompatible programmer at modtage oplysninger om den aktuelle placering af enheden. Når du aktiverer en placeringsmetode, kan du for eksempel gemme oplysninger om din aktuelle placering i Lokaliteter og Navigator.

Placeringsmetoder kan være netværksbaserede (netværkstjeneste), eller de kan kræve, at du bruger en kompatibel GPS-modtager. Du kan aktivere en placeringsmetode ved at rulle til metoden og vælge Valg > Aktivér.

Du kan begynde at bruge en kompatibel GPS-modtager med Bluetooth-forbindelse til placering ved at rulle til Bluetooth GPS og vælge Valg > Aktivér. Hvis du bliver spurgt, skal du vælge GPS-modtageren fra de enheder, der er fundet med Bluetooth-forbindelse, og oprette en binding mellem enhederne. Se "Binding af enheder" på side 96.

#### Det globale positioneringssystem

GPS (Global Positioning System) betjenes af USA's regering, som er eneansvarlig for nøjagtigheden og vedligeholdelsen af systemet. Nøjagtigheden af positionsdata kan blive påvirket af justeringer af GPS-satellitter foretaget af den amerikanske regering og er underkastet ændringer i henhold til det amerikanske forsvarsministeriums civile GPS-politik og den føderale radionavigationsplan (Federal Radionavigation Plan). Nøjagtigheden kan også blive påvirket af dårlig satellitgeometri. GPS-signalernes tilgængelighed og kvalitet kan afhænge af, hvor du befinder dig, bygninger, naturlige hindringer og vejrforholdene. GPS-modtageren bør kun benyttes udendørs til modtagelse af GPS-signaler. GPS skal kun bruges som en hjælp til at navigere. Den skal ikke bruges til præcis bestemmelse af placering, og du skal aldrig stole udelukkende på placeringsoplysninger fra GPS-modtageren i forbindelse med placering eller navigation.

Du vil muligvis modtage en anmodning fra en netværkstjeneste om at få oplysninger om din placering. Tjenesteudbydere kan tilbyde oplysninger om lokale emner som vejr- eller trafikforhold, baseret på placeringen af enheden.

Når du modtager en anmodning om at få oplyst din placering, vises der en meddelelse om, hvilken tjeneste der sender anmodningen. Vælg Acceptér for at tillade, at dine placeringsoplysninger sendes, eller vælg Afvis for at afvise anmodningen.

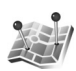

## Lokaliteter

Tryk på  $\mathfrak{L}$ , og vælg Værktøjer > Lokaliteter. Du kan gemme placeringsoplysningerne for bestemte områder i enheden ved at vælge Lokaliteter. Du kan sortere de gemte placeringer i forskellige kategorier, f.eks. forretning, og tilføje andre oplysninger, f.eks. adresse, til dem. Du kan bruge dine gemte landmærker i kompatible navigationsprogrammer, f.eks. Navigator i Nokia N91. Hvis du vil oprette en ny lokalitet, skal du vælge Valg > Ny lokalitet. Hvis enheden er forbundet til en kompatibel GPS-modtager, kan du anmode om at få oplyst koordinaterne for din aktuelle placering. Vælg Aktuel position for at hente oplysninger om placeringen. Du kan angive placeringen manuelt ved at vælge Indtast manuelt.

Du kan redigere eller tilføje oplysninger til et gemt landmærke, f.eks. en adresse, ved at rulle til en lokalitet og trykke på joysticket. Rul til det ønskede felt, og indtast oplysningerne.

Du kan sortere lokaliteter i de forprogrammerede kategorier og oprette nye kategorier. Du kan redigere og oprette nye kategorier af lokaliteter ved at rulle til højre i Lokaliteter og vælge Valg > Rediger kategorier.

Du kan tilføje en lokalitet til en kategori ved at rulle til lokaliteten og vælge Valg > Tilføj til kategori. Rul til den kategori, du vil tilføje en lokalitet til, og tryk på joysticket for at vælge den.

Du kan sende en eller flere lokaliteter til en kompatibel enhed ved at vælge Valg > Send. De lokaliteter, du har modtaget er placeret i mappen Indbakke i Beskeder.

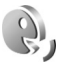

## Stemmekommandoer

Du kan bruge stemmekommandoer til at styre enheden. Yderligere oplysninger om de avancerede stemmekommandoer, der understøttes af enheden, finder du under 'Stemmestyret opkald' på side 32.

Hvis du vil tilføje flere programmer på listen, skal du vælge Valg > Nyt program. Hvis du vil tilføje endnu en stemmekommando, der kan bruges til at starte programmet, skal du rulle til programmet, vælge Valg > Rediger kommando og indtaste en ny stemmekommando som tekst. Undgå meget korte navne, forkortelser og akronymer.

Hvis du vil ændre indstillinger for stemmekommandoer, skal du vælge Valg > Indstillinger. Hvis du vil deaktivere den synthesizer, der afspiller genkendte stemmekoder og kommandoer på det valgte enhedssprog, skal du vælge Syntese > Fra. Hvis du vil nulstille stemmegenkendelsestræningen, f.eks. når enheden har fået ny hovedbruger, skal du vælge Nulstil taletilpasning.

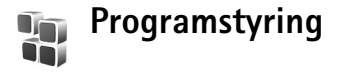

Tryk på g, og vælg Værktøjer > Pgr.styring. Du kan installere to typer programmer og software på enheden:

- J2ME<sup>™</sup>-programmer, der er baseret på Java<sup>™</sup>-teknologi med filtyperne .jad eller .jar (<sup>≦</sup>).
- Andre programmer og anden software, der passer til operativsystemet Symbian ( ). Installationsfilerne har filtypen .sis. Installer kun programmer og software, der er udviklet til Nokia N91-enheden. Softwareleverandører henviser ofte til produktets officielle modelnummer: Nokia N91-2.

Installationsfilerne kan overføres til enheden fra en kompatibel pc, hentes fra det mobile internet eller sendes til dig i en MMS-besked, som en vedhæftet fil i en e-mail eller via en Bluetooth-forbindelse. Du kan bruge Nokia Application Installer i Nokia PC Suite til installation af et program på enheden. Hvis du bruger Microsoft Windows Stifinder til overførsel af en fil, skal du gemme filen på enhedens harddisk (lokal disk).

Eksempel: Hvis du har modtaget installationsfilen som en vedhæftet fil i en e-mail, skal du gå til postkassen, åbne e-mailen, åbne visningen Vedhæftede filer, rulle til installationsfilen og trykke på joysticket for at starte installationen.

# Installation af programmer og software

**Tip!** Du kan også bruge Nokia Application Installer i Nokia PC Suite til installation af programmer. Se den cd-rom, der blev leveret sammen med enheden.

Der er følgende programikoner:

- Ъ .sis-program
- 🎍 Java-program

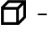

- programmet er ikke fuldt installeret.
- Vigtigt! Installer og anvend kun programmer og anden software fra kilder, der tilbyder tilstrækkelig sikkerhed og beskyttelse mod skadelig software.

Før installationen skal du være opmærksom på følgende:

- Hvis du vil se programtypen, versionsnummeret, sikkerhedscertifikatet og forhandleren eller producenten af programmet, skal du vælge Valg > Vis detaljer.
- Hvis du installerer en fil, der indeholder en opdatering eller reparation af et eksisterende program, kan du kun gendanne det originale program, hvis du har den originale installationsfil eller en komplet sikkerhedskopi af den programpakke, du har fjernet. Hvis du vil gendanne det originale program, skal du fjerne programmet og derefter installere programmet

igen fra den originale installationsfil eller sikkerhedskopien.

 En .jar-fil er påkrævet til installation af Java-programmer. Hvis filen mangler, bliver du muligvis bedt om at hente den. Hvis der ikke er angivet et adgangspunkt for programmet, bliver du bedt om at vælge et. Når du henter .jar-filen, skal du muligvis angive et brugernavn og en adgangskode for at få adgang til serveren. Du kan få brugernavn og adgangskode af leverandøren eller producenten af programmet.

## Hvis du vil installere programmer og software, skal du gøre følgende:

- 1 Åbn Pgr.styring, og rul til installationsfilen. Du kan også søge efter programmet i enhedshukommelsen eller på harddisken i Filstyring eller åbne en besked i Beskeder > Indbakke, der indeholder en installationsfil.
- 2 Vælg programmet, og tryk på joysticket for at starte installationen.
- >6<
  - Zip! Mens du bruger browseren, kan du hente en installationsfil og installere den uden at afbryde forbindelsen.

Under installationen vises der oplysninger om installationens forløb. Hvis du installerer et program uden en digital signatur eller certificering, vises der en

advarsel. Fortsæt kun installationen, hvis du er sikker på programkilden og -indholdet.

Du starter et installeret program ved at rulle til det i menuen og trykke på joysticket.

Hvis du vil starte en netværksforbindelse og se ekstra oplysninger om programmet, skal du rulle til det og vælge Valg > Gå til webadresse, hvis den er tilgængelig.

Hvis du vil se, hvilke programpakker der er installeret eller fjernet og hvornår, skal du vælge Valg > Vis log.

Hvis du vil sende installationsloggen til en supportafdeling, så de kan se, hvad der er installeret eller fjernet, skal du vælge Valg > Send log > Via SMS eller Via e-mail (kun tilgængelig, hvis de korrekte e-mail-indstillinger er valgt).

## Fjernelse af programmer og software

Rul til en programpakke, og vælg Valg > Fjern. Vælg Ja for at bekræfte.

Hvis du fjerner software, kan den kun installeres igen, hvis du har den oprindelige programpakke eller en komplet sikkerhedskopi af den programpakke, du har fjernet. Hvis du fjerner en programpakke, vil du muligvis ikke længere kunne åbne dokumenter, der er oprettet med dette program.

Hvis en anden programpakke er afhængig af den programpakke, du har fjernet, vil den anden programpakke

muligvis ikke fungere. Yderligere oplysninger finder du i dokumentationen til den installerede programpakke.

## Programindstillinger

Vælg Valg > Indstillinger, og vælg mellem følgende:

Certif.kontrol online Vælg denne for at kontrollere onlinecertifikaterne før installationen af et program.

Standardwebadresse Angiv den standardadresse, der bruges, når onlinecertifikaterne kontrolleres.

Nogle Java-programmer kan kræve et telefonopkald, at der sendes en SMS-besked, eller at der oprettes forbindelse til et bestemt adgangspunkt, hvis du vil hente ekstra data eller komponenter. I hovedvisningen i Pgr.styring skal du rulle til et program og vælge Valg > Pakkeindstillinger for at ændre de indstillinger, der er relaterede til det pågældende program.

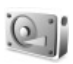

## Harddiskhukommelse

For at kontrollere mængden af ledig diskplads på enheden skal du trykke på  $c_{g}$  og vælge Værktøjer > Harddisk. For at se, hvor meget diskplads de forskellige programmer og datatyper optager, skal du vælge Valg > Hukommelsesdetaljer.

Hvis du vil ændre navnet på harddisken, skal du vælge Valg > Navn på harddisk.

## Værktøjer

Scanning, defragmentering eller formatering af harddisken øger batteriforbruget. Når du scanner, defragmenterer eller formaterer harddisken, skal du skifte til offlinetilstand på telefonen, ikke bruge enheden til andet og bruge en oplader.

### Scanning af harddisken

Du kan scanne harddisken for at finde og reparere eventuelle fejl.

Du kan formatere harddisken ved at vælge Valg > Værktøjer > Gennemsøg harddisk. Der vises en statuslinje.

Når scanningen er fuldført, vil du få besked om resultatet.

### Defragmentering af harddisken

For at få bedre resultater kan du scanne harddisken, før du defragmenterer den.

Du kan optimere harddisken ved at vælge Valg > Værktøjer > Defragmenter harddisk.

Du vil få besked, når defragmenteringen er fuldført.

122

#### Formatere harddisken

Når en harddisk formateres, går alle data på disken tabt. Opret en sikkerhedskopi af data, som du ønsker at bevare, inden du formaterer harddisken. Du kan bruge Nokia PC Suite til at oprette en sikkerhedskopi af dine data og gemme den på en kompatibel pc. Hvis enheden skal repareres eller erstattes, kræves der en sikkerhedskopi for at gendanne data, der er beskyttet af DRM-teknologier (Digital Rights Management).

#### Du kan formatere harddisken ved at vælge Valg >Værktøjer > Formatér harddisk >

**Ekspresformatering** eller **Fuld formatering**. Du kan rense disken helt ved at vælge **Fuld formatering** Det kan være nødvendigt, hvis du giver enheden til en anden, og du vil slette alle personlige oplysninger først. Hvis du har problemer med, at disken er beskadiget, kan du også brug **Fuld formatering** Hvis der bliver fundet beskadigede sektorer, vil **Fuld formatering** isolere disse sektorer for at forhindre yderligere problemer. Du kan hurtigt slette indholdet af en tidligere formateret disk ved at vælge **Ekspresformatering**.

Det er ikke 100% sikkert at destruere fortrolige oplysninger ved at formatere. Standardformatering markerer kun det formaterede område som tilgængelig plads og sletter adressen til at finde filen igen. Det kan stadig være muligt at gendanne formaterede og endda overskrevne oplysninger med særlige gendannelsesværktøjer og -software.

DRM-teknologier kan muligvis forhindre, at visse sikkerhedskopierede data gendannes. Kontakt tjenesteudbyderen for at få flere oplysninger om brugen af DRM for dine data.

DRM-beskyttet (Digital Rights Management) indhold har tilknyttet en aktiveringsnøgle, som definerer dine rettigheder til at bruge indholdet.

Hvis enheden har WMDRM-beskyttet indhold, vil både aktiveringsnøglen og indholdet gå tabt, hvis enhedens hukommelse formateres. Du kan også miste aktiveringsnøglerne og indholdet, hvis filerne på enheden bliver beskadiget. Hvis du mister aktiveringsnøglerne og indholdet, kan det begrænse dine muligheder for at bruge det samme indhold på enheden igen. Du kan få yderligere oplysninger af tjenesteudbyderen.

Hvis enheden har OMA DRM-beskyttet indhold, kan du kun oprette en sikkerhedskopi af både DRM-certifikaterne og indholdet ved at bruge sikkerhedskopifunktionen i Nokia PC Suite. Andre overførselsmetoder overfører muligvis ikke aktiveringsnøglerne, som skal gendannes sammen med indholdet, hvis du skal kunne fortsætte med at bruge OMA DRM-beskyttet indhold, efter at enhedens hukommelse er formateret. Du skal muligvis også gendanne aktiveringsnøglerne, hvis filerne på enheden beskadiges.

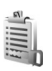

## Digital Rights Management

Ejere af indhold kan bruge forskellige typer af DRM-teknologier til at beskytte deres

immaterialrettigheder, herunder ophavsrettigheder. Denne enhed bruger forskellige typer af DRM-software til at åbne indhold, der er beskyttet af DRM. Med denne enhed kan du åbne indhold, der er beskyttet med WMDRM 10, OMA DRM 1.0 og OMA DRM 2.0. Hvis noget bestemt DRM-software ikke kan beskytte indholdet, kan ejere af indhold anmode om, at sådant softwares evne til at åbne det nye indhold, der er beskyttet af sådant DRM-software, ophæves. Ophævelsen kan også forhindre, at DRM-beskyttet indhold, som allerede er i enheden, udskiftes. Ophævelsen af sådant DRM-software påvirker ikke brugen af indhold, som er beskyttet af andre typer DRM, eller brugen af indhold, som ikke er DRM-beskyttet.

Du kan få vist aktiveringsnøgler for indhold på enheden, der er beskyttet af DRM, ved at trykke på *f*o , vælge Værktøjer > Akti.nøgler og vælge mellem følgende:

Gyldige nøgler – Vis nøgler, der er forbundet til en eller flere mediefiler og nøgler, hvis gyldighedsperiode endnu ikke er trådt i kraft.

Ugyldige nøgler – Vis nøgler, der ikke er gyldige. Gyldighedsperioden er overskredet, eller der er en beskyttet mediefil på enheden, som ikke har en tilknyttet aktiveringsnøgle.

**Ikke i brug** – Vis nøgler, der ikke har nogen tilknyttede mediefiler på enheden.

Hvis du vil købe mere brugstid eller udvide brugsperioden for en mediefil, skal du vælge en aktiveringsnøgle og vælge Valg > Hent aktiveringsnøgle. Aktiveringsnøgler kan ikke opdateres, hvis modtagelse af internettjenestebeskeder er deaktiveret. Se 'Internettjenestebeskeder' på side 55.

# Fejlfinding

## Spørgsmål og svar

#### Bluetooth-forbindelse

Sp.: Hvorfor kan jeg ikke finde min vens enhed?

Sv.: Kontrollér, at Bluetooth er aktiveret på begge enheder. Kontrollér, at afstanden mellem de to enheder ikke overstiger 10 meter, og at der ikke er vægge eller andre forhindringer mellem enhederne.

Kontrollér, at den anden enhed ikke er i tilstanden Skjult. Kontrollér, at begge enheder er kompatible.

- Sp.: Hvorfor kan jeg ikke afslutte en Bluetooth-forbindelse?
- Sv.: Hvis der er sluttet en anden enhed til telefonen, kan du enten afslutte forbindelsen via den anden enhed eller ved at deaktivere Bluetooth-tilslutning. Vælg Forbind. > Bluetooth > Fra.

#### MMS-beskeder

- **Sp.:** Hvad skal jeg gøre, når telefonen ikke kan modtage en MMS-besked, fordi hukommelsen er fuld?
- Sv.: Den nødvendige mængde hukommelse er angivet i fejlmeddelelsen: Der er ikke nok hukommelse til at modtage beskeden. Slet nogle data først. Hvis du vil have vist, hvilke slags data du har, og hvor meget hukommelse de forskellige datagrupper optager, skal du vælge Filstyring > Valg >Hukommelsesdetal.

- Sp.: Meddelelsen Henter besked vises kortvarigt. Hvad sker der?
- Sv.: Telefonen prøver at hente en MMS-besked fra MMS-beskedcentralen. Kontrollér, at indstillingerne for MMS-beskeder er korrekt defineret, og at der ikke er fejl i telefonnumre eller adresser. Vælg Beskeder > Valg > Indstillinger > MMS-besked.

#### Beskeder

Sp.: Hvorfor kan jeg ikke vælge en kontakt?

Sv.: Kontaktkortet indeholder ikke et telefonnummer eller en e-mail-adresse. Tilføj de manglende oplysninger på kontaktkortet i Kontakter.

#### Kamera

Sp.: Hvorfor er billeder uskarpe?

Sv.: Kontrollér, at kameralinsens beskyttelsesvindue er rent.

#### Baggrunde og temaer

- Sp.: Jeg slukkede enheden for at oplade den, og nu er min personlige baggrund ikke længere på displayet. Hvad er der sket?
- Sv.: Det kan ske, hvis du gemmer baggrunden på harddisken i N91. Gem baggrunde og temaer i enhedshukommelsen.

#### Kalender

Sp.: Hvorfor mangler ugenumrene?

Sv.: Hvis du har ændret kalenderindstillingerne, så ugen begynder en anden dag end mandag, vises ugenumrene ikke.

#### Browsertjenester

- Sp.: Hvad gør jeg, hvis den følgende meddelelse vises: Der er ikke angivet et gyldigt adgangspunkt. Angiv et under tjenesteindstillingerne.?
- Sv.: Angiv de korrekte browserindstillinger. Kontakt din tjenesteudbyder for at få vejledning.

#### Log

- Sp.: Hvorfor ser loggen ud til at være tom?
- Sv.: Du kan have aktiveret et filter, og der er måske ikke logget nogen kommunikationshændelser, der passer til det filter. Hvis du vil have vist alle hændelser, skal du vælge Personlig > Log. Rul til højre og vælg Valg > Filtrer > Al kommunikation.
- Sp.: Hvordan sletter jeg logoplysningerne?
- Sv.: Vælg Personlig > Log > Valg > Ryd log, eller gå til Indstillinger > Varighed for log > Ingen log. De sletter loggens indhold, lister i Seneste opkald og leveringsrapporter i Beskeder.

#### Pc-forbindelse

Sp.: Hvorfor har jeg problemer med tilslutning af telefonen til pc'en? Sv.: Kontrollér, at Nokia PC Suite er installeret og kører på pc'en. Se Brugervejledning til Nokia PC Suite på cd-rom'en. Hvis Nokia PC Suite er installeret og kører, kan du bruge Nokia-guiden Få forbindelse i Nokia PC Suite til at oprette forbindelse til pc'en. Yderligere oplysninger om, hvordan du bruger Nokia PC Suite, finder du i hjælpefunktionen i Nokia PC Suite eller ved at besøge supportsiderne på www.nokia.com.

#### Adgangskoder

Sp.: Hvad er min låsekode, PIN-kode og PUK-kode?

Sv.: Standardlåsekoden er 12345. Hvis du glemmer eller mister låsekoden, skal du kontakte den forhandler, du købte telefonen hos.

Hvis du glemmer eller mister en PIN- eller PUK-kode, eller hvis du ikke har modtaget en sådan kode, skal du kontakte netværksudbyderen.

Hvis du vil have oplysninger om adgangskoder, skal du kontakte udbyderen af dit adgangspunkt, f.eks. internetudbyderen, tjenesteudbyderen eller netværksoperatøren.

#### Programmet svarer ikke

- Sp.: Hvordan lukker jeg et program, der ikke svarer?
- Sv.: Åbn vinduet til programskift ved at trykke på og holde
  G nede. Rul derefter til programmet, og tryk på □
  for at lukke programmet.

#### Telefonens skærm

**Sp.:** Hvorfor vises der manglende, misfarvede eller lyse prikker på skærmen, hver gang jeg tænder telefonen? Sv.: Det er karakteristisk for denne type skærm. Nogle skærme kan indeholde pixel eller punkter, som hele tiden er tændt eller slukket. Det er ikke en fejl, men helt normalt.

#### Ikke nok ledig hukommelse

- **Sp.:** Hvad kan jeg gøre, hvis der ikke er nok ledig telefonhukommelse?
- Sv.: Du kan regelmæssigt slette følgende elementer for at undgå at mangle ledig hukommelse:
- Beskeder fra mapperne Indbakke, Kladder og Sendt i Beskeder
- Hentede e-mail-beskeder fra telefonhukommelsen
- Gemte browsersider
- Billeder og fotografier i Galleri

Hvis du vil slette kontaktoplysninger, kalendernoter, tidstællere, pristællere, opnåede pointtal i spil eller andre data, skal du gå til det respektive program og slette dataene. Hvis du sletter flere linjer og en af følgende meddelelser vises: Der er ikke nok hukommelse til handlingen. Slet nogle data først. eller Der er ikke nok ledig hukommelse. Slet nogle data., skal du prøve at slette et element ad gangen (begynd med det mindste element).

- **Sp.:** Hvordan kan jeg gemme mine data før en softwareopdatering?
- Sv.: Gem altid dine data, hvis du planlægger en softwareopdatering. Gem dine data ved at bruge følgende metode:

- 1 Opret en sikkerhedskopi af enhedshukommelsen ved hjælp af Nokia PC Suite.
- 2 Du kan kopiere alle dine filer (musik, videoer, billeder, dokumenter, uinstallerede programmer, temaer osv.) fra harddisken til pc'en ved at bruge en datakabelforbindelse i tilstanden Dataoverførsel.
- 3 Sørg for, at alt, der har værdi, er kopieret til din pc. Formatere harddisken. Du kan finde yderligere oplysninger under 'Formatere harddisken' på side 122
- 4 Fortsæt med softwareopdateringen.
- **5** Du kan nulstille enhedshukommelsen ved at indtaste \*#7370# og koden 12345.
- **6** Gendannelse af enhedshukommelsen fra sikkerhedskopien ved hjælp af Nokia PC Suite.
- 7 Kopier indholdet af harddisken fra din pc til den formaterede harddisk.
- 8 Geninstaller programmer og temaer.

# Batterioplysninger

## Opladning og afladning

Enheden får strøm fra et genopladeligt batteri. Et nyt batteri virker først optimalt, når det har været fuldt op- og afladet to til tre gange. Selvom batteriet kan oplades og aflades hundredvis af gange, har det en begrænset levetid. Når tale-og standbytiderne bliver væsentligt kortere end normalt, skal du udskifte batteriet. Brug kun batterier, der er godkendt af Nokia, og oplad kun batteriet med opladere, der er godkendt af Nokia og udviklet til denne enhed.

Frakobl opladeren fra stikkontakten og enheden, når den ikke bruges. Lad aldrig et fuldt ladet batteri være tilsluttet en oplader, da overopladning kan forkorte batteriets levetid. Hvis et fuldt ladet batteri ikke bliver anvendt, vil det miste ladningen med tiden.

Hvis batteriet er helt afladet, kan det tage flere minutter, inden opladningsindikatoren vises i displayet, eller inden du kan foretage opkald.

Brug kun batteriet til dets påtænkte formål. Benyt ikke en beskadiget oplader eller et beskadiget batteri.

Undgå at kortslutte batteriet. Der kan forekomme utilsigtet kortslutning, hvis en metalgenstand som f.eks. en mønt, clips eller kuglepen forårsager direkte forbindelse mellem den positive (+) og negative (-) pol på batteriet. (De ser ud som metalstrimler på batteriet). Det kan f.eks. ske, når du bærer et ekstra batteri i en lomme eller taske. Hvis polerne kortsluttes, kan batteriet eller metalgenstanden tage skade. Batteriets kapacitet og levetid forringes, hvis det opbevares i varme eller kolde omgivelser, f.eks. i en lukket bil en varm sommer- eller kold vinterdag. Batteriet bør altid opbevares ved mellem 15°C og 25°C. En enhed med et varmt eller koldt batteri kan midlertidigt gå ud af drift, selvom det er fuldt opladet. Batteriers funktionsdygtighed forringes væsentligt ved temperaturer et stykke under 0°C.

Brænd ikke batterier, da de kan eksplodere. Batterier kan også eksplodere, hvis de er beskadiget. Batterier skal destrueres i henhold til gældende regler. Indlever batterierne til genbrug, hvis det er muligt. Smid ikke batterier ud sammen med husholdningsaffaldet.

# Godkendelsesretningslinjer for Nokia-batterier

Brug altid kun originale Nokia-batterier for din egen sikkerhed. Hvis du vil sikre dig, at du får et originalt Nokia-batteri, skal du købe det hos en godkendt Nokia-forhandler, kontrollere, at logoet for originalt Nokia-ekstraudstyr findes på emballagen, og kontrollere hologrametiketten ved hjælp af følgende trin:

Selvom batteriet består testen i alle fire trin, er det ingen garanti for, at batteriet er ægte. Hvis du har den mindste mistanke om, at batteriet ikke er et ægte originalt Nokia-batteri, skal du ikke bruge batteriet, men kontakte den nærmeste autoriserede Nokia-servicetekniker eller-forhandler. Den autoriserede Nokia-servicetekniker eller -forhandler kan kontrollere, om batteriet er ægte. Hvis batteriets ægthed ikke kan bekræftes, skal du indlevere batteriet, hvor du har købt det.

## Godkendelse af hologram

- Når du kigger på hologrametiketten, skal du kunne se Nokia-symbolet med de to hænder fra én vinkel og logoet for originalt Nokia-ekstraudstyr fra en anden vinkel.
- Når du vipper hologrammet i en vinkel til venstre, højre, ned og op, skal du kunne se henholdsvis 1, 2, 3 og 4 prikker på hver side.
- 3 Skrab i siden af etiketten, indtil du kan se en tyvecifret kode, f.eks. 12345678919876543210. Drej batteriet, så tallene vender opad. Den tyvecifrede kode læses fra tallet i øverste række efterfulgt af den nederste række.

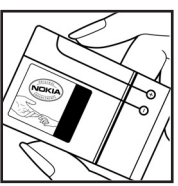

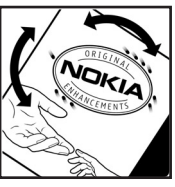

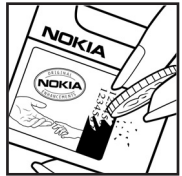

4 Bekræft, at den tyvecifrede kode er gyldig ved at følge anvisningerne på www.nokia.com/batterycheck.

Hvis du vil oprette en tekstbesked, skal du indtaste den 20 cifrede kode, f.eks. 12345678919876543210, og sende den til +44 7786 200276.

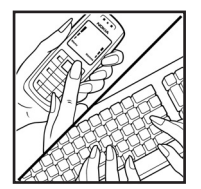

Nationale og internationale operatørgebyrer er gældende.

Du vil modtage en besked, der angiver om koden kan godkendes.

#### Hvad skal du gøre, hvis batteriet ikke er ægte?

Hvis du ikke kan få bekræftet, at Nokia-batteriet med hologrametiketten er et ægte Nokia-batteri, skal du ikke bruge batteriet. Indlever det hos den nærmeste autoriserede Nokia-servicetekniker eller -forhandler. Brug af batterier, der ikke er godkendt af producenten, kan være farligt og kan medføre nedsat funktionsdygtighed og beskadige din enhed og dens ekstraudstyr. Det kan også medføre, at en eventuel godkendelse af eller garanti på enheden bortfalder.

Yderligere oplysninger om originale Nokia-batterier finder du på adressen www.nokia.com/battery.

# Pleje og vedligeholdelse

Enheden er et stykke avanceret teknologi udformet i et gennemtænkt design, og det skal behandles med varsomhed. Forslagene nedenfor hjælper med at beskytte din garantidækning.

- Enheden må ikke blive våd. Nedbør, fugt og alle typer af væsker eller fugtighed kan indeholde mineraler, der korroderer elektroniske kredsløb. Hvis enheden bliver våd, skal du fjerne batteriet og lade enheden tørre fuldstændigt, inden batteriet isættes igen.
- Enheden må ikke anvendes eller opbevares i støvede, snavsede omgivelser. De bevægelige dele og elektroniske komponenter kan blive beskadiget.
- Enheden bør ikke opbevares i varme omgivelser. Høje temperaturer kan forringe det elektroniske udstyrs levetid, ødelægge batterierne og få plastmaterialet til at smelte eller slå sig.
- Enheden bør ikke opbevares i kolde omgivelser. Når enheden vender tilbage til normal temperatur, kan der dannes fugt i enheden, og det kan ødelægge de elektroniske kredsløb.
- Forsøg ikke at åbne enheden på anden måde, end det er angivet i denne vejledning.
- Undgå at tabe, banke på eller ryste enheden. Hårdhændet behandling kan ødelægge de interne kredsløb og finmekanikken.
- Rengør aldrig enheden med stærke kemikalier, rengøringsmidler eller stærke opløsningsmidler.

- Mal ikke enheden. Malingen kan blokere de bevægelige dele og forhindre, at enheden fungerer korrekt.
- Brug en blød, ren, tør klud til at rengøre linser (f.eks. linser på kamera, nærhedsføler og lysføler).
- Brug kun den antenne, der følger med enheden, eller en anden godkendt udskiftningsantenne. Enheden kan blive beskadiget, hvis der anvendes en antenne, foretages ændringer eller tilsluttes tilbehør, som ikke er godkendt, og det kan være ulovligt i henhold til lovgivningen om radioudstyr.
- Brug opladere indendørs.
- Opret altid en sikkerhedskopi af de data, du vil beholde (f.eks. kontaktpersoner og kalendernoter), inden enheden sendes til en serviceforhandler.

Ovennævnte gælder for både enheden, batteriet, opladeren og alt ekstraudstyr. Hvis en enhed ikke fungerer korrekt, indleveres den til nærmeste autoriserede serviceforhandler til service.

# Yderligere sikkerhedsoplysninger

#### Driftsomgivelser

Overhold særlige, gældende lokale regler, og sluk altid enheden, hvor der er forbud mod anvendelse af den, eller hvor brugen af den kan forårsage interferens eller være farlig. Brug kun enheden i dens normale driftspositioner. Denne enhed overholder reglerne vedrørende radiofrekvens, såfremt den bruges i normal position i nærheden af øret eller placeres mindst 1,5 cm fra kroppen. Hvis produktet betjenes, mens det befinder sig i en bæretaske, bælteclips eller holder, må denne ikke indeholde metalliske genstande, og produktet skal være placeret i den ovennævnte afstand fra kroppen.

Denne enhed kræver en god kvalitetsforbindelse til netværket for at kunne overføre datafiler eller beskeder. I nogle tilfælde kan overførslen af datafiler eller beskeder være forsinket, indtil en sådan forbindelse er tilgængelig. Sørg for, at ovenstående instruktioner om afstand overholdes, indtil overførslen er fuldført.

Enheden indeholder magnetiske dele. Metalliske materialer kan tiltrækkes af enheden, og personer, der bruger høreapparat, bør ikke holde enheden op mod det øre, hvor høreapparatet sidder. Placer ikke kreditkort eller andre magnetiske lagringsmedier i nærheden af enheden, da de oplysninger, der er lagret på dem, kan blive slettet.

#### Hospitalsudstyr

Anvendelse af radiotransmissionsudstyr, inkl. trådløse telefoner, kan virke forstyrrende på hospitalsudstyr, der ikke er tilstrækkeligt beskyttet. Kontakt en læge eller producenten af hospitalsudstyret for at få at vide, om udstyret er tilstrækkeligt beskyttet mod ekstern radiofrekvensenergi, eller hvis du har andre spørgsmål. Sluk enheden på hospitaler og plejeinstitutioner, hvor det er påbudt ved skiltning. På hospitaler og plejeinstitutioner anvendes der muligvis hospitalsudstyr, som er følsomt over for ekstern radiofrekvensenergi.

**Pacemakere.** Producenter af pacemakere anbefaler, at der opretholdes en afstand på mindst 15,3 cm mellem en trådløs telefon og en pacemaker, så man undgår potentiel interferens i pacemakeren. Disse anbefalinger er overensstemmende med undersøgelser foretaget af og anbefalinger fra Wireless Technology Research. Personer med pacemaker skal:

- altid opbevare enheden mere end 15,3 cm fra pacemakeren,
- ikke bære enheden i en brystlomme
- holde enheden ved øret i den side, der er modsat pacemakeren, for at mindske risikoen for interferens.

Hvis du har mistanke om, at enheden skaber forstyrrelser, skal du slukke enheden og flytte den væk.

Høreapparater. Visse digitale trådløse enheder kan forstyrre nogle typer høreapparater. Hvis der opstår interferens, skal du kontakte din tjenesteudbyder.

#### Køretøjer

Radiosignaler kan i biler forårsage fejl ved elektroniske systemer, der ikke er installeret korrekt eller ikke er tilstrækkeligt beskyttet, f.eks. elektroniske brændstofindsprøjtningssystemer, elektroniske blokeringsfri bremsesystemer, elektroniske fartpilotsystemer og elektroniske airbagsystemer. Hvis du ønsker yderligere oplysninger, skal du kontakte producenten eller dennes repræsentant af køretøjet eller af det udstyr, der er tilføjet.

Kun uddannede teknikere må udføre service på enheden eller installere den i et køretøj. Forkert installation eller vedligeholdelse kan være farlig og kan medføre, at eventuelle garantier på enheden bortfalder. Kontroller regelmæssigt, at alt udstyr i form af trådløse enheder i bilen er monteret og fungerer korrekt. Opbevar og transporter ikke letantændelige væsker, gasarter og eksplosive materialer i samme rum som enheden, dens dele og ekstraudstyr. I biler, der er udstyret med airbag, pustes airbaggen op med stor kraft. Anbring ingen genstande, herunder fastmonteret og bærbart trådløst udstyr, i området lige over en airbag eller i det område, hvor en airbag bliver pustet op. Hvis trådløst udstyr ikke installeres korrekt i bilen, kan der opstå livsfare i situationer, hvor en airbag pustes op.

Det er forbudt at bruge enheden under flyvning. Sluk altid enheden, inden du går ombord i et fly. Anvendelse af trådløse teleenheder i fly kan være farlig for betjeningen af flyets instrumenter, give anledning til forstyrrelser på mobiltelefonnettet og kan være ulovlig.

#### Potentielt eksplosive omgivelser

Sluk enheden i områder med brand- og eksplosionsfare, og følg alle regler og anvisninger. Potentielt eksplosive omgivelser omfatter områder. hvor det normalt tilrådes at slukke for køretøjets motor. En gnist i sådanne områder kan medføre en livsfarlig brand eller eksplosion. Sluk for enheden, når der tankes brændstof som f.eks. i nærheden af benzinpumper på servicestationer. Overhold regler om brug af radioudstyr på brændstofdepoter, -lagre og -distributionsområder, kemiske virksomheder, eller hvor der finder sprængninger sted. Der er ofte opsat advarselsskilte i områder med eksplosions- og brandfare, men det er ikke altid tilfældet. Disse områder omfatter f.eks. bildækket på færger. kemikalietransport og depotfaciliteter til kemikalier, gasdrevne (f.eks. propan eller butan) køretøjer og områder. hvor luften indeholder kemikalier eller forskellige partikler. herunder korn, støv og metalstøv.

#### Nødopkald

Vigtigt! Trådløse telefoner herunder denne enhed fungerer ved hjælp af radiosignaler, trådløse netværk, det faste telefonnet og brugerprogrammerede funktioner. Der kan derfor ikke garanteres forbindelse under alle forhold. Stol aldrig alene på trådløse enheder til vigtige kommunikationer såsom ulykkestilfælde.

#### Sådan foretages et nødopkald:

- Tænd enheden, hvis den ikke allerede er tændt. Kontroller, at der er tilstrækkelig signalstyrke.
   Nogle netværk forudsætter, at enheden er udstyret med et gyldigt SIM-kort, som er indsat korrekt.
- 2 Tryk på det nødvendige antal gange for at rydde displayet og gøre enheden klar til opkald.
- **3** Indtast det officielle alarmnummer for den aktuelle placering. Alarmnumre varierer fra sted til sted.
- 4 Tryk på tasten 🦳 .

Når du foretager et nødopkald, skal du give de nødvendige oplysninger så præcist som muligt. Den trådløse enhed kan være det eneste kommunikationsmiddel på et ulykkessted. Afslut ikke opkaldet, før alarmcentralen afslutter samtalen.

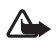

Advarsel! I profilen Offline kan du ikke foretage (eller modtage) opkald, undtagen nødopkald til bestemte alarmnumre, eller bruge andre funktioner, der kræver netværksdækning.

### Oplysninger om certificering (SAR)

Denne mobile enhed overholder retningslinjerne vedrørende radiobølger.

Den mobile enhed er en radiosender og -modtager. Den er designet til ikke at overskride de grænseværdier for radiobølgestråling, som de internationale retningslinjer foreskriver. Disse retningslinjer er udviklet af den uafhængige videnskabelige organisation ICNIRP og indeholder sikkerhedsmarginer, der er beregnet til at beskytte alle personer uanset alder og helbred. Eksponeringsretningslinjerne for mobile enheder anvender en måleenhed, der kaldes SAR (Specific Absorption Rate). SAR-grænseværdien, der angives i ICNIRP's reningslinjer, er 2,0 watt/kilogram (W/kg) i gennemsnit pr. 10 gram væv. Tests for SAR udføres med standarddriftspositionerne, hvor enheden sender med den højeste certificerede effekt på alle testede frekvensbånd. Det faktiske SAR-niveau for en enhed i brug kan være under maksimumværdien, da enheden er designet til kun at bruge den mængde strøm, der kræves for at oprette forbindelse til netværket. Denne mængde varierer afhængigt af en række faktorer, f.eks. hvor tæt du befinder dig på en antennemast for et netværk. Den højest tilladte SAR-værdi ved brug af enheden nær øret i henhold til ICNIRP's retningslinjer er 0,48 W/kg.

Brugen af tilbehør og ekstraudstyr til enheden kan resultere i forskellige SAR-værdier. SAR-værdier kan variere, afhængigt af nationale rapporterings- og testkrav samt netværksbåndet. Du kan muligvis finde yderligere SAR-oplysninger under produktoplysningerne på www.nokia.com.

Your mobile device is also designed to meet the requirements for exposure to radio waves established by the Federal Communications Commission (USA) and Industry Canada. These requirements set a SAR limit of 1.6 W/kg averaged over 1 gram of tissue. The highest SAR value reported under this standard during product certification for use at the ear is 0.74 W/kg and when properly worn on the body is 0.58 W/kg. Information about this device model can be found at http://www.fcc.gov/oet/fccid by searching the equipment authorization system using FCC ID: QEYRM-43.

132

# Stikordsregister

Α

adgangspunkter 107 indstillinger 108 oprette 108 aktiveringsnøgler 123 alarmer

alarm 15 kalender 83

#### B

begrænsede numre 36 beskeder 39 e-mail 43 MMS-beskeder 43 SMS-beskeder 43 bithastigheder 27 Bluetooth 94 binding 96 deaktivere 97 enhedsadresse 96 headset 116 oprette forbindelse mellem to enheder, binding 96 sikkerhed 95 bogmærker 87

#### С

cache, rydde 91 cd-rom 98 certifikater 113 chat 67 blokere 69 grupper 70 oprette forbindelse til en server 67 optage beskeder 69 sende chatbeskeder 69 chatte Se chat codecs 27 computerforbindelser 98

#### D

dataforbindelser afbryde 99 ikoner 13 oplysninger 99 dato 15 defragmentere 121 digital rights management, DRM se aktiveringsnøgler DNS, Domain Name Service, ordlisteforklaring 109 Download! 93

#### Е

#### e-mail 43

automatisk hentning 49 fjernpostkasse 47 få vist vedhæftede filer 48 hente fra postkassen 48 indstillinger 53 offline 50 åbne 48

#### F

filformater .jad 119 .jar 119, 120 .sis 119 Musikafspiller 18 RealOne Player 62 filstyring 16 fjernpostkasse 47 FM-radio 65 forbindelsesindstillinger 107 formatere 121

### G

#### galleri

få vist billeder og videoklip 61 oprette et nyt album 61 præsentationer 61 tilføje filer i et album 61 genveje forbindelse til det mobile internet 87

#### Н

harddisk defragmentere 121 formatere 121 scanne 121 hjælpeprogram 14 hukommelse få vist hukommelsesforbrug 12, 121 sletter 76, 77 hurtigkald 32 højttaler 16 håndfri se højttaler

ikoner 13 indstillinger adgangskoder 112

adgangspunkter 108 Bluetooth-forbindelse 95 certifikater 113 chat 67, 68, 71 dataforbindelser 107 dato og tid 111 fabriksindstillinger 106 headset 116 kalender 83 låsekode 113 omstilling 115 opkaldsspærring 115 pauseskærm 106 PIN-kode 113 skærm 106 sprog 105 tilpasse telefonen 28 UPIN-kode 113 UPUK-kode 113 indstillinger for headset 116 Internet Se Internet internet adgangspunkter, se adaanaspunkter internetadgangspunkter (IAP) se adgangspunkter IP-adresse, ordlisteforklaring 109

#### **J** Java

se programmer

#### Κ

#### kalender

alarm 82 oprette poster 82 synkronisere PC Suite 83 Kamera 56

#### kamera

gemme videoklip 59 indstillinger for billedopsætning 57 indstillinger for stillbilledkamera 57 indstillinger for videooptager 60 justere belysning og farve 56, 57, 59 sekvenstilstand 56 selvudløser 57 sende billeder 56 Kbps 27 klippe tekst 42 kodede lydfiler 98 koder 112 låsekode PIN2-kode 113 PIN-kode 113 sikkerhedskode 113

konferenceopkald 32 kontaktkort 35 gemme DTMF-toner 34 indsætte billeder 35 sende 35 kopiere kontakter mellem SIM-kortet og enhedshukommelsen 37 tekst 42

#### L

#### log

filtrere 78 slette indholdet 78 sletter 125

#### lyd

filformater 18

#### lyde

optage lyde 64 slå ringetone fra 33 lydfilformater 18 lydklip 60 lydstyrke 16 højttaler 16 under et opkald 31 lysstyrke, justere skærm 106 låsekode 113

#### M mediefiler

filformater 18, 62 MMS-beskeder 43 musik albumcover 27 filformater 18 oplysninger 26 overføre 20 som ringetoner 26 visualisation 26 musikafspiller 18 afspilningslister 23 afspilningstilstande 19 betjening 18 equalizer 19 filformater 18 ikoner 19 indstillinger 24 musikhutik 20

#### 0

#### ophavsretlig beskyttelse se aktiveringsnøgler

opkald

indstillinger for omstilling 115 internationale 31 modtagne 76 overføre 34

udgående opkald 76 varighed 77 opkaldsinfo se loa Ρ pakkedataforbindelser GPRS. ordlisteforklaring 107 indstillinger 111 PC Suite kalenderdata 83 pc-forbindelser via Bluetooth eller USB-kabel 98 Pc-pakke få vist telefonhukommelsesdata 17 overføre billeder til en pc 60 overføre mediefiler 13 synkronisere 98 PIN-kode 113 postkasse 47 automatisk hentning 49 profiler 28 programmer installere 119 lava 119 påmindelse Se kalender, alarm

R radio 65 ringetoner modtage i en SMS-besked 46 personlig ringetone 37 sange 26 rydde skærmen Se standbytilstand

### S

sange filformater 18 som ringetoner 26 sende billeder 56 kontaktkort, visitkort 35 sikkerhedskode se låsekode SIM-fjernadgangstilstand 95 SIM-kort beskeder 50 kopiere navne og numre til telefonen 37 navne og numre 36 sis-fil 119 SMS-beskedcentral tilføie en nv 51 SMS-beskeder 43 SMS-central, SMS-beskedcentral 51

#### software

overføre en fil til enheden 119 standbytilstand 28 stemmekoder 118 foretage opkald 33 stemmekommandoer 118 stemmestyret opkald 32 svg-filer 61 synkronisere 101 sætte tekst ind 42

#### Т

talebeskeder 31 telefonbog Se kontaktkort telefonsvarer 31 omstille til telefonsvarer 115 ændre telefonnummeret 31 temaer 29 tid 15 tilpasse 29 tjenestekommandoer 40 trådløs netværksforbindelse (WLAN) 99 indstillinger for adgangspunkt 110 oprette internetadgangspunkt 100

#### U

udsætte 15 UPIN-kode 113 UPUK-kode 113 ur 15 alarm 15 indstillinger 15 USB-kabel 98 USSD-kommandoer 40 V valgfri svartast 107 varighed for log 78 VBR 27 videoafspiller

Se RealOne Player videoklip 60 Visual Radio 65 få vist indhold 66 id for visuel tjeneste 66

#### W

Web

browser 87